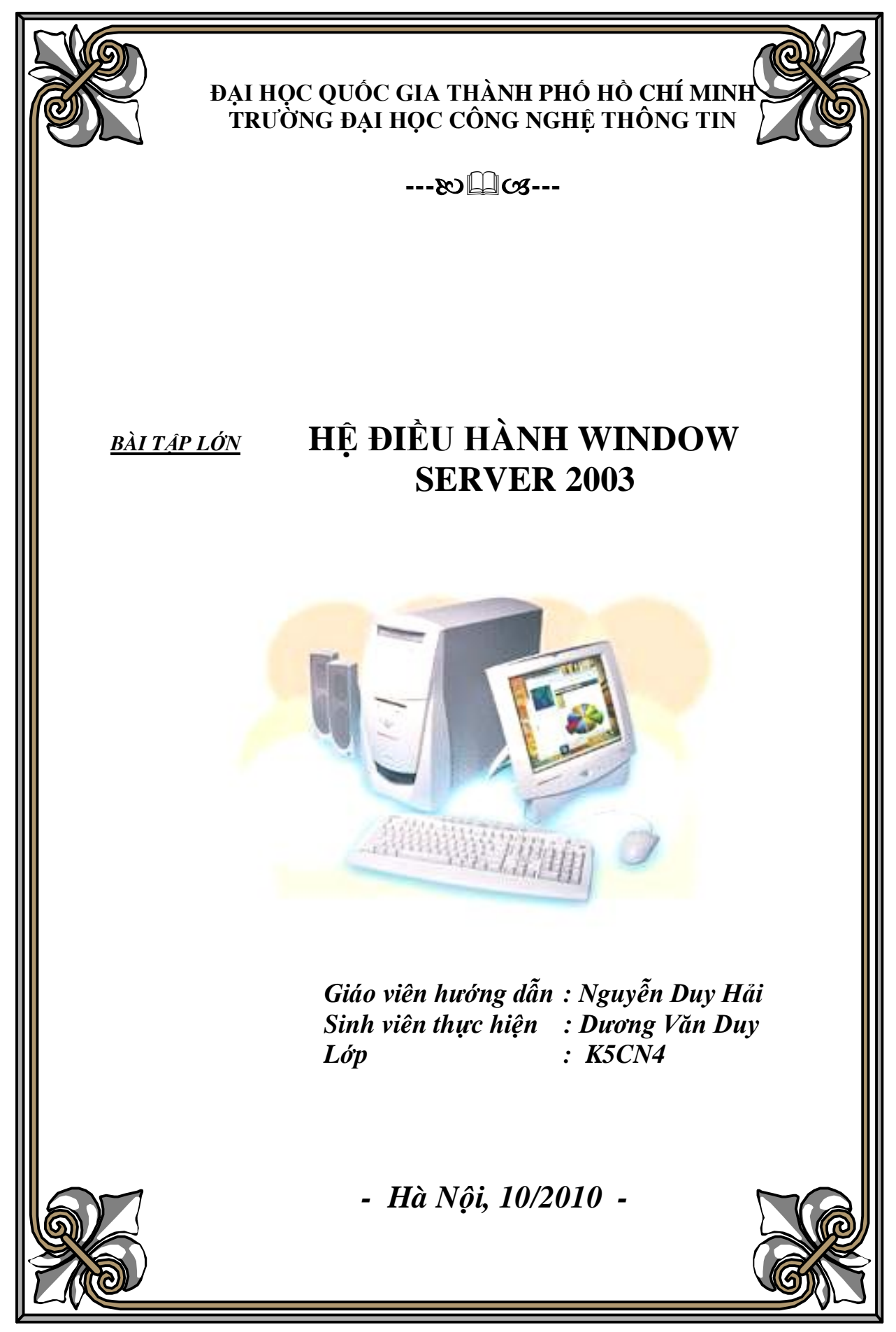

# Mục lục

- 1. Cài Hệ điều hành Window Server 2003
- 2. Nâng cấp Active Directory
- 3. Dịch vụ DNS
- 4. Dịch vụ FTP
- 5. Dịch vụ IIS
- 6. Dịch vụ DHCP

1.1 Cài Hệ điều hành Window Server 2003

Cho đĩa Window Server 2003 vao ổ đĩa rồi khởi động lại máy tính Màn hình xuất hiện một thông báo "**Press any key to continue**..." yêu cầu nhấn một phím bất kỳ để bắt đầu quá trình cài đặt.

Trình cài đặt tiến hành chép các tập tin và driver cần thiết cho quá trình cài đặt. Nhấn Enter để bắt đầu cài đặt.

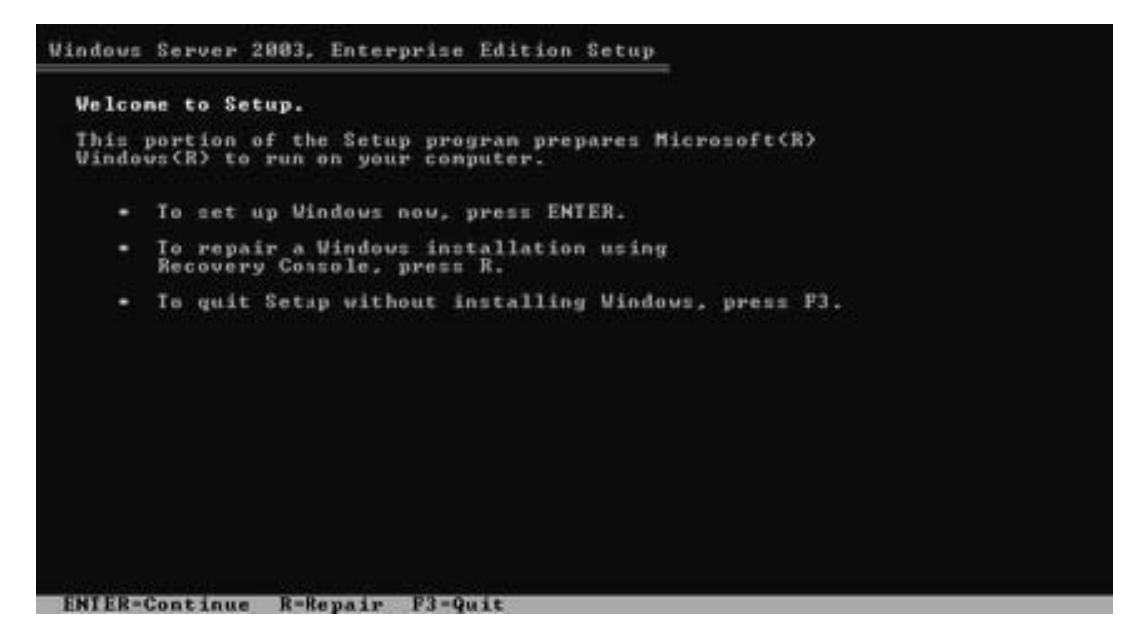

Nhấn phím F8 để chấp nhận thỏa thuận bản quyền và tiếp tục quá trình cài đặt.

Windows Licensing Agreement END-USER LICENSE AGREEMENT FOR MICROSOFT SOFTWARE MICROSOFT WINDOWS SERVER 2003, STANDARD EDITION MICROSOFT WINDOWS SERVER 2003, ENTERPRISE EDITION PLEASE READ THIS END-USER LICENSE AGREEMENT ("EULA") GAREFULLY. BY INSTALLING OR USING THE SOFTWARE THAT ACCOMPANIES THIS EULA ("SOFTWARE"), YOU AGREE TO THE TERMS OF THIS EULA. IF YOU DO NOT AGREE, DO NOT USE THE SOFTWARE AND, IP APPLICABLE, RETURN IT TO THE PLACE OF PURCHASE FOR A FULL REFUND. THIS SOFTWARE DOES NOT TRANSMIT ANY PERSONALLY IDENTIFICABLE INFORMATION FROM YOUR SERVER TO MICROSOFT COMPUTER SYSTEMS WITHOUT YOUR CONSENT. 1. GENERAL. This EULA is a legal agreement between you (either an individual or a single entity) and Microsoft Corporation ("Microsoft"). This EULA governs the Software, which includes computer software (including online and electronic documentation) and any associated media and printed materials. This EULA applies to updates, supplements, add on components, and Internet-based services components of

Nếu nhấn ESC, thì chương trình cài đặt kết.

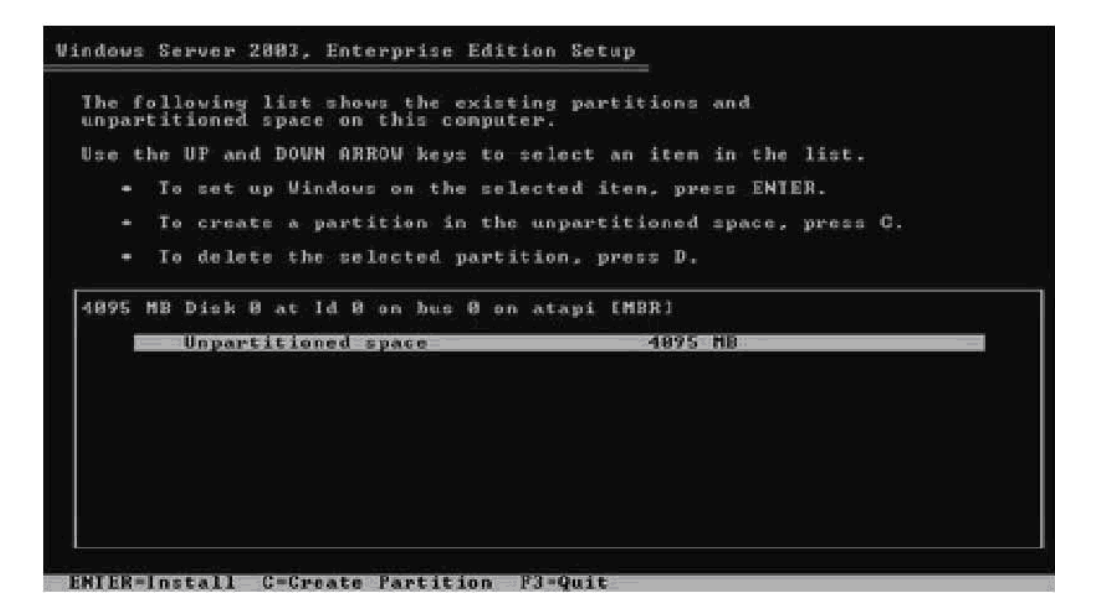

Chọn một vùng trống trên ổ đĩa và nhấn phím  $\mathbf{C}$  để tạo một Partition mới chứa hệ điều hành.

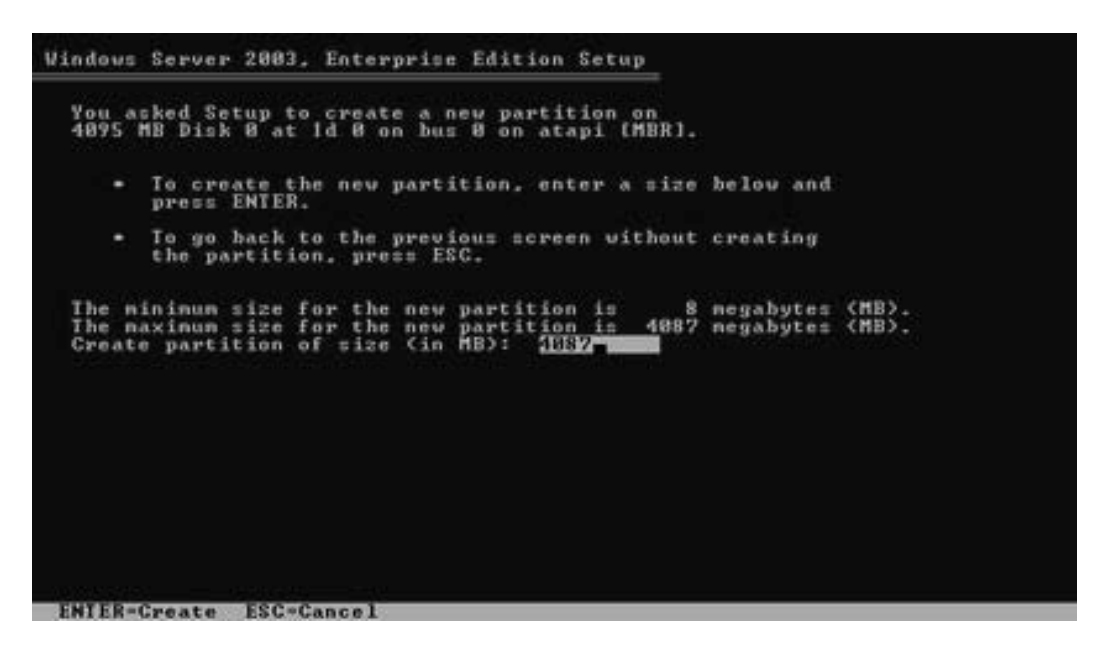

Chọn Partition vừa tạo và nhấn Enter để tiếp tục

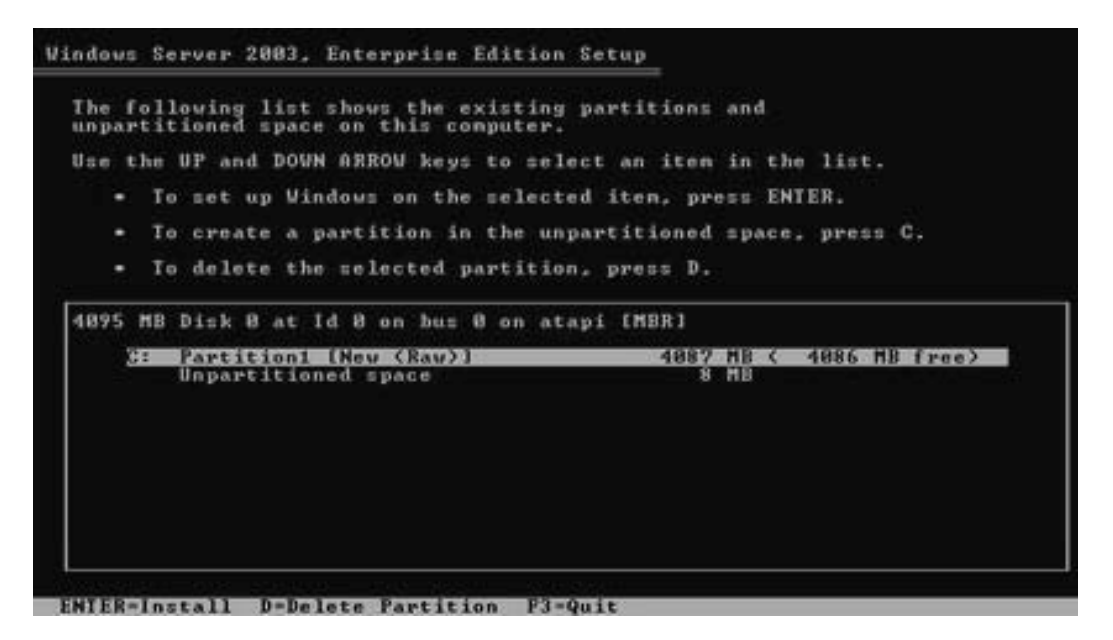

Chọn kiểu hệ thống tập tin (FAT hay NTFS) để định dạng cho partition. Nhấn **Enter** để tiếp tục

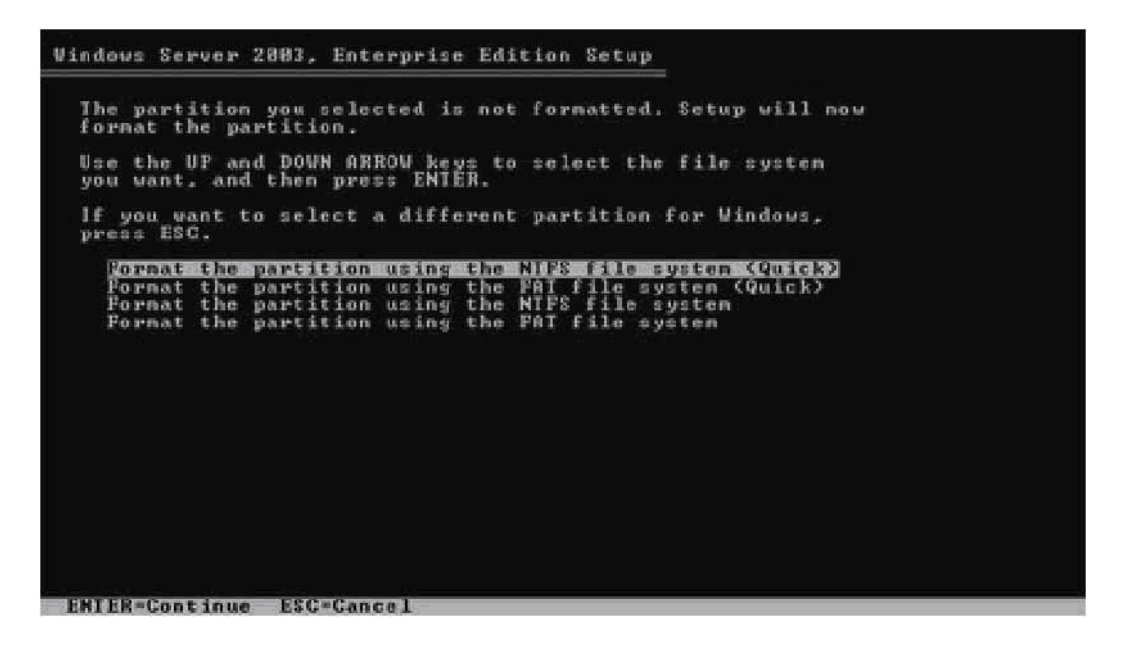

Trình cài đặt sẽ chép các tập tin của hệ điều hành vào partition đã chọn.

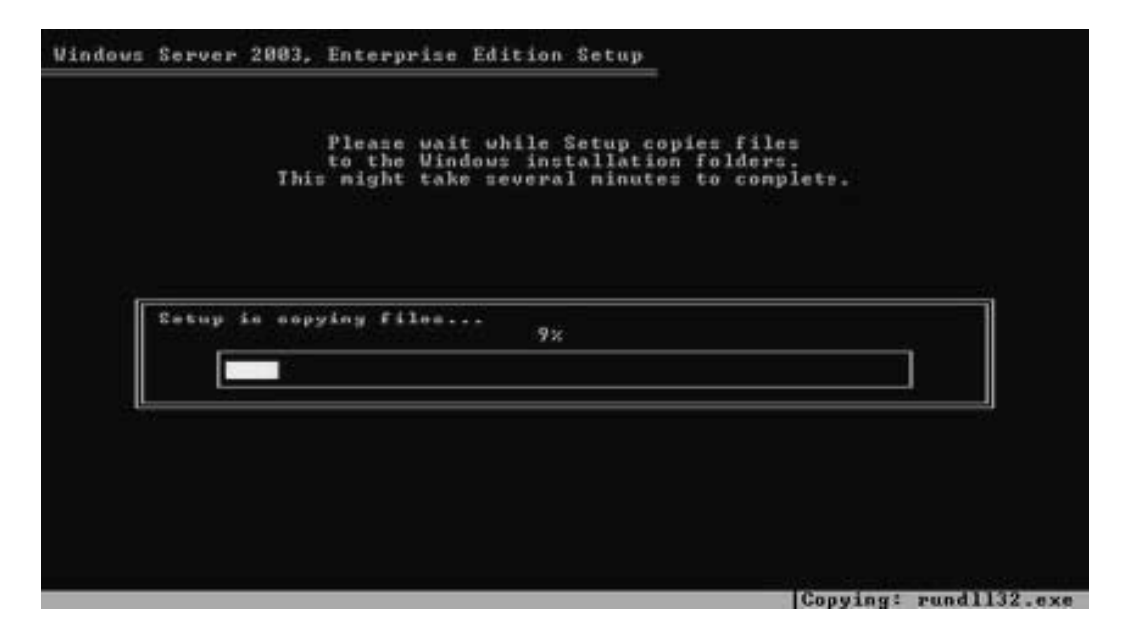

Khởi động lại hệ thống để bắt đầu giai đoạn Graphical Based. Trong khi khởi động, **không** nhấn bất kỳ phím nào khi hệ thống yêu cầu "Press any key to continue…"

Bắt đầu giai đoạn Graphical, trình cài đặt sẽ cài driver cho các thiết bị mà nó tìm thấy trong hệ thống.

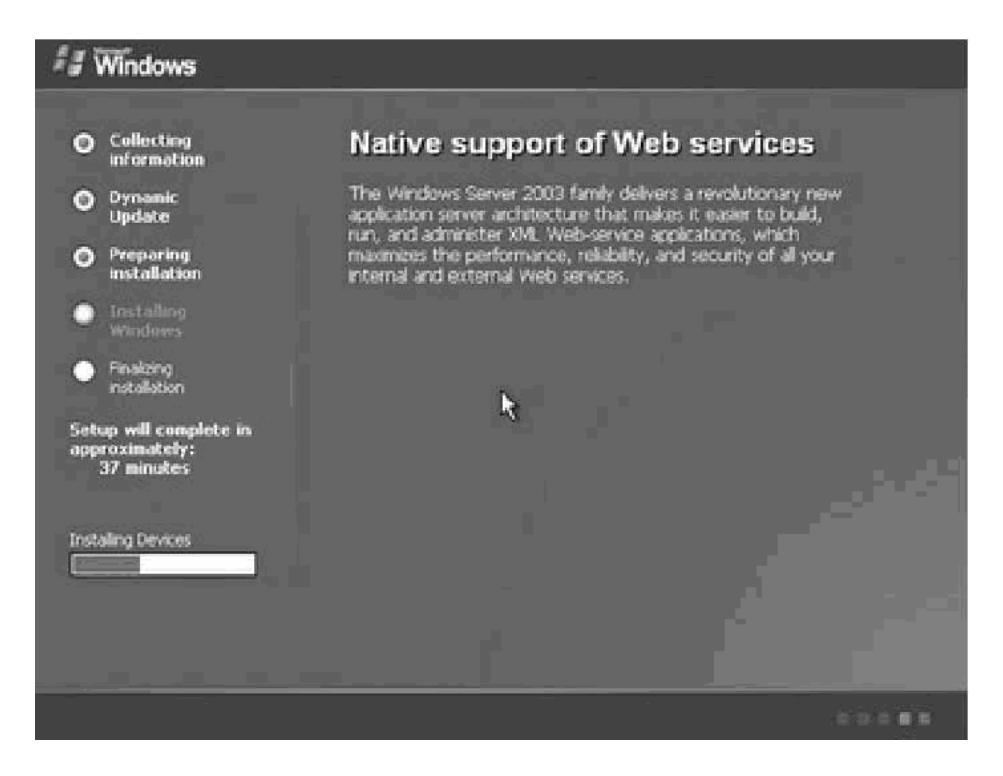

Cài đặt ngày và mũi giờ cho máy

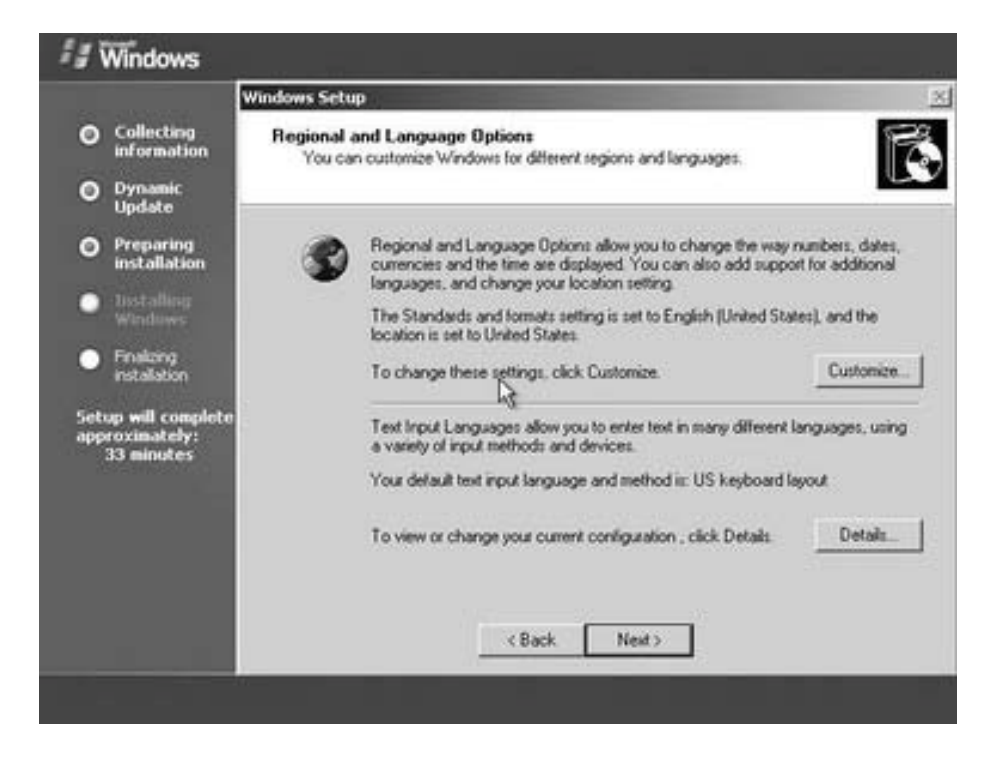

Nhập tên Server

|                                                     | Windows Setu                     | ip                                               |                                                       |
|-----------------------------------------------------|----------------------------------|--------------------------------------------------|-------------------------------------------------------|
| Collecting<br>information<br>Dynamic<br>Update      | Personaliz<br>Selup u<br>softwar | e Your Soltware<br>uses the information ye<br>e. | su provide about yourself to personalize your Windows |
| Preparing<br>installation                           | SE.                              | Type yourfull name                               | and the name of your company or organization.         |
| ) Installing<br>Windows                             |                                  | Name:                                            | duongduy                                              |
| <ul> <li>Finalizing<br/>installation</li> </ul>     |                                  | Organization:                                    |                                                       |
| ietup will complete<br>spproximately:<br>33 minutes |                                  |                                                  |                                                       |
|                                                     |                                  | Ļ                                                | < Back Next >                                         |

Nhập Key, xong nhấn Enter

| a windows                                                                        | under a Calue                                                                                                    |
|----------------------------------------------------------------------------------|----------------------------------------------------------------------------------------------------|
| <ul> <li>Collecting<br/>information</li> <li>Dynamic</li> </ul>                  | Your Product Key uniquely identifies your copy of Windows.                                                                          |
| Preparing<br>installation     trottelling<br>Windows     finalizing     matching | The 25-character Product Key appears on the yellow sticker<br>on the back of your Windows CD folder.<br>Type the Product Key below: |
| nstaadon<br>Setup will complete<br>opproximately:<br>33 minutes                  | Product Key.<br>JB88F WT2Q3 DPXTT Y8GHG 7YYQY                                                                                       |
|                                                                                  | C Back Next 2                                                                                                    |

Tại hộp thoại **Computer Name and Administrator Password**, điền vào Password của người quản trị(Administrator), nhấn **Next** 

|                                                                                                    | Windows Setup                                                                                                    |
|----------------------------------------------------------------------------------------------------|----------------------------------------------------------------------------------------------------|
| <ul> <li>Collecting<br/>information</li> <li>Dynamic<br/>Update</li> <li>Preparing</li> </ul>                                              | Computer Name and Administrator Password<br>You must provide a name and an Administrator password for your computer.                                                                                                    |
| <ul> <li>Installing<br/>Windows</li> <li>Finalong<br/>estalation</li> <li>Setup will complete<br/>approximately:<br/>33 minutes</li> </ul> | Computer name: 2003SRV1  Setup creates a user account called Administrator. You use this account when you need full access to your computer.  Type an Administrator password.  Administrator password.  Confirm password. |
|                                                                                                    | <back next=""></back>                                                                                                    |

Tại hộp thoại **Date and Time Settings**, thay đổi ngày, tháng, và múi giờ (Time zone) cho thích

| 🗐 Windows                                           |                                                                                    |
|-----------------------------------------------------|------------------------------------------------------------------------------------|
|                                                     | Windows Setup                                                                      |
| O Collecting<br>information                         | Date and Time Settings<br>Set the correct date and time for your Windows computer. |
| O Dynamic<br>Update                                 |                                                                                    |
| Preparing<br>installation                           | Date 5 Time                                                                        |
| <ul> <li>Installing</li> <li>Windows</li> </ul>     | Monday . May 05, 2003 1 3:44:09 PM                                                 |
| <ul> <li>Finalizing<br/>installation</li> </ul>     | Time Zone                                                                          |
| Setup will complete<br>approximately:<br>33 minutes | ISMT+0200) Jerussian      Automatically addat clock for deviate serving charges.   |
|                                                     |                                                                                    |
|                                                     |                                                                                    |
|                                                     | < Back Next >                                                                      |
|                                                     |                                                                                    |

Tại hộp thoại **Networking Settings**, chọn **Custom settings** để thay đổi các thông số giao thức TCP/IP. Các thông số này có thể thay đổi lại sau khi quá trình cài đặt hoàn tất.

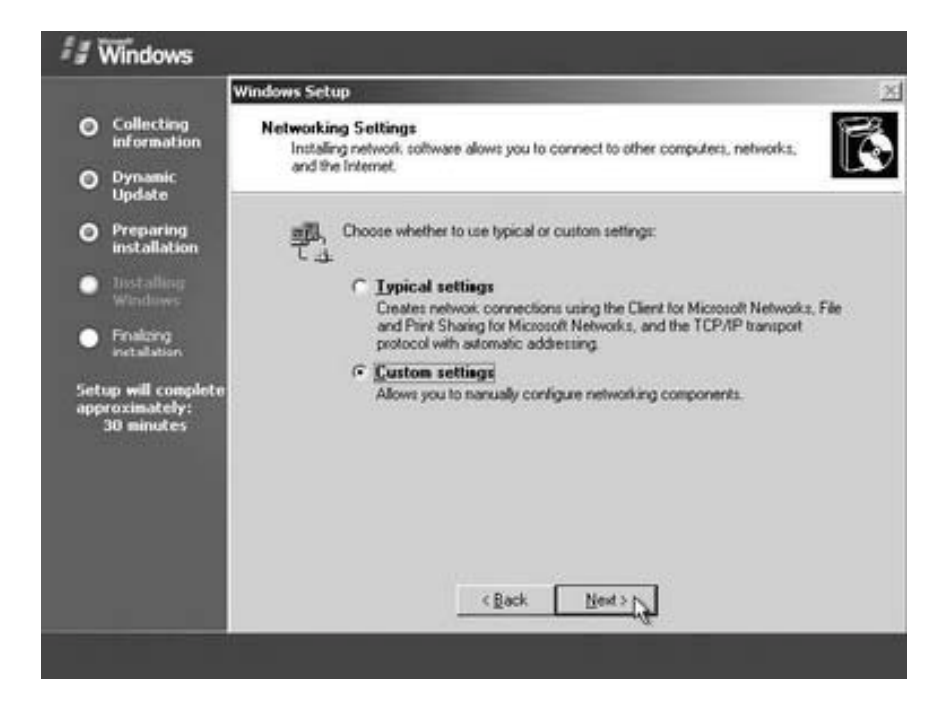

Tại hộp thoại **Workgroup or Computer Domain**, tùy chọn gia nhập Server vào một Workgroup hay một Domain có sẵn. Nếu muốn gia nhập vào Domain thì đánh vào tên Domain vào ô bên dưới.

| Windows                                             |                                                                                                    |
|-----------------------------------------------------|----------------------------------------------------------------------------------------------------|
|                                                     | Windows Setup                                                                                                    |
| Collecting<br>information                           | Workgroup or Computer Domain<br>A workgroup is a collection of computers that have the same workgroup name. A                          |
| O Dynamic<br>Update                                 | domain is a collection of computers defined by a network administrator.                                                                |
| • Preparing<br>installation                         | Do you want this computer to be a member of a domain?<br>(You may need to obtain this information from your network administrator.)    |
| <ul> <li>Usstalling<br/>Windows</li> </ul>          | No. this computer is not on a network, or is on a network without a domain.<br>Make this computer a member of the following workgroup: |
| <ul> <li>Finalizing<br/>installation</li> </ul>     | WORKGROUP                                                                                                    |
| Setup will complete<br>approximately:<br>30 minutes | C Yes, make this computer a member of the following domain                                                                             |
|                                                     | <back next=""></back>                                                                                                    |

Đợi máy tính copy các file và cài đặt trong vong 20 phút,

# 2.1 Nâng cấp Active Directory

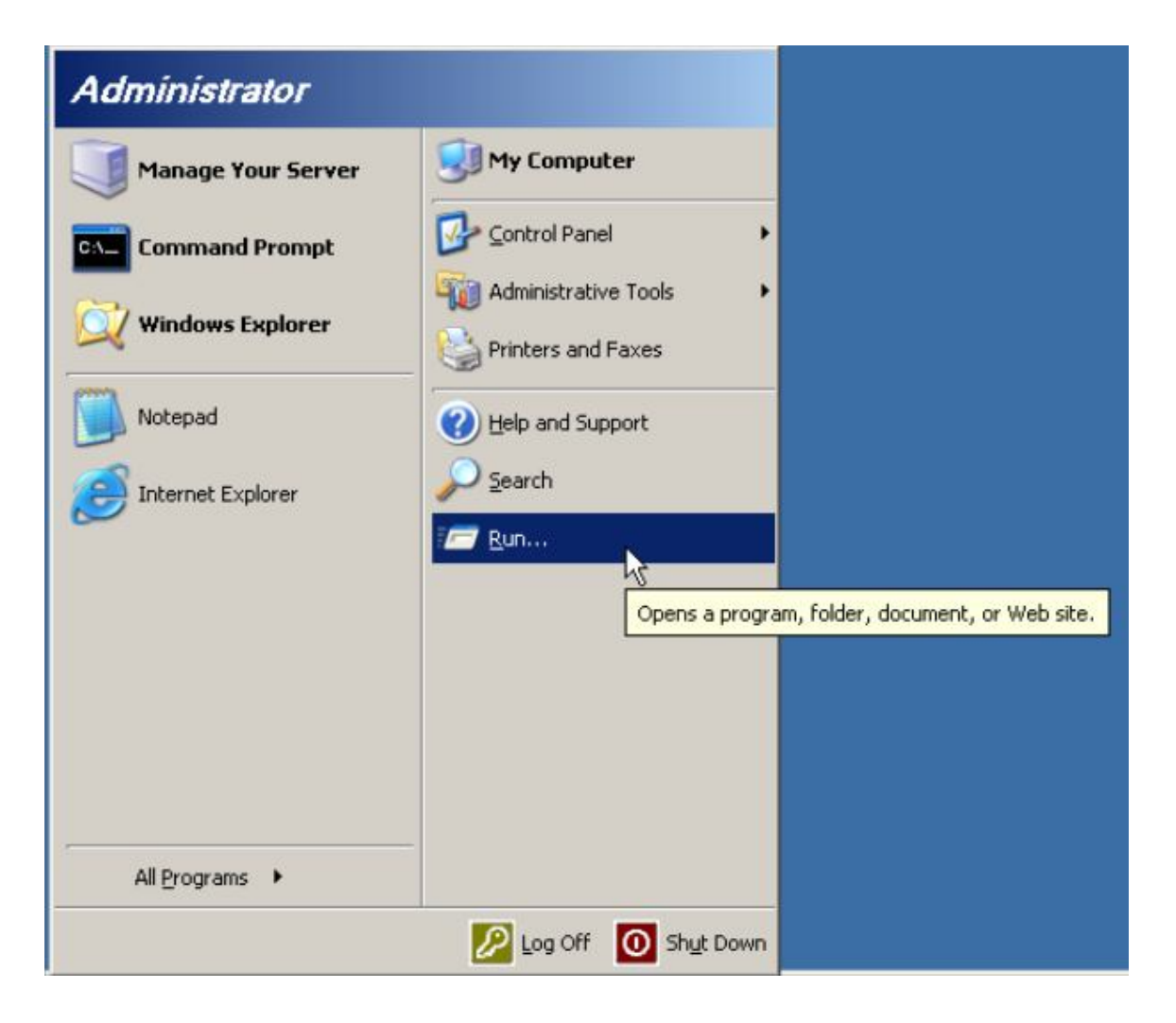

- Đầu tiên vào Start ≻ Run gõ dcpromo

| My Computer                                                                                              |
|----------------------------------------------------------------------------------------------------|
|                                                                                                    |
| My Network<br>Places                                                                                     |
|                                                                                                    |
| Internet<br>Explorer                                                                                     |
| Run ?X                                                                                                   |
| Type the name of a program, folder, document, or<br>Internet resource, and Windows will open it for you. |
| Open: dcpromo                                                                                            |
| OK Cancel <u>B</u> rowse                                                                                 |
| 🐮 Start 🛛 🚱 🥘                                                                                            |

Xuấi hiện hộp thoạ Welcome to the Active Directory chọn Next

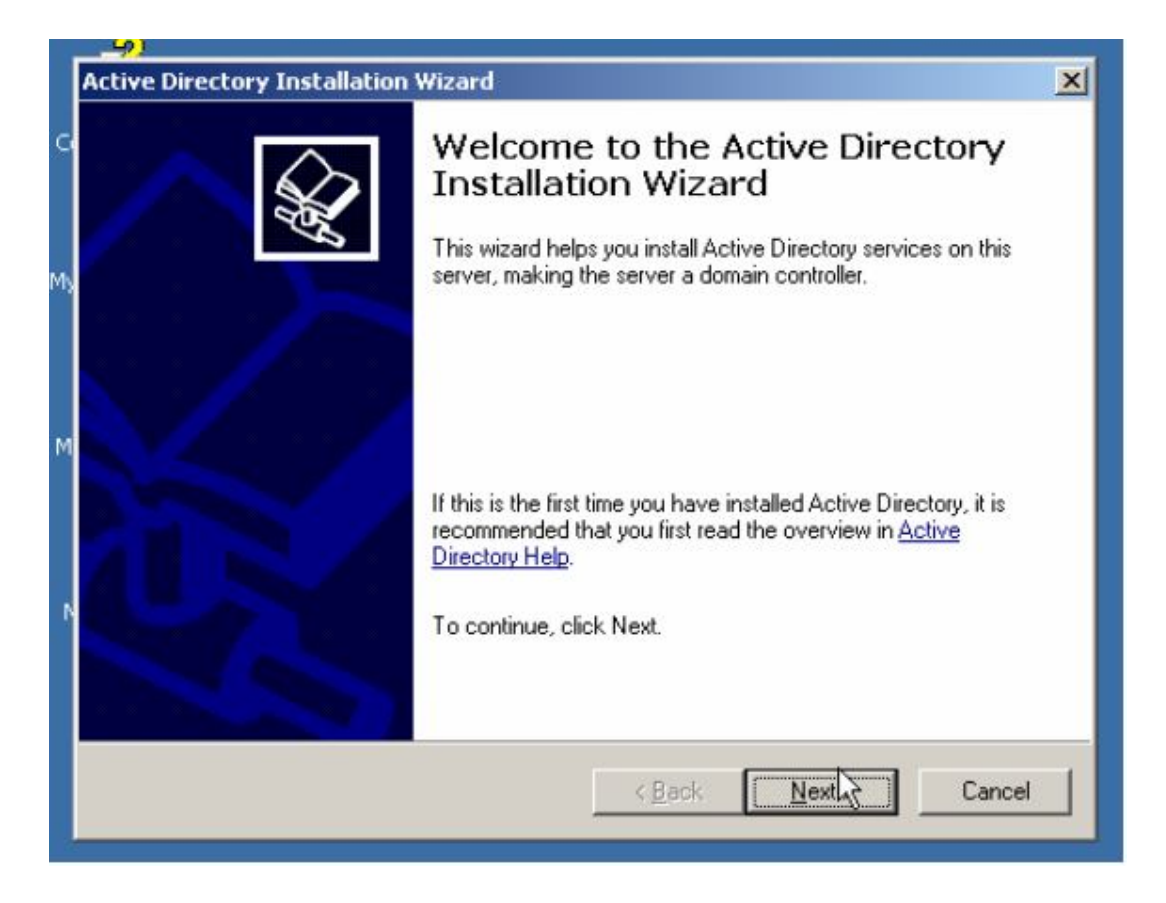

# Trong hộp thoại Operating System Compatibiliy chọn Next

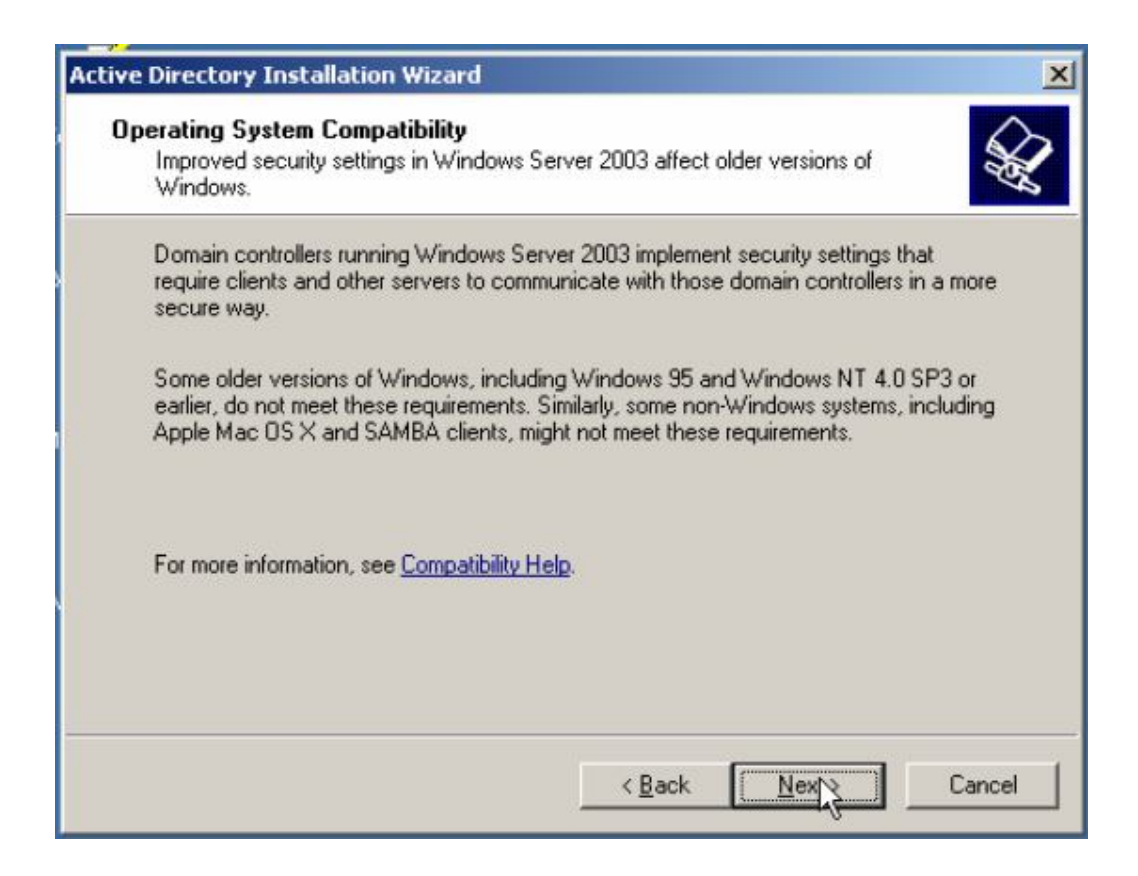

Trong hộp thoại tiếp chọn Domai contrller for a new domain, chọn Next

| Domain C<br>Specif | ontroller Type<br>y the role you want this server to have.                                                                                            |
|--------------------|----------------------------------------------------------------------------------------------------|
| Do you<br>additio  | a want this server to become a domain controller for a new domain or an<br>nal domain controller for an existing domain?                              |
| • <u>D</u> o       | main controller for a new domain                                                                                                    |
| Se<br>Th           | ect this option to create a new child domain, new domain tree, or new forest.<br>is server will become the first domain controller in the new domain. |
| C Ad               | ditional domain controller for an existing domain                                                                                                    |
|                    | Proceeding with this option will delete all local accounts on this server.                                                                            |
|                    | All cryptographic keys will be deleted and should be exported before<br>continuing.                                                                   |
|                    | All encrypted data, such as EFS-encrypted files or e-mail, should be decrypted<br>before continuing or it will be permanently inaccessible.           |
|                    |                                                                                                    |

Trong hộp thoại tiếp chọn Domain in a new forest, nhấn Next

| reate<br>Se | e New Domain<br>elect which type of domain to create.                                                                                                    |
|-------------|----------------------------------------------------------------------------------------------------|
| Cre         | eate a new:                                                                                                    |
| 6           | Domain in a new forest                                                                                                    |
|             | Select this option if this is the first domain in your organization or if you want the new domain to be completely independent of your current forest.                                                                                  |
| C           | Child domain in an existing domain tree                                                                                                    |
|             | If you want the new domain to be a child of an existing domain, select this option.<br>For example, you could create a new domain named<br>headquarters.example.microsoft.com as a child domain of the domain<br>example.microsoft.com. |
| С           | Domain tree in an existing forest                                                                                                    |
|             | If you don't want the new domain to be a child of an existing domain, select this option. This will create a new domain tree that is separate from any existing trees.                                                                  |
|             |                                                                                                    |

Trong hộp thoại New Domain Name, ta viết tên Domain, chon Next

| tive Direc     | tory Installation                          | Wizard                                  |                 |     |             |
|----------------|--------------------------------------------|-----------------------------------------|-----------------|-----|-------------|
| New Do<br>Spec | <b>main Name</b><br>ify a name for the n   | ew domain.                              |                 |     | Sel la      |
| Type<br>(for e | the full DNS name I<br>example: headquarte | for the new domai<br>ers.example.micro: | n<br>:oft.com). |     |             |
| <u>F</u> ull C | NS name for new d                          | lomain:                                 |                 |     |             |
| duor           | ngduy.com.vn                               |                                         |                 |     |             |
|                |                                            |                                         |                 |     |             |
|                |                                            |                                         |                 |     |             |
|                |                                            |                                         |                 |     |             |
|                |                                            |                                         |                 |     |             |
|                |                                            |                                         |                 |     |             |
|                |                                            |                                         |                 |     |             |
|                |                                            |                                         |                 |     |             |
|                |                                            |                                         |                 |     |             |
|                |                                            |                                         | - Deals         | New |             |
|                |                                            |                                         |                 |     | 1 D D D D D |

Trong hộp thoại NetBIOS Domain Name tiếp theo tao chom Next

| tive Directory Installation W                                  | /izard                                                                                                |  |
|----------------------------------------------------------------|----------------------------------------------------------------------------------------------------|--|
| NetBIOS Domain Name<br>Specify a NetBIOS name fo               | or the new domain.                                                                                    |  |
| This is the name that users of<br>domain. Click Next to accept | of earlier versions of Windows will use to identify the new<br>ot the name shown, or type a new name. |  |
| Domain NetBIOS name:                                           | DUONGDUY                                                                                              |  |
|                                                                |                                                                                                    |  |
|                                                                |                                                                                                    |  |
|                                                                |                                                                                                    |  |
|                                                                |                                                                                                    |  |
|                                                                |                                                                                                    |  |
|                                                                |                                                                                                    |  |

# Tiếp theo ta chọn Next

| For best performance and recoverability, store the database and the log on separate hard disks.         Where do you want to store the Active Directory database?         Database folder:         C:\WINDOWS\NTDS         Browse         Up folder:         C:\WINDOWS\NTDS         Browse |                                                                      |                                  |
|----------------------------------------------------------------------------------------------------|----------------------------------------------------------------------|----------------------------------|
| Where do you want to store the Active Directory database?         Database folder:         C:WINDOWS\NTDS         Browse         Where do you want to store the Active Directory log?         Log folder:         C:\WINDOWS\NTDS         Browse                                            | For best performance and recoverability, store the or<br>hard disks. | database and the log on separate |
| Database folder:       Browse         C:\WINDOWS\NTDS       Browse         Where do you want to store the Active Directory log?       Log folder:         C:\WINDOWS\NTDS       Browse                                                                                                    | Where do you want to store the Active Directory da                   | atabase?                         |
| C:\WINDOWS\NTDS     Browse       Where do you want to store the Active Directory log?     Log folder:       C:\WINDOWS\NTDS     Browse                                                                                                    | Database folder:                                                     |                                  |
| Where do you want to store the Active Directory log? Log folder: C:\WINDOWS\NTDS Browse                                                                                                    | C:\WINDOWS\NTDS                                                      | Browse                           |
| C:\WINDOWS\NTDS Browse                                                                                                    | Where do you want to store the Active Directory log                  | g?                               |
|                                                                                                    | C:\WINDOWS\NTDS                                                      | Browse                           |
|                                                                                                    |                                                                      |                                  |
|                                                                                                    |                                                                      |                                  |

# Chọn Next

| hared System Volume                                                     |                                                                         |                                |
|-------------------------------------------------------------------------|-------------------------------------------------------------------------|--------------------------------|
| Specify the folder to be shared as                                      | the system volume.                                                      | 40                             |
| The SYSVOL folder stores the serv<br>of the SYSVOL folder are replicate | ver's copy of the domain's public<br>d to all domain controllers in the | files. The contents<br>domain. |
| The SYSVOL folder must be locate                                        | ed on an NTFS volume.                                                   |                                |
| Enter a location for the SYSVOL fo                                      | older.                                                                  |                                |
| Eolder location:                                                        |                                                                         |                                |
| C:\WINDOWS\SYSVOL                                                       |                                                                         | B <u>r</u> owse                |
|                                                                         |                                                                         |                                |
|                                                                         |                                                                         |                                |
|                                                                         |                                                                         |                                |
|                                                                         |                                                                         |                                |
|                                                                         |                                                                         |                                |
|                                                                         | K Back N                                                                | lext Cano                      |

Trong hộp thoại **DNS Registration Diagnostic**, và ta chọn Install and configure the DNS server on this computer, and set this computer to use this DNS server as its prefrred DNS server, chọn **Next** 

| veniy DNS support, or install DNS on                                                                                         | this computer.                                                                                         |
|----------------------------------------------------------------------------------------------------|----------------------------------------------------------------------------------------------------|
| Diagnostic Failed                                                                                                    |                                                                                                    |
| The registration diagnostic has been r                                                                                       | un 1 time.                                                                                             |
| Warning: Domain Controller functions<br>and Active Directory replication will no<br>Active Directory is correctly configured | like joining a domain, logging onto a domain,<br>t be available until the DNS infrastructure for<br>d. |
| The wizard encountered an error while<br>which this domain controller will registe                                           | e trying to determine if the DNS server with<br>er supports dynamic updates.                           |
| For more information, including steps t                                                                                      | o correct this problem, see Help.                                                                      |
| I have corrected the problem. Perf                                                                                           | orm the DNS diagnostic test again.                                                                     |
| <ul> <li>Install and configure the DNS serv<br/>this DNS server as its prefetted DN</li> </ul>                               | er on this computer, and set this computer to use<br>IS server.                                        |
| C I will correct the problem later by co                                                                                     | onfiguring DNS manually. (Advanced)                                                                    |

Hộp thoại tiếp theo ta chọn **Permissions compatibale only Windows 2000 or Windows Server 2003 operating systems** và chọn **Next** 

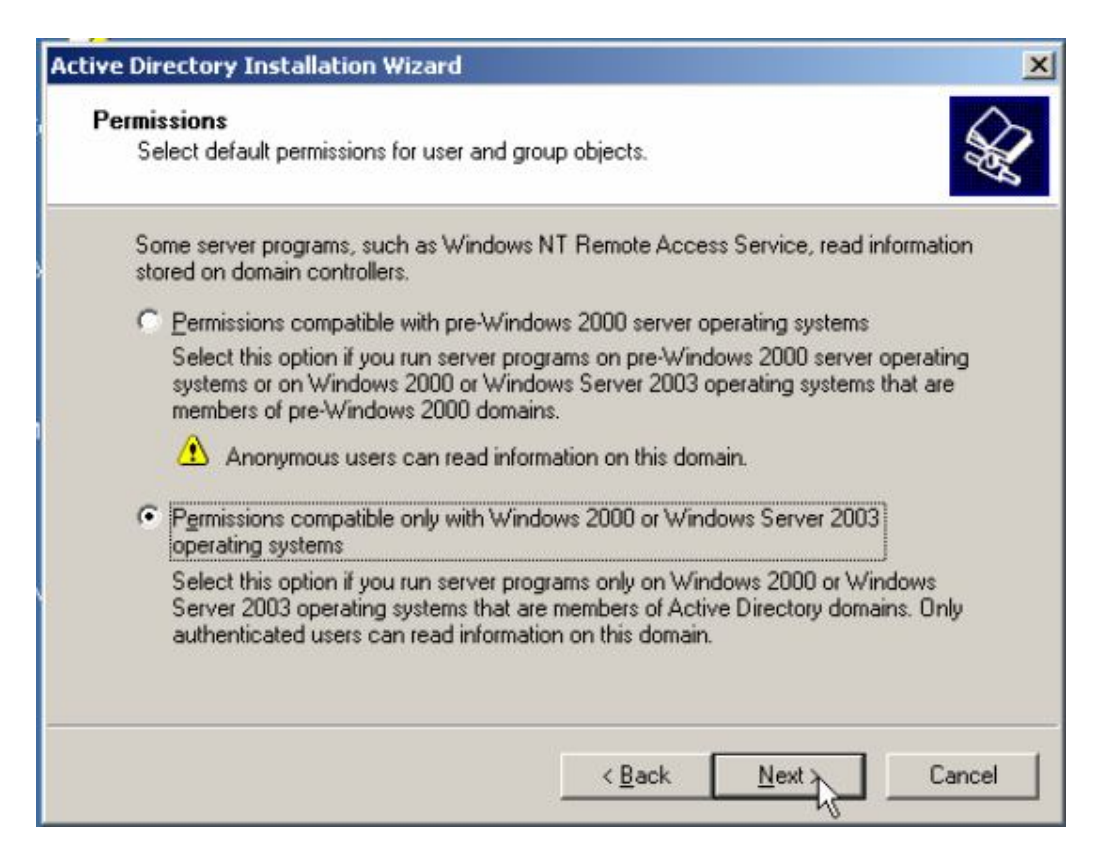

# Tiếp theo ta viết mật khẩu, chon Next

| Directory Services Restore<br>This password is used when<br>Mode.  | Mode Administrator Password<br>you start the computer in Directory Services Restore                               |
|--------------------------------------------------------------------|----------------------------------------------------------------------------------------------------|
| Type and confirm the passwo<br>when this server is started in      | ord you want to assign to the Administrator account used<br>Directory Services Restore Mode.                      |
| The restore mode Administra<br>account. The passwords for<br>both. | tor account is different from the domain Administrator<br>the accounts might be different, so be sure to remember |
| Restore Mode Password:                                             | •••••                                                                                                    |
| Confirm password:                                                  | ••••••                                                                                                    |
| For more information about D                                       | irectory Services Restore Mode, see <u>Active Directory Help</u> .                                                |
|                                                                    |                                                                                                    |
|                                                                    |                                                                                                    |

Hộp thoại Summary hiển thị tất cả những cái gì mà mình đã chọn và ta chọn Next

| iu | nmary                                                                                                    |
|----|----------------------------------------------------------------------------------------------------|
|    | Review and confirm the options you selected.                                                                                                    |
|    | You chose to:                                                                                                    |
|    | Configure this server as the first domain controller in a new forest of domain trees.                                                                   |
|    | The new domain name is duongduy.com.vn. This is also the name of the new forest.                                                                        |
|    | The NetBIOS name of the domain is DUONGDUY                                                                                                    |
|    | Database folder: C:\WINDOWS\NTDS<br>Log file folder: C:\WINDOWS\NTDS<br>SYSVOL folder: C:\WINDOWS\SYSVOL                                                |
|    | The DNS service will be installed and configured on this computer. This computer will be configured to use this DNS server as its preferred DNS server. |
|    | To change an option, click Back. To begin the operation, click Next.                                                                                    |
|    |                                                                                                    |

# Chúng ta chờ vài phút để máy tính nâng cấp

| Active Directory Installation \                                                                                                    | Wizard X                                                                                                    |
|----------------------------------------------------------------------------------------------------|----------------------------------------------------------------------------------------------------|
| Summary<br>Review and confirm the op                                                                                                   | otions you selected.                                                                                                    |
| You chose to:                                                                                                    |                                                                                                    |
| The new domain name is<br>forest.<br>The NetBIOS name of th                                                                            | Active Directory Installation Wizard The wizard is configuring Active Directory. This process can take several minutes or considerably longer, depending on the options you have selected |
| Database folder: C:\WIN<br>Log file folder: C:\WINDC<br>SYSVDL folder: C:\WINE<br>The DNS service will be<br>will be configured to use |                                                                                                    |
| To change an option, clic                                                                                                    | Starting                                                                                                    |
|                                                                                                    |                                                                                                    |

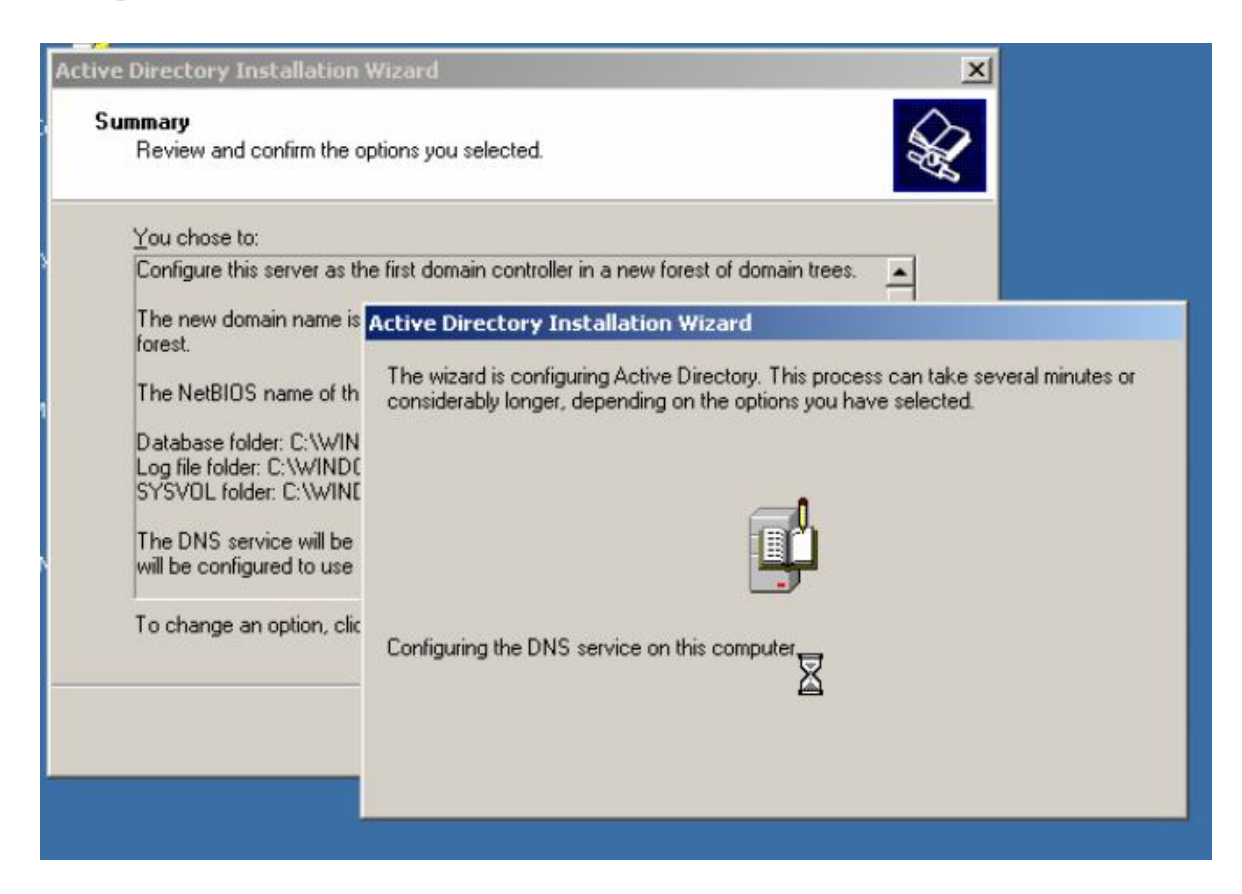

### Cuối cùng ta chọn Finish

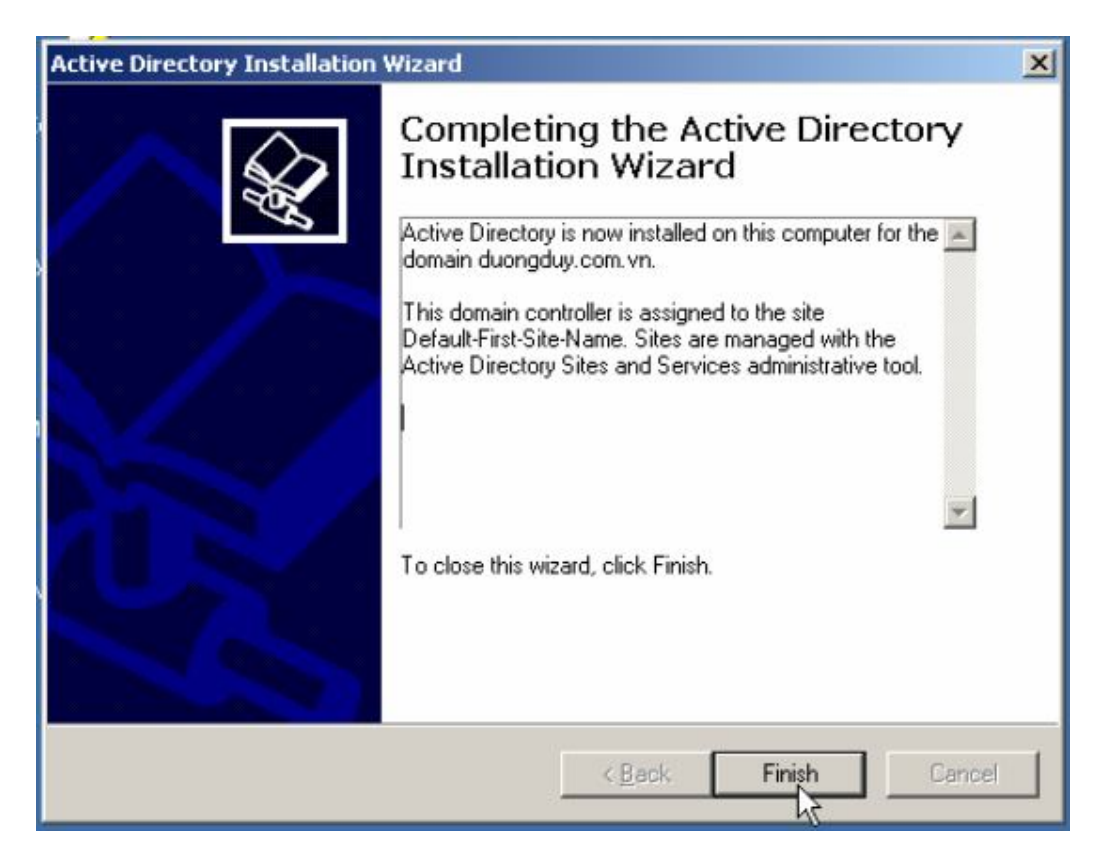

Máy tính hỏi bạn Restart máy, ta chọn Restart Now

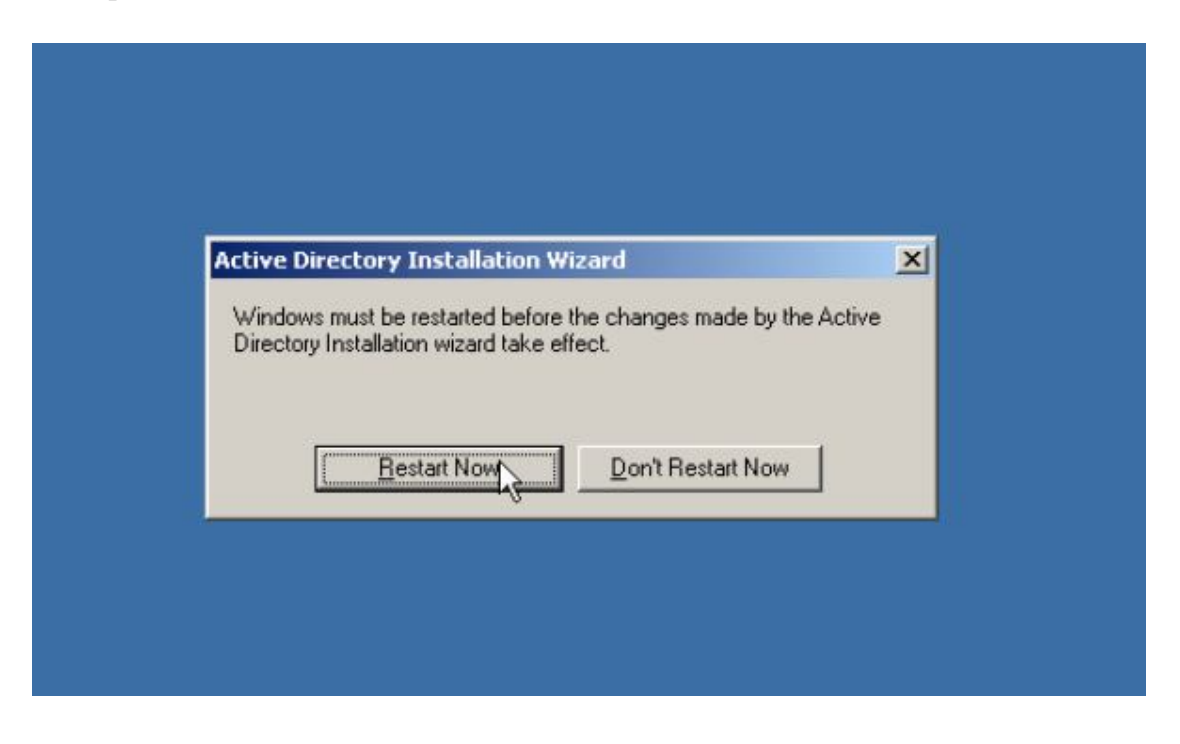

Gời ta Join tất cả các máy client vào Domain ta vừa tạo

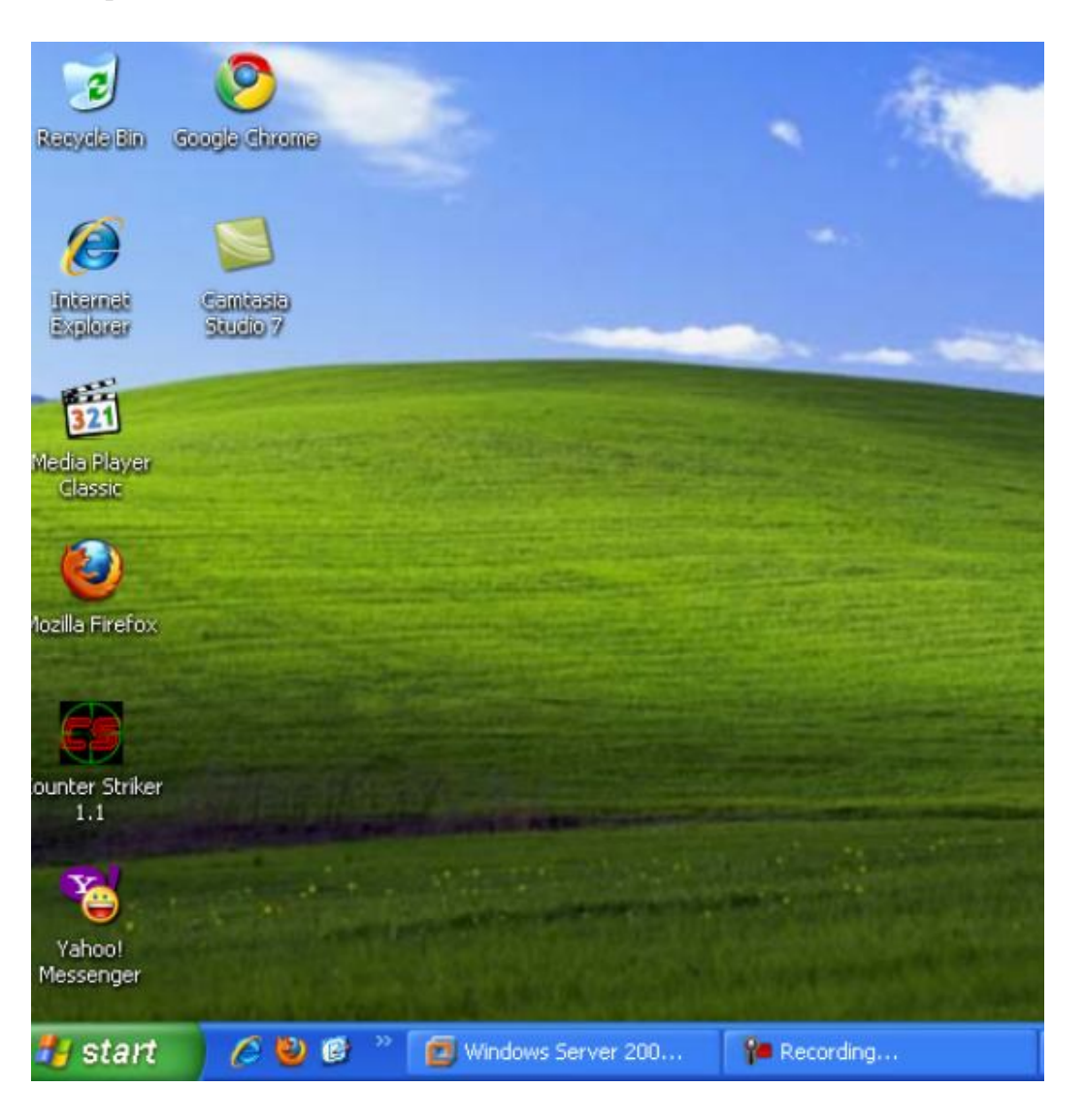

Trong máy client xp ta click phải chuột vào My Coputer chọn Properties

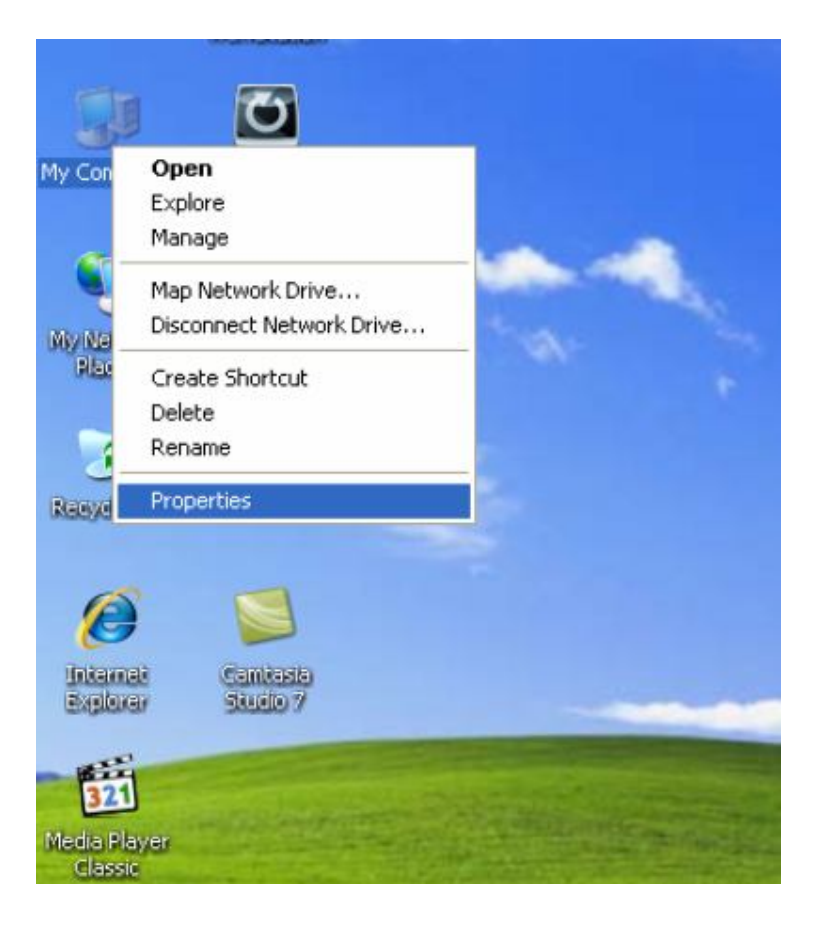

Chọn vào thẻ **Coputer Name** chọn vào **Domain** viết tên Domain vừa tạo vào (ví du: duongduy) chon **OK** 

|   | System Properties                                         | ? 🗙      |
|---|-----------------------------------------------------------|----------|
| ĺ | Computer Name Changes                                     | Remote   |
|   | You can change the name and the membership of this        | Advanced |
|   | computer. Changes may affect access to network resources. | computer |
|   | Computer name:                                            |          |
|   | PC2010102711mzu                                           | laru's   |
| J | Full computer name:<br>PC2010102711mzu.<br>More           |          |
|   | Member of                                                 | twork ID |
|   | O Domain:                                                 |          |
| l | duongduy                                                  | ange     |
|   | ◯ Workgroup:                                              | dinge    |
|   | WORKGROUP                                                 |          |
|   | OK Cancel                                                 |          |
|   | OK Cancel                                                 | Apply    |

Viết tên và mật khẩu của may Server vào chọn OK

| System Properties                                                                                   | ? 🗙                                                                           |
|----------------------------------------------------------------------------------------------------|-------------------------------------------------------------------------------|
| Computer Name Changes                                                                               | Remote                                                                        |
| You can change the name and the membership of the computer. Changes may affect access to network re | his<br>esources.<br>computer                                                  |
| Computer name:                                                                                      | Computer Name Changes 🛛 🔹 🔀                                                   |
| PC2010102711mzu                                                                                     |                                                                               |
| Full computer name:<br>PC2010102711mzu.                                                             | 44                                                                            |
|                                                                                                    | Enter the name and password of an account with permission to join the domain. |
| Member of                                                                                           |                                                                               |
| O Domain:                                                                                           | user name:                                                                    |
| duongduy                                                                                            | Password:                                                                     |
| O Workgroup:                                                                                        |                                                                               |
| WORKGROUP                                                                                           |                                                                               |
|                                                                                                    | OK Cancel                                                                     |
| ОК                                                                                                  | Cancel                                                                        |
|                                                                                                    |                                                                               |
| ОК                                                                                                  | Cancel Apply                                                                  |

Xuất hiện hộp thoạ chào mừng bạn đã ra nhập Domain

| System Properties                                                                                               | ? 🗙                  |
|----------------------------------------------------------------------------------------------------|----------------------|
| Computer Name Changes 🛛 🛛 🔀                                                                                     | Remote               |
| You can change the name and the membership of this<br>computer. Changes may affect access to network resources. | Advanced             |
| Computer name:                                                                                                  |                      |
| PC2010102711mzu                                                                                                 | farv's               |
| Full computer name:<br>PC2010102711mzu.<br>More                                                                 | omputer Name Changes |
| duonaduy                                                                                                    | ~                    |
| O Workgroup:                                                                                                    | ОК                   |
| OK Cancel                                                                                                    | Apply                |

3. Cài đặt và cấu hình DNS

# 3.1 Cài đặt DNS

# Start ➤ Control Panel ➤ Add or Remove Programs

| Security<br>Configurati                                                                                                  |                                                                                                    | 🔥 Accessibility Options<br>📚 Add Hardware                                                                                                    |
|----------------------------------------------------------------------------------------------------|----------------------------------------------------------------------------------------------------|----------------------------------------------------------------------------------------------------|
| Administrator<br>Manage Your Server<br>Com Command Prompt<br>Windows Explorer<br>Notepad<br>Motepad<br>Internet Explorer | Image: Second state of the second state of the second s | <ul> <li>Add or Remove Programs</li> <li>Administrative Tools</li> <li>Automatic Updates</li> <li>Date and Time</li> <li>Display</li> <li>Folder Options</li> <li>Fonts</li> <li>Game Controllers</li> <li>Internet Options</li> <li>Keyboard</li> <li>Licensing</li> <li>Mouse</li> <li>Network Connections</li> <li>Phone and Modem Options</li> <li>Portable Media Devices</li> <li>Power Options</li> <li>Power Options</li> <li>Scanners and Faxes</li> <li>Regional and Language Options</li> <li>Scanners and Cameras</li> <li>Scheduled Tasks</li> <li>Sounds and Audio Devices</li> <li>Speech</li> </ul> |
| All Programs                                                                                                    | 🖉 Log Off 🛛 Shyt (                                                                                                    | Stored User Names and Passwords           System           Down           Taskbar and Start Menu                                                                                                    |

# Chon Add/Remove Windows Componts

| Con        | A statement of the local division of the   | And And And And And And And And And And |              |
|------------|--------------------------------------------|-----------------------------------------|--------------|
| Confi      | Change or                                  | Currently installed programs:           | Show updates |
| My Do      | Remove<br>Programs                         |                                         |              |
|            | Add <u>N</u> ew<br>Programs                |                                         |              |
| My Co      |                                            |                                         |              |
| 6          | Add/Remove<br><u>Windows</u><br>Components |                                         |              |
| My N<br>Pk | 8                                          |                                         |              |

Chọn vào **Networking Services**, va nhấn **Details** 

| You can add or remove corr                                             | ponents of Windows.                                                   |                                                 | Ĩ         |
|------------------------------------------------------------------------|-----------------------------------------------------------------------|-------------------------------------------------|-----------|
| To add or remove a compon<br>part of the component will be<br>Details. | ient, click the checkbox. A shac<br>a installed. To see what's includ | ded box means that or<br>ed in a component, cli | ıly<br>ck |
| Components:                                                            |                                                                       |                                                 |           |
| 🗹 🥌 Internet Explorer Enl                                              | nanced Security Configuration                                         | 0.0 MB                                          |           |
| 🔲 🔄 Management and M                                                   | onitoring Tools                                                       | 6.1 MB                                          |           |
| 🗹 🛃 Networking Service:                                                | 8                                                                     | 2.6 MB                                          |           |
| 🔲 🚔 Other Network File a                                               | and Print Services                                                    | 0.0 MB                                          |           |
| Bemote Installation !                                                  | Services                                                              | 2.0 MB                                          | -         |
| Description: Contains a vari                                           | iety of specialized, network-relate                                   | ed services and protoc                          | cols.     |

Chọn vào Donmain Name System (DNS), chọn OK và chọn Next đợi máy tự cài đặt trong ít phút

| Configurin | g Components                    | 5<br>7                                |                                    |                               |     |
|------------|---------------------------------|---------------------------------------|------------------------------------|-------------------------------|-----|
| Setupi     | s making the con                | ifiguration chang                     | es you requested.                  |                               |     |
| õ          | Please wait w<br>several minute | hile Setup config<br>es, depending on | ures the compone<br>the components | ents. This may t<br>selected. | ake |
| Status:    | Completing cor                  | figuration of Clus                    | ter Service                        |                               |     |
|            |                                 |                                       |                                    |                               |     |
|            |                                 |                                       |                                    |                               |     |
|            |                                 |                                       |                                    |                               |     |
|            |                                 |                                       |                                    |                               |     |
|            |                                 |                                       |                                    |                               |     |
|            |                                 |                                       |                                    |                               |     |

Nhấn Finish để kết thúc cài đặt

| Windows Components Wizard |                                                                                                    | $\times$ |
|---------------------------|----------------------------------------------------------------------------------------------------|----------|
|                           | Completing the Windows<br>Components Wizard<br>You have successfully completed the Windows<br>Components Wizard. |          |
|                           | To close this wizard, click Finish.                                                                              |          |
|                           | < Back Finish                                                                                                    | lelp     |

# 3.2 Cấu hình DNS

Chon Start ➤ Administrative Tools ➤ DNS

| - 2                                     |                        | 28 | Active Directory Domains and Trusts         |
|-----------------------------------------|------------------------|----|---------------------------------------------|
| 27                                      |                        | 5  | Active Directory Sites and Services         |
| Security<br>onfigurati                  |                        | 3  | Active Directory Users and Computers        |
|                                         |                        | 面  | Certification Authority                     |
|                                         |                        | 5  | Cluster Administrator                       |
| Administrator                           |                        | ø  | Component Services                          |
|                                         |                        |    | Computer Management                         |
| Manage Your Server                      | My Computer            | 9  | Configure Your Server Wizard                |
|                                         |                        | 啣  | Data Sources (ODBC)                         |
| Command Prompt                          | Control Panel          | P  | DHCP                                        |
|                                         | Administrative Topic   | Po | Distributed File System                     |
| Windows Explorer                        | - Administrative roots | 1  | DNS                                         |
| ×                                       | Printers and Faxes     | 10 | Domain Controller Security Policy           |
| ~~~~~~~~~~~~~~~~~~~~~~~~~~~~~~~~~~~~~~~ |                        | -  | Domain Security Policy                      |
| Notepad                                 | 🕜 Help and Support     | A  | Event Viewer                                |
|                                         | Search                 | -  | Internet Authentication Service             |
| Internet Explorer                       | 2 Ecolori              | 5  | Internet Information Services (IIS) Manager |
|                                         | 100 Bun                | 0  | Licensing                                   |
|                                         |                        | 3  | Manage Your Server                          |
|                                         |                        | 1  | Microsoft .NET Framework 1.1 Configuration  |
|                                         |                        | -  | Microsoft .NET Framework 1.1 Wizards        |
|                                         |                        | a  | Network Load Balancing Manager              |
|                                         |                        | 同  | Performance                                 |
|                                         |                        | G  | Remote Desktops                             |
|                                         |                        | E  | Routing and Remote Access                   |
|                                         |                        | -  | Services                                    |
| All Programs 🕨                          |                        | P  | Terminal Server Licensing                   |
|                                         |                        |    | Terminal Services Configuration             |
|                                         | End ou. R Bullt Down   | 12 | Terminal Services Manager                   |

Trong hộp **thoại DNS chọn Revers Lookup Zones**, chuột phải **vào Revers Lookup Zones chọn New Zone**...

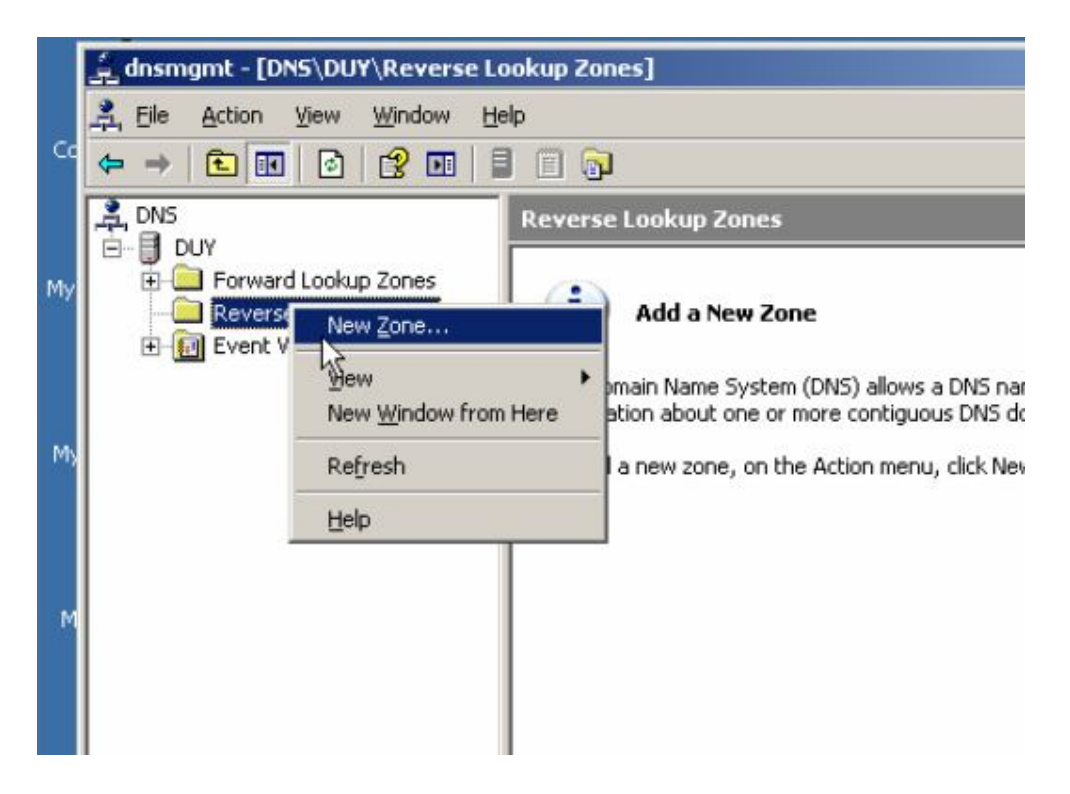

Xuất hiện hộp thoại Welcome to the New Zone Wizard ta chọn Next

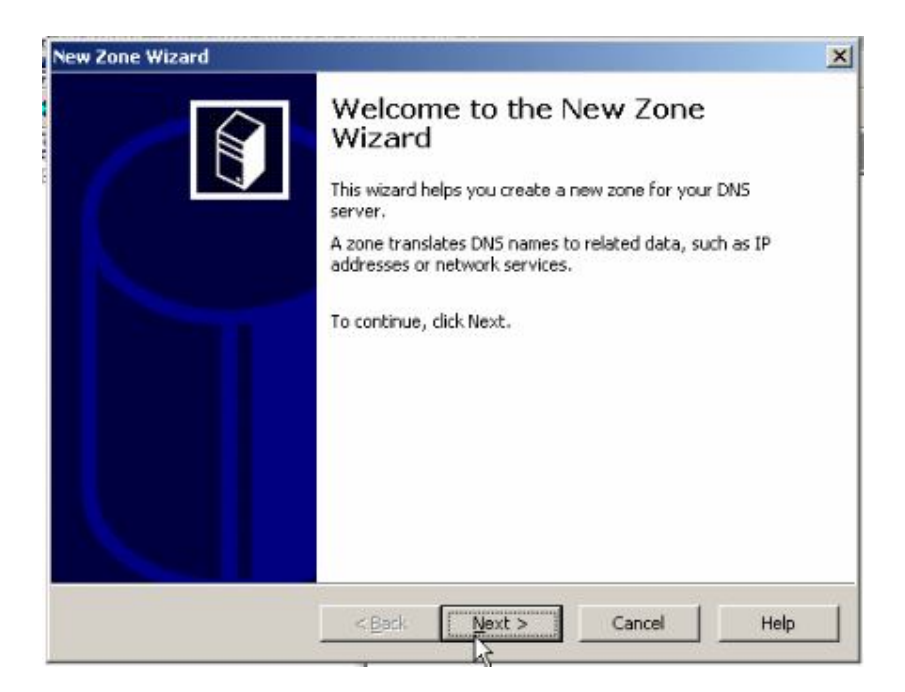

Hộp thoại Zone Type ta chọn Primary zone và chọn Next

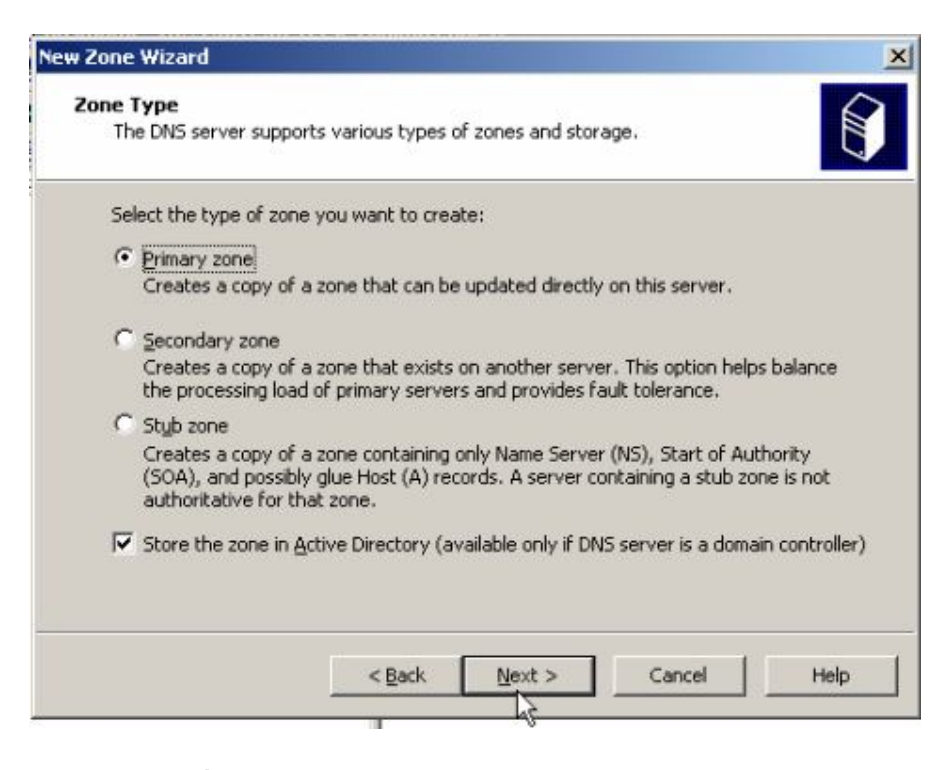

Hộp thoại tiếp theo ta chọn **To all domain controllers in the Active Directory domain duongduy.com.vn** chon **Next** 

| New Zone            | Wizard X                                                                                                   |
|---------------------|----------------------------------------------------------------------------------------------------|
| <b>Active</b><br>Yo | Directory Zone Replication Scope<br>u can select how you want DNS data replicated throughout your network. |
| Sel                 | ect how you want zone data replicated:                                                                     |
| C                   | To all DNS servers in the Active Directory forest duongduy.com.vn                                          |
| C                   | To all DNS servers in the Active Directory domain duongduy.com.vn                                          |
| ¢                   | To all domain controllers in the Active Directory domain duongduy.com.vn                                   |
|                     | running on the domain controllers in the same domain.                                                      |
| С                   | To all domain controllers specified in the scope of the following application directory partition:         |
|                     |                                                                                                    |
|                     |                                                                                                    |
|                     |                                                                                                    |
|                     | < Back Cancel Help                                                                                         |

Trong hộp thoại **Revers Lookup Zones Name** trong mục **Network ID** ta nhập địa chỉ IP của máy chủ Server 2003, chọn **Next** 

| New Zone  | e Wizard                                                                                                    |
|-----------|----------------------------------------------------------------------------------------------------|
| Reve<br>A | rse Lookup Zone Name<br>reverse lookup zone translates IP addresses into DNS names.                                                                                                    |
| Тс<br>(9  | <ul> <li>identify the reverse lookup zone, type the network ID or the name of the zone.</li> <li>Network ID:         <ul> <li>192 168 1</li> <li>The network ID is the portion of the IP addresses that belongs to this zone. Enter the network ID in its normal (not reversed) order.</li> </ul> </li> <li>If you use a zero in the network ID, it will appear in the zone name. For example, network ID 10 would create zone 10.in-addr.arpa, and network ID 10.0 would create zone 0.10.in-addr.arpa.</li> </ul> |
| 0         | Reverse lookup zone name:                                                                                                    |
|           | 1.168.192.in-addr.arpa                                                                                                    |
| F         | or more information on creating a reverse lookup zone, click Help.                                                                                                    |
|           | < Back Next > Cancel Help                                                                                                    |

Hộp thoại **Dynamic Update** chọn **Allow only secure dynamic update** (recommended for Active Directory) This option is available only for Active Directory-integrated zones. Và chọn Next

| ew Z | one Wizard                                                                                                    |
|------|----------------------------------------------------------------------------------------------------|
| Dy   | mamic Update<br>You can specify that this DNS zone accepts secure, nonsecure, or no dynamic<br>updates.                                                           |
|      | Dynamic updates enable DNS client computers to register and dynamically update their<br>resource records with a DNS server whenever changes occur.                |
|      | Select the type of dynamic updates you want to allow:                                                                                                    |
|      | <ul> <li>Allow only secure dynamic updates (recommended for Active Directory)<br/>This option is available only for Active Directory-integrated zones.</li> </ul> |
|      | C Allow both nonsecure and secure dynamic updates                                                                                                    |
|      | Dynamic updates of resource records are accepted from any client.                                                                                                 |
|      | This option is a significant security vulnerability because updates can be accepted from untrusted sources.                                                       |
|      | C Do not allow dynamic updates                                                                                                    |
|      | Dynamic updates of resource records are not accepted by this zone. You must update<br>these records manually.                                                     |
|      |                                                                                                    |
|      | < Back Next > Cancel Help                                                                                                    |
|      |                                                                                                    |

Cuối cùng ta chọn Finish

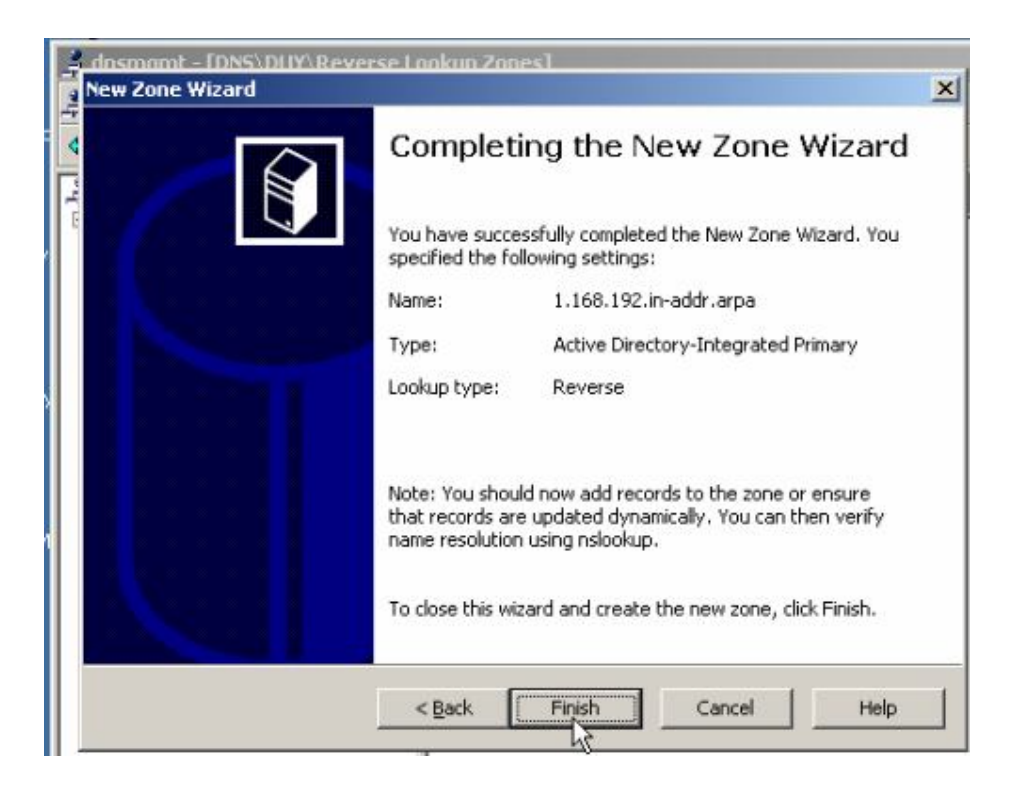

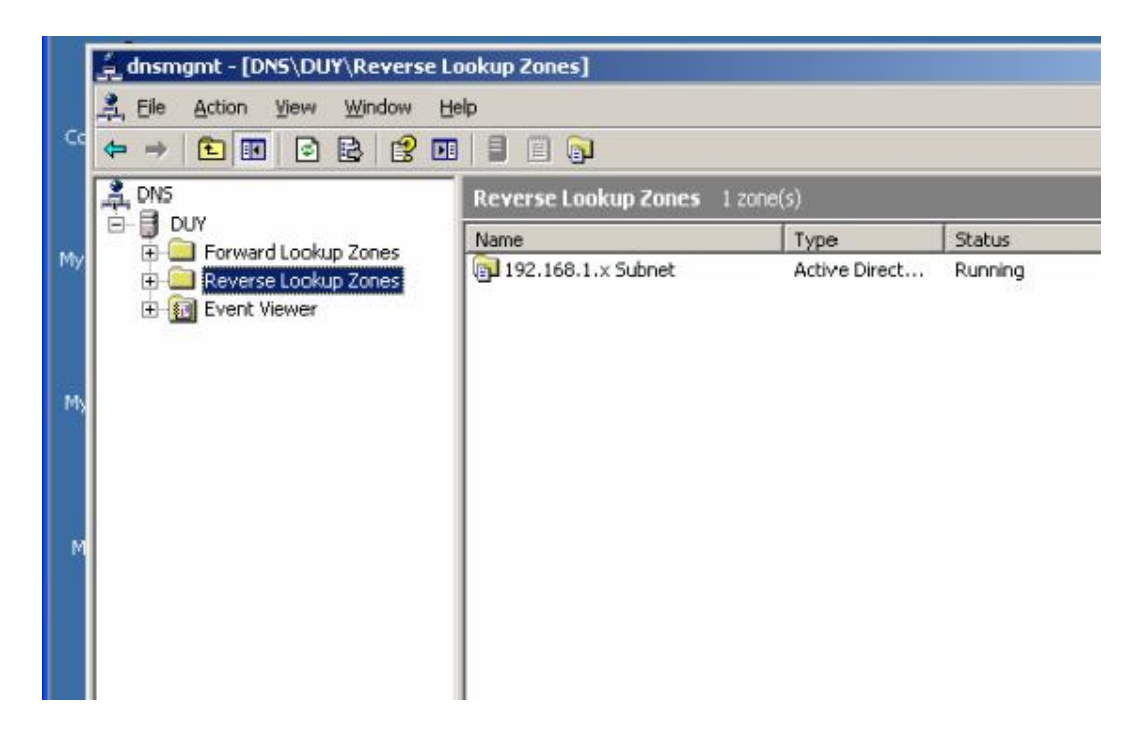

### Click phải chuột vào máy chủ chọn Properties

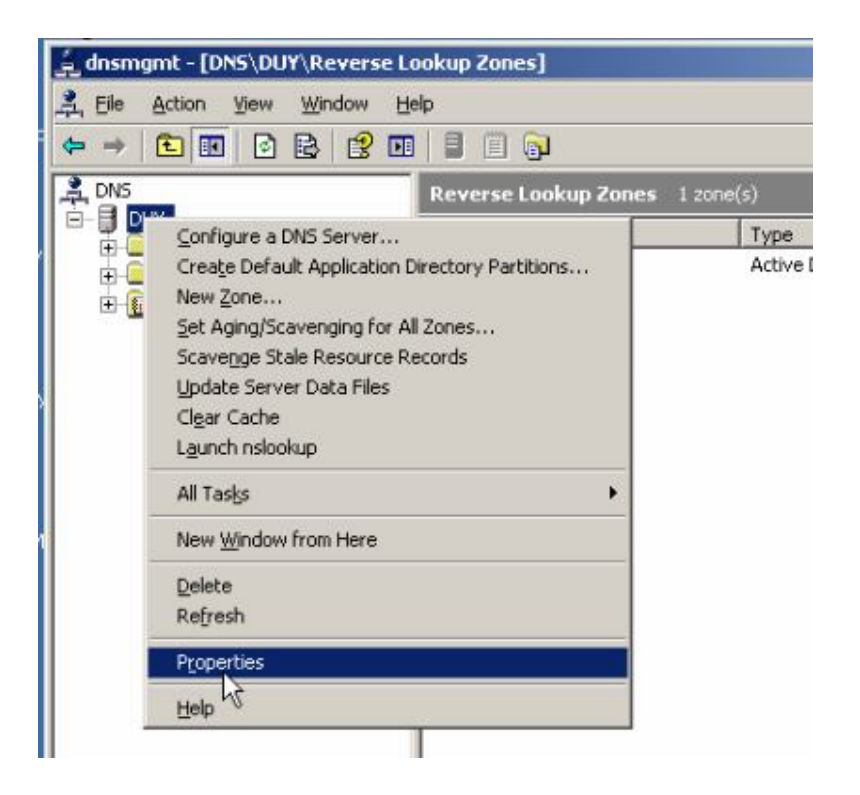

### Chọn thẻ Forwarders

| Debug Logging                                                    | Event Logging                                                      | Monitoring                              | 1 Security               |
|------------------------------------------------------------------|--------------------------------------------------------------------|-----------------------------------------|--------------------------|
| Interfaces F                                                     | orwarders                                                          | Advanced                                | Root Hints               |
| Forwarders are servers<br>server. Forward queries<br>DNS domain: | hुरे<br>that can resolve [<br>s for names in the                   | DNS queries not ar<br>following DNS dom | nswered by this<br>ains. |
| All other DNS domains                                            | 3                                                                  |                                         | <u>N</u> ew              |
|                                                                  |                                                                    |                                         | Remove                   |
| below, and then click A<br>Selected domain's forw                | vaa.<br>varder I <u>P</u> address li                               | st:                                     |                          |
| below, and then click A<br>Selected domain's forw                | arder I <u>P</u> address i<br>Add                                  | ist:                                    |                          |
| below, and then click A<br>Selected domain's forw                | arder I <u>P</u> address li<br>Add<br><u>Add</u><br><u>B</u> emove | st                                      |                          |
| below, and then click A<br>Selected domain's forw                | Add.<br>Add Add<br>Bemove                                          | st:                                     |                          |
| below, and then click A<br>Selected domain's forw                | arder I <u>P</u> address I<br>Add<br><u>B</u> ernove               | st:                                     |                          |

Nhập địa chỉ IP của máy chủ vào và nhấn OK

| Advanced Ro<br>olve DNS queries not answere<br>the following DNS domains. | ot Hints<br>d by this<br>[ew<br>move |
|---------------------------------------------------------------------------|--------------------------------------|
| olve DNS queries not answere<br>the following DNS domains.                | d by this<br>[ew<br>move             |
| Dimain, type the forwarder's IP                                           | lew<br>emove                         |
| Bi Domain, type the forwarder's IP                                        | address                              |
| omain, type the forwarder's IP                                            | address                              |
| <u>a</u>                                                                  |                                      |
| ove                                                                       |                                      |
| 2                                                                         |                                      |
|                                                                           |                                      |
| 10.0.C                                                                    | 5                                    |
| ueries time out                                                           |                                      |
|                                                                           | ueries time out                      |

Tiếp theo ta chon vào Forward lookup Zones ≻ New Zone...

|                  | Forward Loo                                                | kup Zones                                                                                                    |
|------------------|------------------------------------------------------------|----------------------------------------------------------------------------------------------------|
| ← Forward Lookup | New Zone<br>Sew<br>New Window from Here<br>Refresh<br>Help | ne System (DNS) allows a DNS namespace t<br>ut one or more contiguous DNS domains.<br>one, on the Action menu, click New Zone. |

Chọn Next

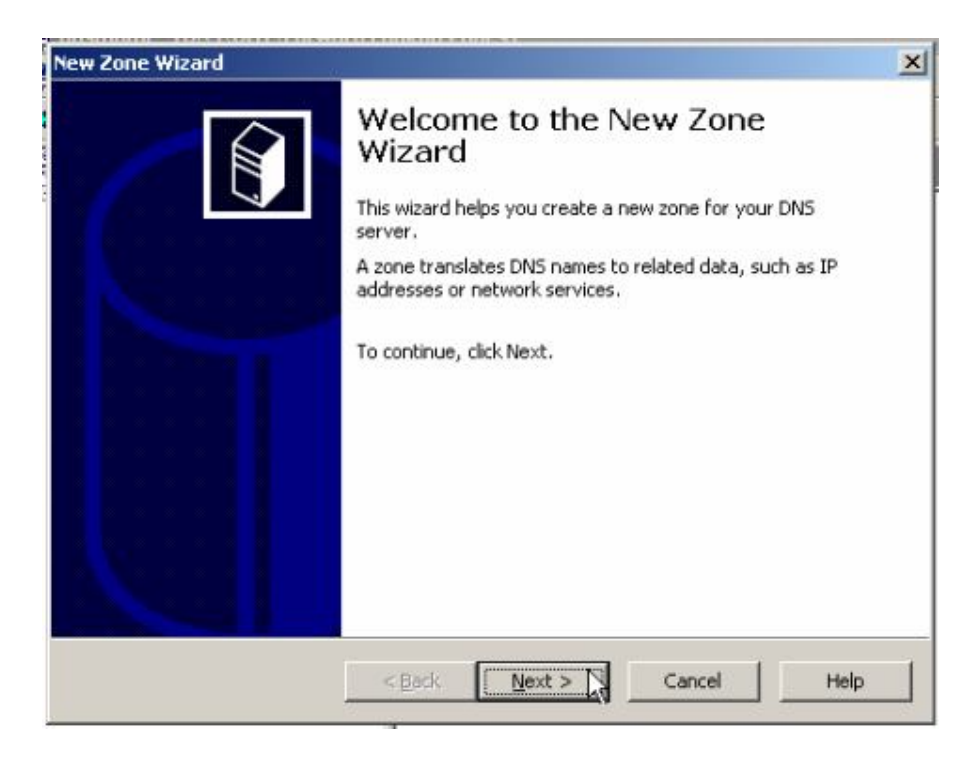

Hộp thoại Zone type chon Primary zone, chọn Next

| ew Zone   | e Wizard                                                                                                    |
|-----------|----------------------------------------------------------------------------------------------------|
| Zone<br>T | Type<br>ne DNS server supports various types of zones and storage.                                                                                                    |
| Se        | elect the type of zone you want to create:                                                                                                    |
| •         | Primary zone<br>Creates a copy of a zone that can be updated directly on this server.                                                                                                    |
| C         | Secondary zone<br>Creates a copy of a zone that exists on another server. This option helps balance<br>the processing load of primary servers and provides fault tolerance.                                     |
| C         | Styb zone<br>Creates a copy of a zone containing only Name Server (NS), Start of Authority<br>(SOA), and possibly glue Host (A) records. A server containing a stub zone is not<br>authoritative for that zone. |
| V         | Store the zone in <u>A</u> ctive Directory (available only if DNS server is a domain controller)                                                                                                    |
|           |                                                                                                    |
|           | <back next=""> Cancel Help</back>                                                                                                    |
# Tiếp theo ta chọn **To all domain controllers in the Active Directory domain duongduy.com.vn**, chọn **Next**

| ew Zone             | Wizard                                                                                                    |
|---------------------|----------------------------------------------------------------------------------------------------|
| <b>Active</b><br>Yo | Directory Zone Replication Scope<br>u can select how you want DNS data replicated throughout your network.                           |
| Sel                 | ect how you want zone data replicated:                                                                                               |
| C                   | To all DNS servers in the Active Directory forest duongduy.com.vn                                                                    |
| C                   | To all <u>D</u> NS servers in the Active Directory domain duongduy.com.vn                                                            |
| æ                   | To all domain controllers in the Active Directory domain duongduy.com.vn                                                             |
|                     | Choose this option if the zone should be loaded by Windows 2000 DNS servers<br>running on the domain controllers in the same domain. |
| C                   | To all domain controllers specified in the scope of the following application directory pertition:                                   |
|                     | ×                                                                                                    |
|                     |                                                                                                    |
|                     |                                                                                                    |
|                     | < Back Next > Cancel Help                                                                                                    |
|                     | V                                                                                                    |

Trong hộp thoại Zone Name ta nhập tên Zone, chon Next

|                                                                                    |                                                                      |                                         |                                             |                                            |                                                | 1                             |
|------------------------------------------------------------------------------------|----------------------------------------------------------------------|-----------------------------------------|---------------------------------------------|--------------------------------------------|------------------------------------------------|-------------------------------|
| Zone Name<br>What is the name                                                      | of the new zor                                                       | ne?                                     |                                             |                                            |                                                |                               |
| The zone name s<br>authoritative. It n<br>or a portion of the<br>not the name of t | ecifies the port<br>ight be your or<br>domain name<br>he DNS server. | tion of the<br>rganization<br>(for exam | DNS names;<br>n's domain na<br>ple, newzona | ace for whi<br>me (for exa<br>e.microsoft. | ch this serve<br>imple, micro:<br>com). The zo | ris<br>soft.com)<br>ne nameis |
| Zone name:                                                                         |                                                                      |                                         |                                             |                                            |                                                |                               |
| ouy.com                                                                            |                                                                      |                                         |                                             |                                            |                                                |                               |
|                                                                                    |                                                                      |                                         |                                             |                                            |                                                |                               |
| ,                                                                                  |                                                                      |                                         |                                             |                                            |                                                |                               |
| 1                                                                                  |                                                                      |                                         |                                             |                                            |                                                |                               |
| ,<br>For more informa                                                              | ion about zone                                                       | e names, c                              | ick Help,                                   |                                            |                                                |                               |
| ,<br>For more informa                                                              | ion about zone                                                       | e names, c                              | ick Help.                                   |                                            |                                                |                               |

Tiếp theo chọn Next

### Hệ điều hành Window Server 2003

#### Bài tập lớn

| w Zone                   | Wizard                                                                                                    |
|--------------------------|----------------------------------------------------------------------------------------------------|
| <b>Dynar</b><br>Yo<br>up | nic Update<br>iu can specify that this DNS zone accepts secure, nonsecure, or no dynamic<br>idates.                                            |
| Dy                       | namic updates enable DNS client computers to register and dynamically update their<br>source records with a DNS server whenever changes occur. |
| Se                       | lect the type of dynamic updates you want to allow:                                                                                            |
| •                        | Allow only secure dynamic updates (recommended for Active Directory)<br>This option is available only for Active Directory-integrated zones.   |
| 0                        | Allow both nonsecure and secure dynamic updates                                                                                                |
|                          | This option is a significant security vulnerability because updates can be<br>accepted from untrusted sources.                                 |
| C                        | Do not allow dynamic updates<br>Dynamic updates of resource records are not accepted by this zone. You must update<br>these records manually.  |

# Hộp thoại tiếp chọn Next

| Yew Zor | ie Wizard                                                                                                    |
|---------|----------------------------------------------------------------------------------------------------|
| Dyn     | amic Update<br>You can specify that this DNS zone accepts secure, nonsecure, or no dynamic<br>updates.                                                                                                    |
| (<br>r  | Dynamic updates enable DNS client computers to register and dynamically update their<br>esource records with a DNS server whenever changes occur.                                                                                                    |
| 1       | elect the type of dynamic updates you want to allow:                                                                                                    |
| j.      | Allow only secure dynamic updates (recommended for Active Directory)<br>This option is available only for Active Directory-integrated zones.                                                                                                    |
|         | <ul> <li>Allow both nonsecure and secure dynamic updates<br/>Dynamic updates of resource record are accepted from any client.</li> <li>This option is a significant security vulnerability because updates can be<br/>accepted from untrusted sources.</li> </ul> |
| (       | Do not allow dynamic updates<br>Dynamic updates of resource records are not accepted by this zone. You must update<br>these records manually.                                                                                                    |

# Tiếp theo chọn Finish

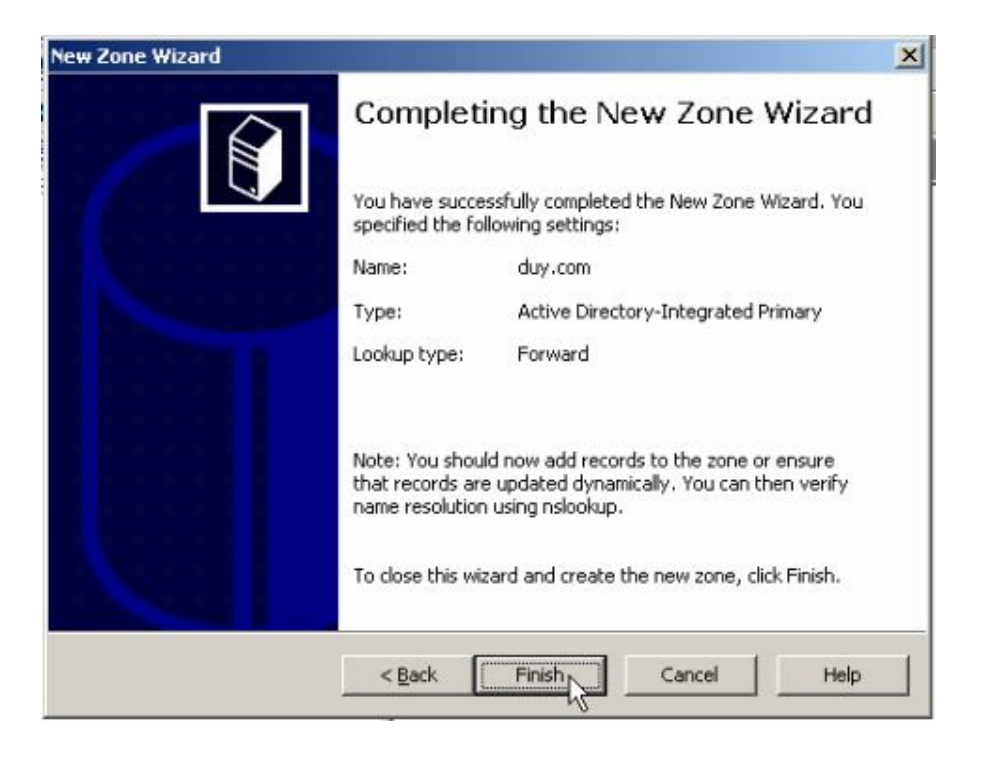

Zone ta vừa tạo ra, click chuột phải vào và chọn New host(A)...

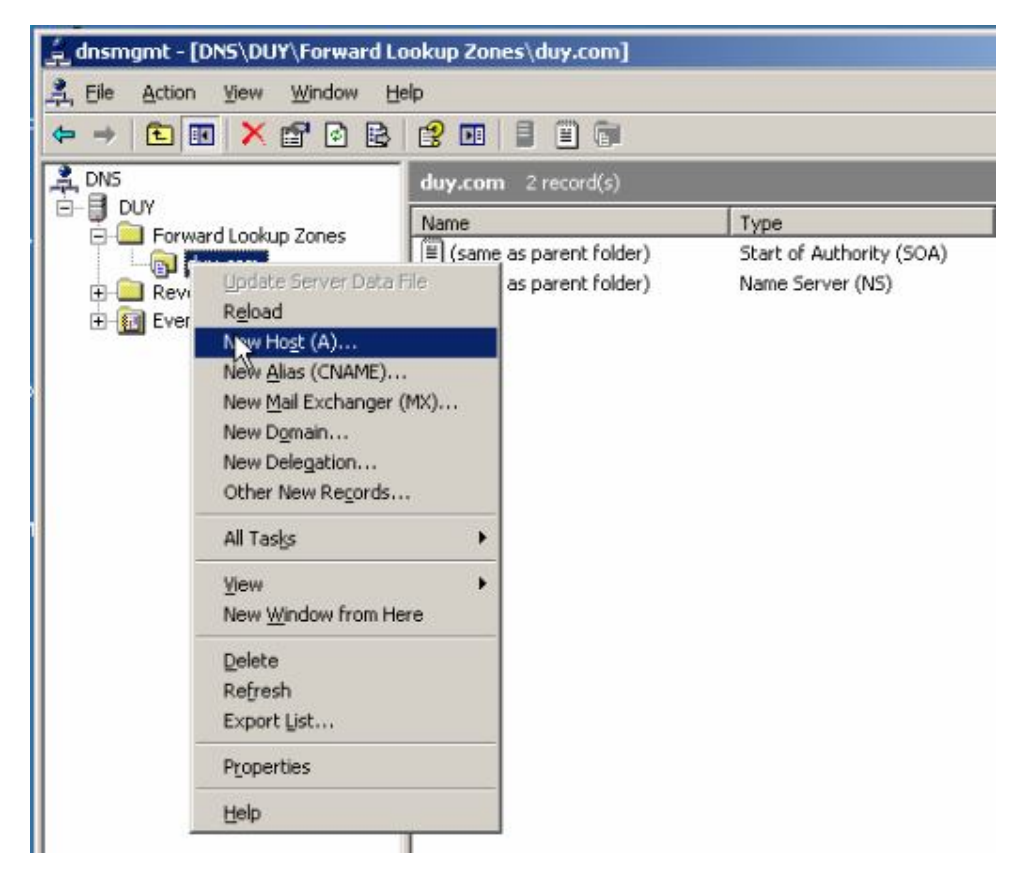

Viết địa chỉ www, và IP của máy Server vào chọn Add Host

#### Hệ điều hành Window Server 2003

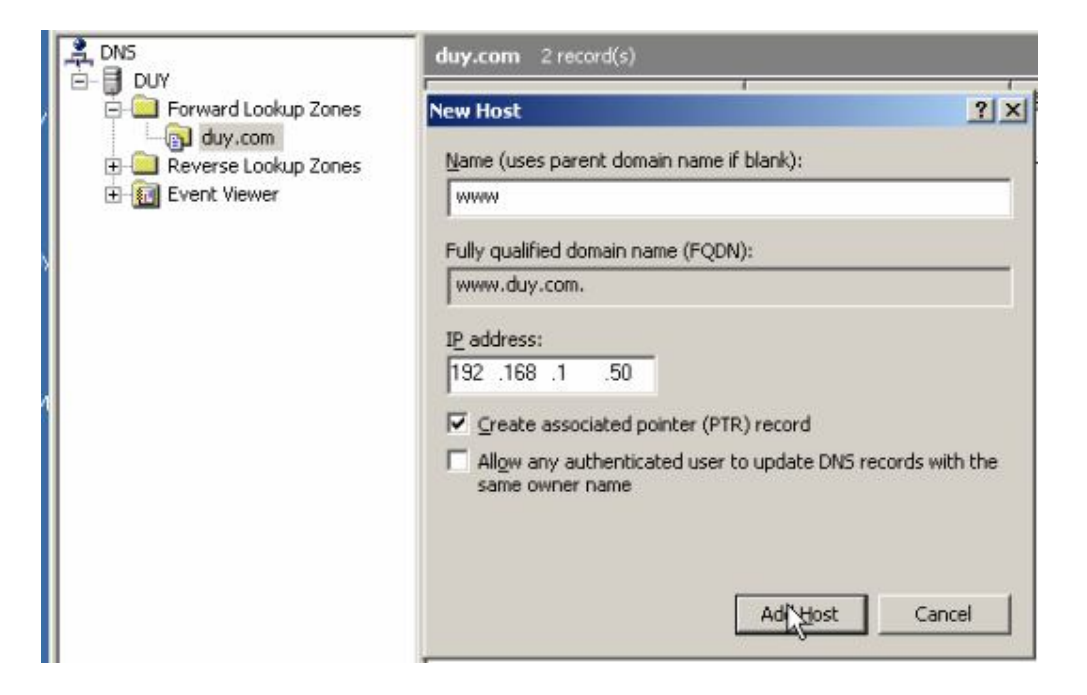

### Nhấn **OK**

|         | bis bis                                                 |
|---------|---------------------------------------------------------|
| Zones   | New Host                                                |
| ) Zones | Name (uses parent domain name if blank):<br>92.168.1.50 |
|         | Fully qualified domain name (FQDN):                     |
|         | duy.com.                                                |
|         |                                                         |
|         | The host record www.duy.com was successfully created.   |
|         | Add Host Cancel                                         |

Chuột phải vào IP mà ta vừa tạo ở Reverse Lookup Zones chọn New Pointer (PRT)...

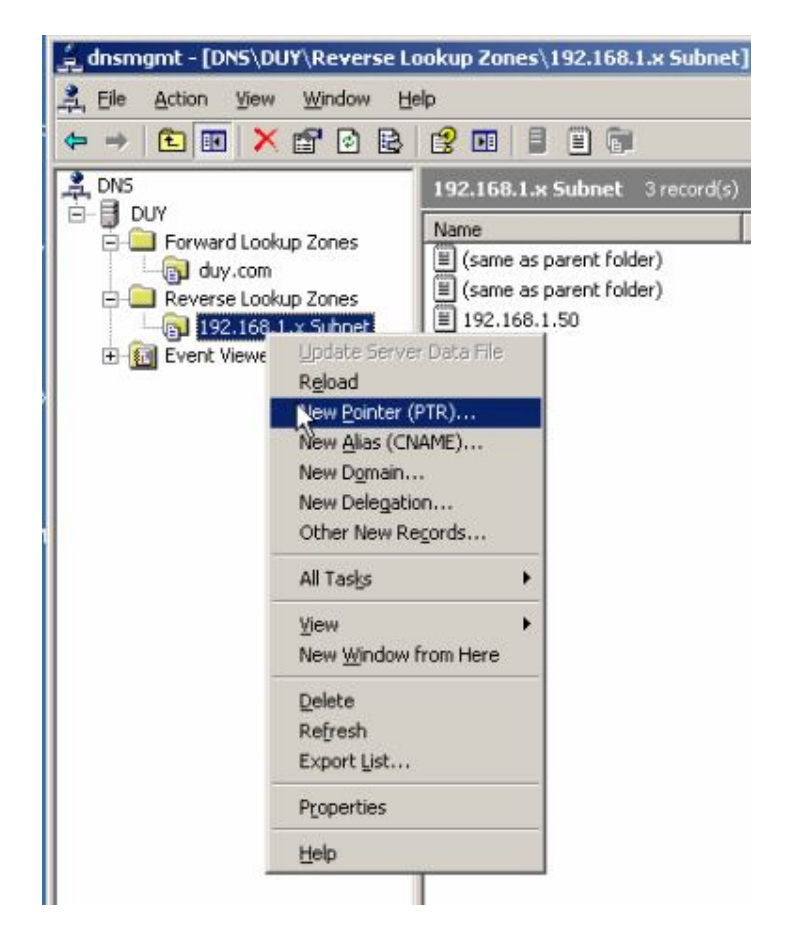

### Nhập IP cuối của Server vào

| N | iew Resource Record                                                                                     | ?>                                     | < |
|---|----------------------------------------------------------------------------------------------------|----------------------------------------|---|
| ſ | Pointer (PTR)                                                                                           |                                        |   |
|   | Host IP_number:                                                                                         |                                        |   |
|   | 192 .168 .1 .50                                                                                         |                                        |   |
| ŧ | Eully qualified domain name (FQDN):                                                                     |                                        |   |
|   | 50.1.168.192.in-addr.arpa                                                                               |                                        |   |
|   | Host name:                                                                                              |                                        |   |
|   | www.duy.com                                                                                             | Browse                                 |   |
|   | Allow any authenticated user to update all DNS re<br>name. This setting applies only to DNS records for | ecords with the same<br>or a new name. |   |
|   | 0                                                                                                    | Cancel                                 | 1 |

Nhập địa chỉ mà ta cần chỏ vào và chọn  $\mathbf{O}\mathbf{K}$ 

Chuột phải vào IP mà ta vừa tạo ở Reverse Lookup Zones chọn Properties

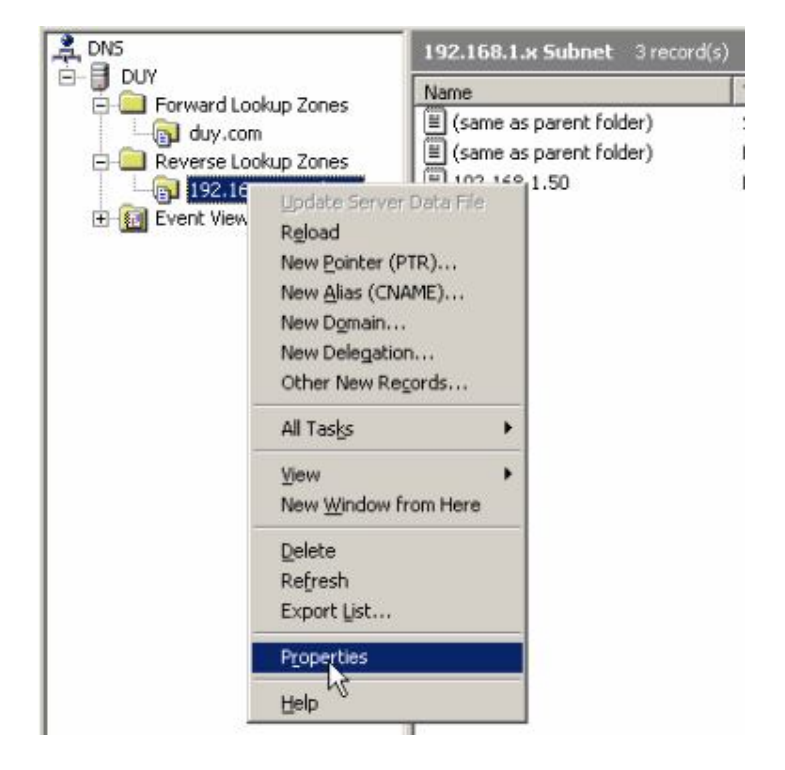

Chọn thẻ Name Servers, chọn Edit

| General               |                          | Start of Ar | uthority (SC | DA)     |
|-----------------------|--------------------------|-------------|--------------|---------|
| Name Servers          | WINS-R                   | Zone Tran   | sfers        | Securit |
| lame servers:         | the second particular of |             |              |         |
| Server Fully Qualifie | d Domain Name            | (FQDN)      | IP Addres    | 18      |
|                       |                          |             |              |         |
|                       |                          |             |              |         |
| Add                   | Eq.                      | Bemove      |              |         |

Nhập địa chỉ IP của máy Server, nhấp Add

| duy.duongduy.com.vn.                 |               | Browse | Resolve |
|--------------------------------------|---------------|--------|---------|
| <u>P</u> address:<br>192 .168 .1 .50 | Add           | 1      |         |
|                                      | Remove        | _      |         |
|                                      | <u>up</u>     | ]      |         |
|                                      | D <u>o</u> wn | ]      |         |
|                                      |               |        |         |

# Nhấp Apply

| General              |                      | Start of | Authority (S | (A0      |
|----------------------|----------------------|----------|--------------|----------|
| Name Servers         | WINS-R               | Zone Tr  | ansfers      | Security |
| ame servers:         | 5 10 G IO 101, CIION | - Musi   |              |          |
| Server Fully Qualifi | ed Domain Name       | e (FQDN) | IP Addre     | 188      |
|                      |                      |          |              |          |
| bdd                  | Edit                 | Remove   | 1            |          |
| Add                  | <u>E</u> dt          | Bemove   |              |          |

# 4. Cài đặt và Cấu hình dịch vụ FTP 4.1 Cài đặt dịch vụ FTP

### Start ➤ Control Panel ➤ Add or Remove Programs

| Security<br>Configurati                                                                                                    |                                                                                                    | 🔥 Accessibility Options<br>📚 Add Hardware                                                                                                    |
|----------------------------------------------------------------------------------------------------|----------------------------------------------------------------------------------------------------|----------------------------------------------------------------------------------------------------|
| Administrator   Administrator   Administrator   Administrator   Administrator   Administrator   Administrator   Administrator | My Computer<br>Control Panel<br>Control Panel<br>Control Panel<br>Control Panel<br>Control Panel<br>Printers and Faxes<br>Printers and Faxes<br>Control Panel<br>Printers and Faxes<br>Control Panel<br>Control Panel<br>Control | Image: Administrative Tools         Automatic Updates         Date and Time         Display         Folder Options         Fonts         Fonts         Game Controllers         Internet Options         Internet Options         Network Connections         Portable Media Devices         Portable Media Devices         Power Options         Pointers and Faxes         Regional and Language Options         Scanners and Cameras         Scheduled Tasks         Speech         Stored User Names and Passwords |
| 🔊 Start 🛛 🕞 🥭                                                                                                    | 💋 Log Off 🛛 Shut Do                                                                                                    | wn 🛃 System<br>2 Taskbar and Start Menu<br>😻 Windows Firewall                                                                                                    |

# Chon Add/Remove Windows Componts

| updates | Show up |  | talled programs: | Currently insta | 5                                                           | Confic              |
|---------|---------|--|------------------|-----------------|-------------------------------------------------------------|---------------------|
|         |         |  |                  |                 | Change or<br>Remove<br>Programs                             | My Do               |
|         |         |  |                  |                 | Sector Antonio                                              |                     |
|         |         |  |                  |                 | Programs                                                    | My Co               |
|         |         |  |                  |                 | Add/Remove                                                  | 0                   |
|         |         |  |                  |                 | Components                                                  | My N<br>Pla         |
|         |         |  |                  |                 | Add New<br>Programs<br>Add/Remove<br>Windo vs<br>ComponeNts | My Co<br>My N<br>Pk |

### Chon Application Server

| indows Components<br>You can add or remove comp                           | onents of Windows.                                            | Ĩ                                                      |
|---------------------------------------------------------------------------|---------------------------------------------------------------|--------------------------------------------------------|
| To add or remove a component part of the component will be in<br>Details. | nt, click the checkbox. A sh<br>nstalled. To see what's inclu | aded box means that only<br>uded in a component, click |
| Components:                                                               |                                                               | 1040                                                   |
| Accessories and Utilitie                                                  | es                                                            | 4.9 MB                                                 |
| Application Server                                                        |                                                               | 34.4 MB                                                |
| Certificate Services                                                      |                                                               | 1.8 MB                                                 |
| E-mail Services                                                           |                                                               | 1.1 MB                                                 |
| I All Fax Services                                                        |                                                               | 7.9 MB 🔟                                               |
| Description: Includes ASP.NE<br>Application Serve                         | T, Internet Information Server<br>er Console.                 | rices (IIS), and the                                   |
| Total disk space required:                                                | 3.3 MB                                                        | Dataila                                                |
| Space available on disk:                                                  | 11819.2 MB                                                    |                                                        |
|                                                                           |                                                               |                                                        |
|                                                                           |                                                               |                                                        |

## Chọn Details...

| indows Components<br>You can add or remove co                        | mponents of Windows.                                               |                                                        |
|----------------------------------------------------------------------|--------------------------------------------------------------------|--------------------------------------------------------|
| To add or remove a compo<br>part of the component will b<br>Details. | nent, click the checkbox. A sh<br>e installed. To see what's inclu | aded box means that only<br>uded in a component, click |
| Components:                                                          |                                                                    |                                                        |
| 🗹 📻 Accessories and U                                                | tilities                                                           | 4.9 MB 🔺                                               |
| Application Server                                                   |                                                                    | 34.4 MB 💻                                              |
| Certificate Services                                                 |                                                                    | 1.8 MB                                                 |
| 🗆 💻 E-mail Services                                                  |                                                                    | 1.1 MB                                                 |
| Fax Services                                                         |                                                                    | 7.9 MB 💌                                               |
| Description: Includes ASP<br>Application S                           | NET, Internet Information Serv<br>erver Console.                   | ices (IIS), and the                                    |
| Total disk space required:                                           | 3.3 MB                                                             | Details                                                |
| Space available on disk:                                             | 11819.2 MB                                                         | <u>Perdo</u>                                           |
|                                                                      |                                                                    |                                                        |

Tiếp theo chọn Internet Ioformation Services (IIS), chọn Details...

| oplication Server                                                                                                    | ×                                                                       |
|----------------------------------------------------------------------------------------------------|-------------------------------------------------------------------------|
| To add or remove a component, click the check box. A sha<br>of the component will be installed. To see what's included in<br>Subcomponents of Application Server                       | ded box means that only part<br>a component, click Details,             |
| Components of Application Server     Console     Society ASP.NET     Society COM+ access     Society Common Server                                                                     | 0.0 MB A 0.0 MB 0.0 MB 0.0 MB 0.0 MB 0.0 MB 0.0 MB 0.0 MB 0.0 MB 0.0 MB |
| Internet Information Services (IIS)     Message Queuing                                                                                                    | 27.4 MB<br>7.0 MB                                                       |
| ,<br>Description: IIS Includes Web, FTP, SMTP, and NNTP su<br>for FrontPage Server Extensions and Active S<br>Total disk space required: 3.3 MB<br>Space available on disk: 11819.2 MB | upport, along with support<br>Server Pages (ASP).                       |
| < <u>B</u> ack <u>N</u> ext >                                                                                                    | OK Cancel Help                                                          |

Chọn File Transfer Protocol (FTP) Service, chọn OK

| ndows Components Wizard                                                                                                    |                                    |
|----------------------------------------------------------------------------------------------------|------------------------------------|
| pplication Server                                                                                                    | ×.                                 |
| Internet Information Services (IIS)                                                                                                    | ×                                  |
| To add or remove a component, click the check box. A shaded box mean<br>of the component will be installed. To see what's included in a component,<br>Subcomponents of Internet Information Services (IIS): | s that only part<br>click Details. |
| Background Intelligent Transfer Service (BITS) Server Extensions                                                                                                    | 0.2 MB                             |
| 🗹 🧼 Common Files                                                                                                    | 1.0 MB                             |
| 🗹 🔔 File Transfer Protocol (FTP) Service                                                                                                    | 0.1 MB                             |
| 🗌 較 FrontPage 2002 Server Extensions                                                                                                    | 14.6 MB                            |
| 🗹 📸 Internet Information Services Manager                                                                                                    | 1.3 MB                             |
| 🗆 🎯 Internet Printing                                                                                                    | 0.0 MB                             |
| NNTP Service                                                                                                    | 1.0 MB 💌                           |
| Description: Provides support to create FTP sites used to upload and do<br>Total disk space required: 3.5 MB                                                                                                | wnload files.<br>Details           |
|                                                                                                    | Cancel                             |

### Chọn Next

| indows Components<br>You can add or remove co                      | omponents of Windows.                                               |                                                          |
|--------------------------------------------------------------------|---------------------------------------------------------------------|----------------------------------------------------------|
| To add or remove a compo<br>part of the component will<br>Details. | onent, click the checkbox. A sl<br>be installed. To see what's incl | haded box means that only<br>luded in a component, click |
| Accessories and U                                                  | Itilities                                                           | 4.9 MB 🔺                                                 |
| Application Server                                                 |                                                                     | 34.4 MB                                                  |
| 🗆 📴 Certificate Service                                            | s                                                                   | 1.8 MB                                                   |
| 🗆 🛄 E-mail Services                                                |                                                                     | 1.1 MB                                                   |
| Fax Services                                                       |                                                                     | 7.9 MB 💻                                                 |
| Description: Includes ASF                                          | P.NET, Internet Information Ser-<br>erver Console.                  | vices (IIS), and the                                     |
| Application 5                                                      |                                                                     |                                                          |
| Application 5<br>Total disk space required:                        | 3.5 MB                                                              | Details                                                  |

# Chờ cho cài đặt trong ít phút

| dows Comp                 | onents Wizard                         |                                 |                                    |                                  |   |
|---------------------------|---------------------------------------|---------------------------------|------------------------------------|----------------------------------|---|
| Configuring<br>Setup is r | Components<br>naking the configu      | uration change                  | s you requested.                   |                                  | t |
| 6                         | Please wait while<br>several minutes, | Setup configu<br>depending on t | res the compone<br>he components : | ints. This may take<br>selected. |   |
| Status: 0                 | Configuring Interne                   | et Information S                | ervices (IIS)                      |                                  |   |
|                           |                                       |                                 |                                    |                                  |   |
|                           |                                       |                                 |                                    |                                  |   |
|                           |                                       |                                 |                                    |                                  |   |
|                           |                                       |                                 |                                    |                                  |   |

#### Hệ điều hành Window Server 2003

#### Bài tập lớn

| luows com            | iponents Wizar                    | d                                     |                                             |                        |   |
|----------------------|-----------------------------------|---------------------------------------|---------------------------------------------|------------------------|---|
| Configurin<br>Setupi | ig Components<br>s making the con | figuration change                     | es you requested.                           |                        | t |
| 6                    | Please wait wi<br>several minute  | hile Setup config<br>is, depending on | ures the components.<br>the components sele | This may take<br>cted. |   |
| Status:              | Installing Interne                | et Information Se                     | vices                                       |                        |   |
|                      |                                   |                                       |                                             |                        |   |
|                      |                                   |                                       |                                             |                        |   |
|                      |                                   |                                       |                                             |                        |   |
|                      |                                   |                                       |                                             |                        |   |
|                      |                                   |                                       |                                             |                        |   |

### Chọn Finish

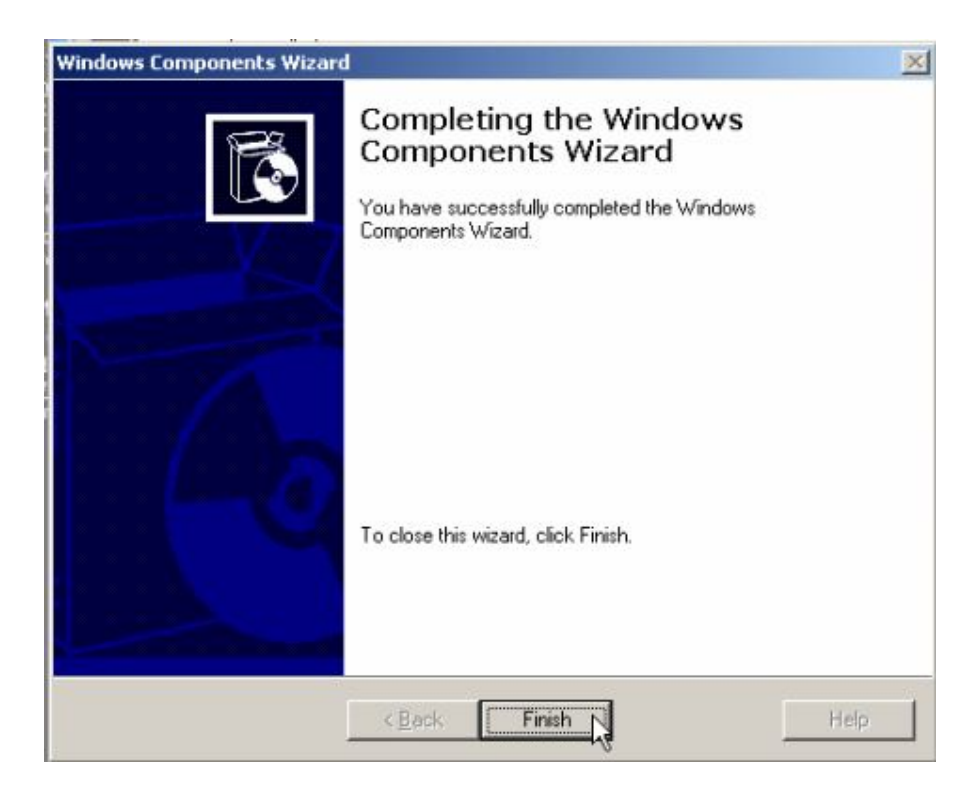

# 4.2 Cấu hình FTP

| 2                       |                      | Calls Active Directory Domains and Trusts     |  |
|-------------------------|----------------------|-----------------------------------------------|--|
|                         |                      | K Active Directory Sites and Services         |  |
| Security<br>Configurati |                      | 🧳 Active Directory Users and Computers        |  |
|                         |                      | 📴 Certification Authority                     |  |
|                         |                      | 🚮 Cluster Administrator                       |  |
| Administrator           |                      | Component Services                            |  |
|                         |                      | E Computer Management                         |  |
| Manage Your Server      | 🔣 My Computer        | Configure Your Server Wizard                  |  |
| -                       |                      | - 🗊 Data Sources (ODBC)                       |  |
| CA Command Prompt       | Gontrol Panel        | DHCP                                          |  |
|                         | Administrative Tools | 🎍 Distributed File System                     |  |
| Windows Explorer        | Hammistrative roots  | 🚊 DNS                                         |  |
| ~                       | Printers and Faxes   | 📸 Domain Controller Security Policy           |  |
| (mm)                    |                      | 🖥 Domain Security Policy                      |  |
| Notepad                 | 🕐 Help and Support   | Event Viewer                                  |  |
|                         | Search               | Internet Authentication Service               |  |
| Internet Explorer       |                      | 🐌 Internet Information Services (IIS) Manager |  |
|                         | 7 <u>R</u> un        | C Licensing                                   |  |
|                         |                      | I Manage Your Server                          |  |
|                         |                      | nicrosoft .NET Framework 1.1 Configuration    |  |
|                         |                      | Microsoft .NET Framework 1.1 Wizards          |  |
|                         |                      | 🦪 Network Load Balancing Manager              |  |
|                         |                      | Performance                                   |  |
|                         |                      | 🕼 Remote Desktops                             |  |
|                         |                      | 🚊 Routing and Remote Access                   |  |
|                         | -                    | Services                                      |  |
| All Programs 🕨          |                      | Terminal Server Licensing                     |  |
|                         | Dan Off Shut Down    | n 🖳 Terminal Services Configuration           |  |
|                         | 2 Ed ou Page point   | - 🚰 Terminal Services Manager                 |  |
| 🕼 Start 🛛 🚱 🏉           |                      | <b>.</b>                                      |  |

### **Start >Administrative Tools > Internet Ioformation Services (IIS) Manager**

Chuột phải vào **FTP ≻ New ≻ FTP Site...** 

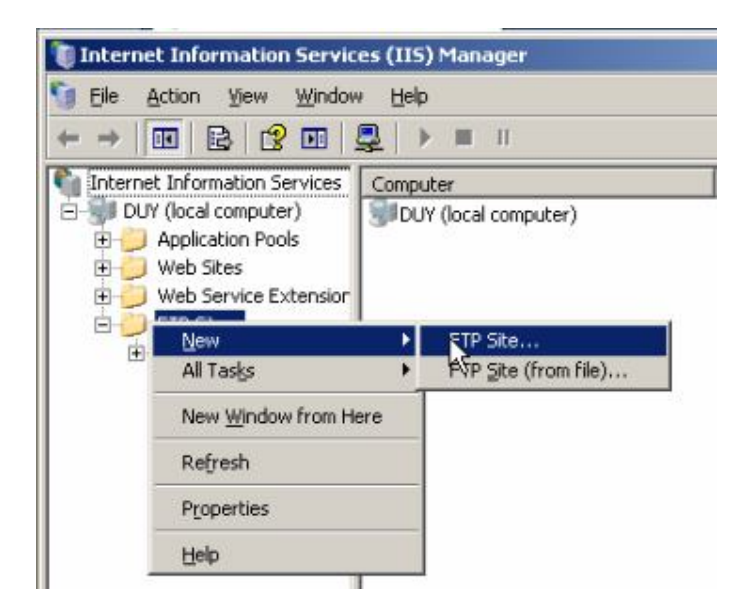

### Chọn Next

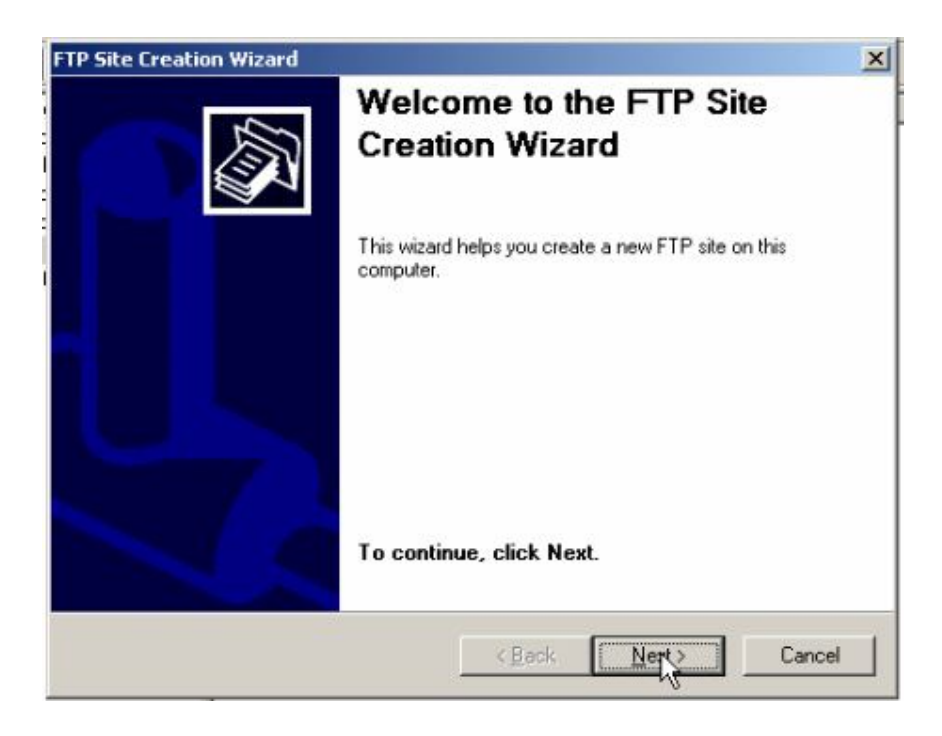

Trong hộp thoại FTP Site Description, viết tiêu đề cần chia sẻ, chọn Next

| TP Site Creation Wizard                                        |                      | ×                                       |
|----------------------------------------------------------------|----------------------|-----------------------------------------|
| FTP Site Description<br>Describe the FTP site to help administ | trators identify it. | Sold Sold Sold Sold Sold Sold Sold Sold |
| Type a description of the FTP site.                            |                      |                                         |
| duy                                                            |                      |                                         |
| 1.4                                                            |                      |                                         |
|                                                                |                      |                                         |
|                                                                |                      |                                         |
|                                                                |                      |                                         |
|                                                                |                      |                                         |
|                                                                |                      |                                         |
|                                                                |                      | _                                       |
|                                                                | < Back Next >        | Cancel                                  |

#### Chọn Next

| 厦 Internet Info                       | ormation Services (IIS) Manager                                                          |
|---------------------------------------|------------------------------------------------------------------------------------------|
| 🕤 Eile Action                         | ∑jew Window Help                                                                         |
| ← →   •                               | FTP Site Creation Wizard                                                                 |
| Internet Infi<br>UVY (loc<br>DVY (loc | IP Address and Port Settings<br>Specify an IP address and port setting for the FTP site. |
| Wet     Wet     FTP                   | Enter the IP address to use for this FTP site:<br>[All Unassigned]                       |
|                                       | Type the TCP port for this FTP site (Default = 21):                                      |
|                                       | < Back Next > Cancel                                                                     |

Trong hộp thoại tiếp ta chọn **FTP User Isolation chọn Isolate users (Users must be assigned an FTP home directory within the root of this FTP site)** 

| FTP Site Creation Wizard                                                                                            | ×                                                                                                    |
|----------------------------------------------------------------------------------------------------|----------------------------------------------------------------------------------------------------|
| FTP User Isolation<br>Restrict FTP users to their own                                                               | FTP home directory.                                                                                                 |
| FTP user isolation prevents use<br>user on this FTP site.                                                           | rs from accessing the FTP home directory of another                                                                 |
| Important: Because you cannol<br>site, you should read about FTF<br>choosing an isolation option.                   | change the user isolation option after creating this FTP<br>Puser isolation in the IIS product documentation before |
| C Do not isolate users<br>(Users can access the FTP                                                                 | home directory of other users.)                                                                                     |
| <ul> <li>Isolate users<br/>Users must be assigned an</li> </ul>                                                     | FTP home directory within the root of this FTP site.)                                                               |
| <ul> <li>Isolate users using <u>A</u>ctive D<br/>[Users must be assigned an<br/>Directory user account.]</li> </ul> | irectory<br>FTP home directory that is configured using their Active                                                |
|                                                                                                    | < Back Next > Cancel                                                                                                |

### Chọn Browse...

|                            | 1                          |
|----------------------------|----------------------------|
| TP content subdirectories. |                            |
|                            |                            |
|                            | - Pround I                 |
|                            | DIOM2                      |
|                            |                            |
|                            |                            |
|                            |                            |
|                            |                            |
|                            |                            |
|                            | No.                        |
|                            | TP content subdirectories. |

Chọn đến thư mục cần chia sẻ, nhấn **OK** 

| TP Site Creation W                 | lizard                                                                                                    | >          |
|------------------------------------|----------------------------------------------------------------------------------------------------|------------|
| FTP Site Home D<br>The home direct | irectory<br>ory is the root of your FTP content subdirectories.                                                                                                    | -          |
| Enter the path to                  | your he Browse For Folder                                                                                                    | <u>? ×</u> |
| Path:                              | FTP Site Creation Wizard                                                                                                    |            |
|                                    | My Computer  My Computer  My Computer  My Selection  My Computer  My Selection  My Computer  My Selection  My Selection  My Sele |            |
|                                    | Make New Folder OK Cance                                                                                                    | я          |

# Chọn Next

| FTP Site Creation Wizard                                                     | ×      |
|------------------------------------------------------------------------------|--------|
| FTP Site Access Permissions<br>Set the access permissions for this FTP site. |        |
| Allow the following permissions:                                             |        |
| ✓ Bead                                                                       |        |
| ☐ <u>W</u> rite                                                              |        |
| To complete the wizard, click Next.                                          |        |
|                                                                              |        |
| < Back Next                                                                  | Cancel |

Chọn Finish

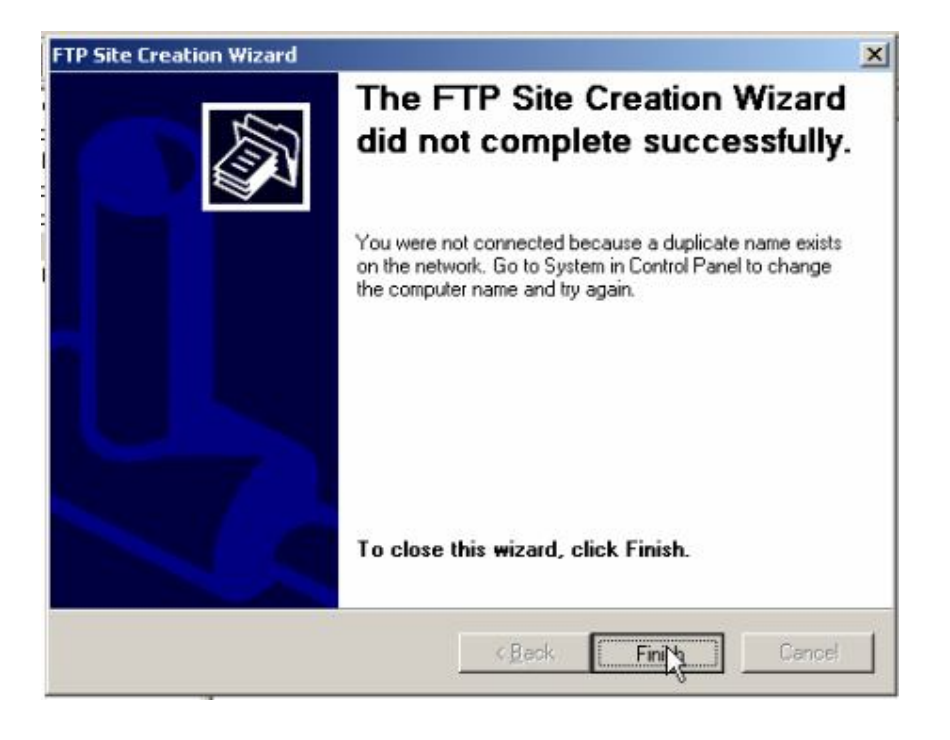

Thư mục ta vùa tạo ra, click phải chuột chọn New > Virtual Directory...

| 🐌 Internet Informat                                                                           | ion Servic                                                                                                    | es (IIS) Manag           | jer                                                       |                                           |
|-----------------------------------------------------------------------------------------------|----------------------------------------------------------------------------------------------------|--------------------------|-----------------------------------------------------------|-------------------------------------------|
| 👣 Eile Action ⊻iev                                                                            | v <u>W</u> indow                                                                                              | Help                     |                                                           |                                           |
| ⇔ → 🗈 💽 >                                                                                     | < 🗗 🖻                                                                                                    | B 😚 🖬                    | 🖳 🕨 💷 🗉                                                   | 1                                         |
| Internet Information UVY (local comp Application F Web Sites Web Service FTP Sites UCS Curves | n Services<br>uter)<br>Pools<br>Extension<br>FTP Site<br>Explore<br>Qpen<br>Permissio<br>Browse<br>Start      | Name                     | There a                                                   | Path<br>re no items to show in this view. |
| Create new FTP Virtual                                                                        | Pause<br>New<br>All Tasks<br>View<br>New Win<br>Delete<br>Rename<br>Refresh<br>Export Li<br>Propertie<br>Help | dow from Here<br>st<br>s | ETP Site FTP Site (from Virtual Director Virtual Director | file)<br>Y<br>y (from file)               |

Xuất hiện hộp thoại Welcom to the Virtual Directory Creation Wizard, chọn Next

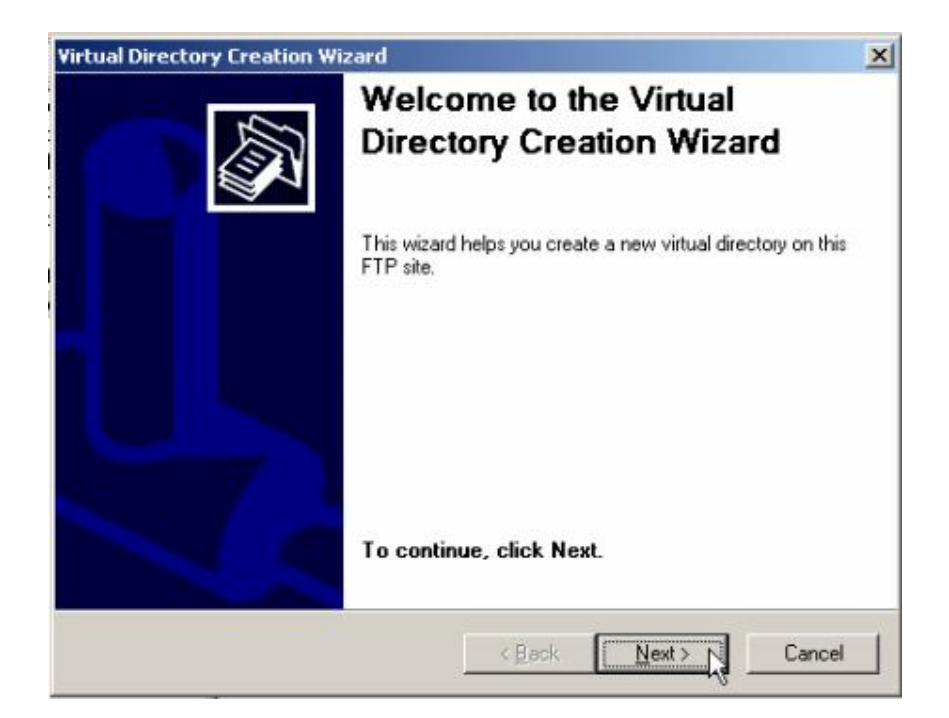

Tiếp theo viết tiêu đề file cần chia sẻ, chọn **Next** 

| irtual Directory Creation Wizard                                          |                                                            | ×                  |
|---------------------------------------------------------------------------|------------------------------------------------------------|--------------------|
| Virtual Directory Alias<br>Specify a short name, or alias, for thi        | s virtual directory.                                       |                    |
| Type the alias you want to use to ga<br>naming conventions that you would | in access to this virtual direc<br>for naming a directory. | tory. Use the same |
| <u>A</u> lias:                                                            |                                                            |                    |
| duy                                                                       |                                                            |                    |
|                                                                           |                                                            |                    |
|                                                                           |                                                            |                    |
|                                                                           |                                                            |                    |
|                                                                           |                                                            |                    |
|                                                                           |                                                            |                    |
|                                                                           |                                                            |                    |
|                                                                           |                                                            |                    |
|                                                                           |                                                            |                    |
|                                                                           | < Back N                                                   | eN> Cancel         |
|                                                                           |                                                            |                    |

Chọn đường dẫn đến thư mục cần chia sẻ

| Virtual Directory Creation Wizard                                                       | ×      |
|-----------------------------------------------------------------------------------------|--------|
| FTP Site Content Directory<br>Where is the content you want to publish on the FTP site? |        |
| Enter the path to the directory containing the content for this FTP site.<br>Path:      | Biowse |
| <u>≺ B</u> ack <u>N</u> ext >                                                           | Cancel |

# Nhấp **OK**

| Virtual Directory Cre                | eation Wizard 🗙                                                                                   |
|--------------------------------------|---------------------------------------------------------------------------------------------------|
| FTP Site Content<br>Where is the con | Directory<br>tent you want to publish on the FTP site?                                            |
| Enter the path to                    | the dire Browse For Folder                                                                        |
| <u>P</u> ath:                        | Virtual Directory Creation Wizard                                                                 |
|                                      | Silv Floppy (A:)     Local Disk (C:)     C:)     Documents and Settings     Documents     Instpub |
|                                      |                                                                                                   |
|                                      | Make New Folder                                                                                   |

### Chọn Next

| Content Directory<br>is the content you want to publish on the FTP site? | No.      |
|--------------------------------------------------------------------------|----------|
| the path to the directory containing the content for this FTP site       | <b>.</b> |
|                                                                          |          |
| uy                                                                       | Browse   |
|                                                                          |          |
|                                                                          |          |
|                                                                          |          |
|                                                                          |          |
|                                                                          |          |
|                                                                          |          |
|                                                                          |          |
|                                                                          |          |
|                                                                          |          |
|                                                                          |          |
| [                                                                        |          |
|                                                                          | E Ennon  |

#### Chọn Next

| Virtual Directory Creation Wizard                                                              | × |
|------------------------------------------------------------------------------------------------|---|
| Virtual Directory Access Permissions<br>Set the access permissions for this virtual directory. |   |
| Allow the following permissions:                                                               |   |
| ₩ Bead                                                                                         |   |
| ☐ <u>W</u> rite                                                                                |   |
| To complete the wizard, click Next.                                                            |   |
|                                                                                                |   |
| < Back Next>                                                                                   |   |

Nhấn Finish để hoàn thành việc chia ser file

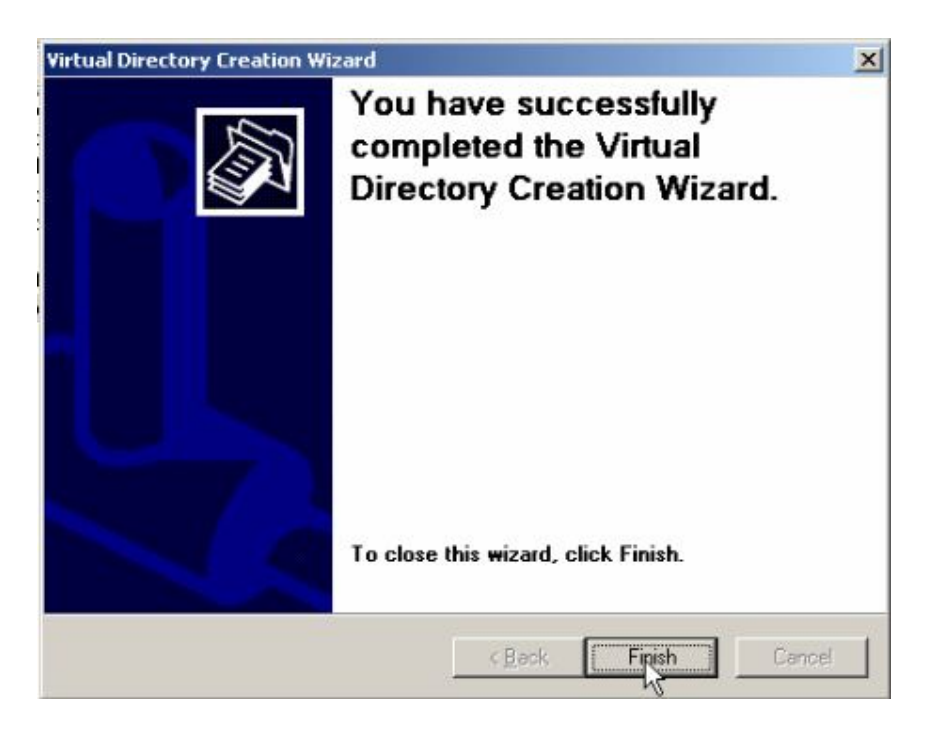

Vào máy client xp, vào **Start ≻ Run**, gõ địa chỉ IP của máy Server <\\IP>, và nhấp **OK** 

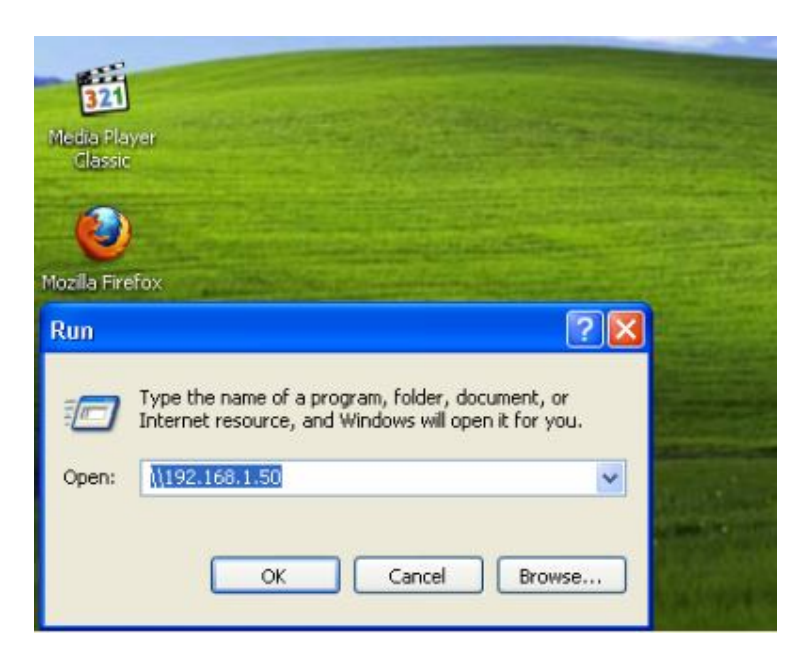

Xuất hiện file cần chia sẻ

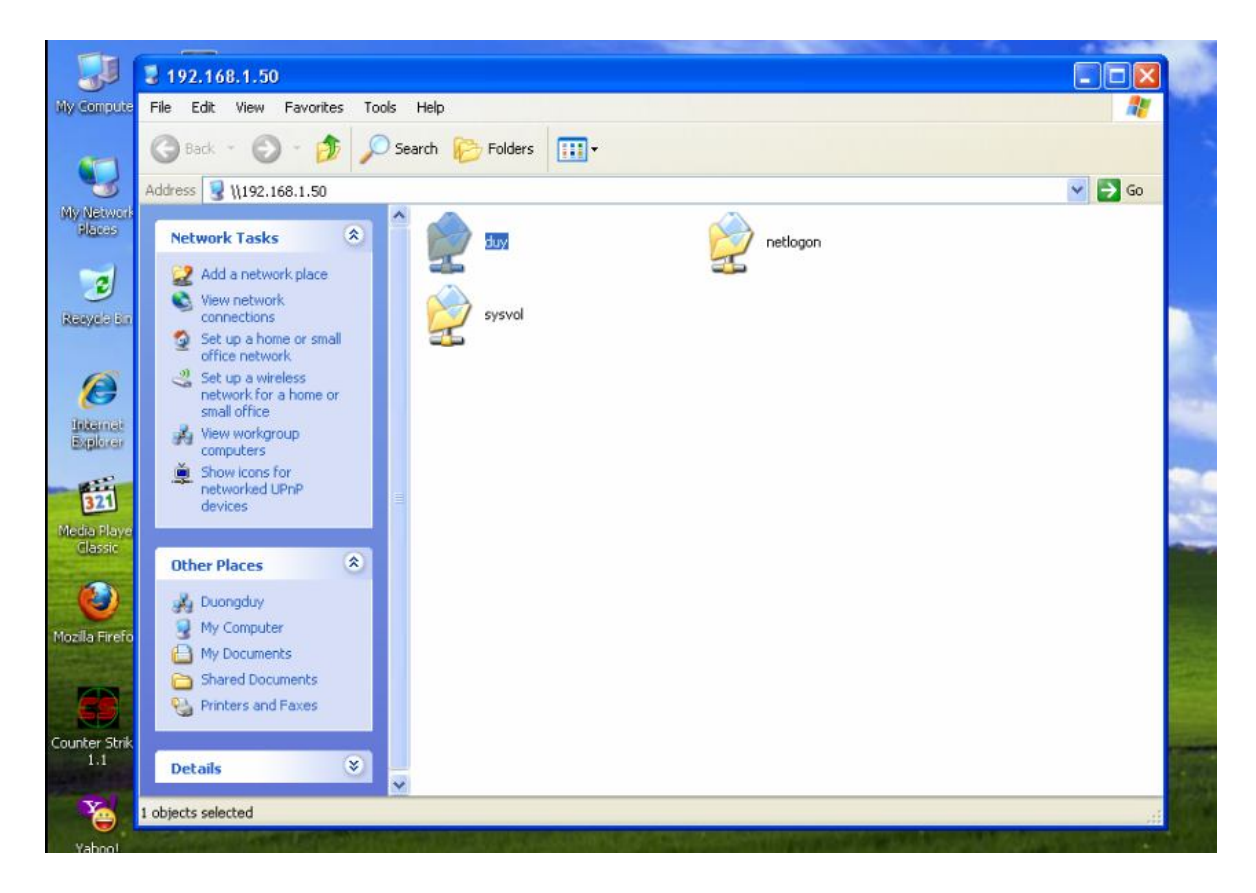

5. Cài đặt và Cấu hình Web (IIS) 5.1 Cài đặt

Start ➤ Control Panel ➤ Add or Remove Programs

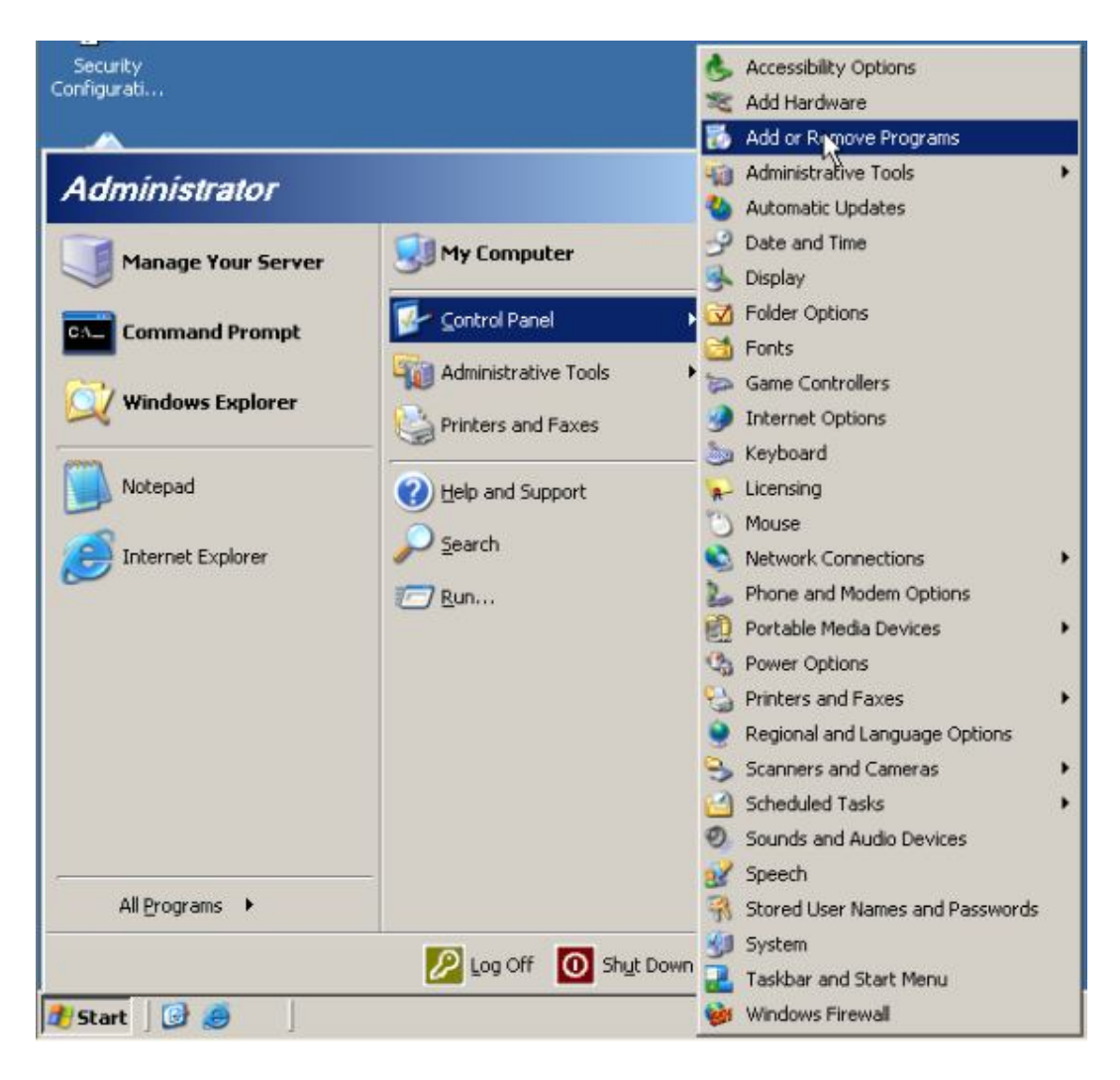

#### Chon Add/Remove Windows Componts

| Sec        | C. Alternation Continues            | and destricted a structure of |              |
|------------|-------------------------------------|-------------------------------|--------------|
| Confic     | 5                                   | Currently installed programs: | Show updates |
| My Do      | Change or<br>Remove<br>Programs     |                               |              |
|            | -                                   |                               |              |
| My Co      | Add <u>N</u> ew<br>Programs         |                               |              |
| 17.00      | 5                                   |                               |              |
|            | Add/Remove<br>Windows<br>Components |                               |              |
| My N<br>Pk |                                     |                               |              |

### Chon Application Server

| indows Components<br>You can add or remove com                         | ponents of Windows.                                             | ĺ                                                      |
|------------------------------------------------------------------------|-----------------------------------------------------------------|--------------------------------------------------------|
| To add or remove a compon<br>part of the component will be<br>Details. | ent, click the checkbox. A sh<br>installed. To see what's inclu | aded box means that only<br>ided in a component, click |
| Accessories and Util                                                   | ties                                                            | 4.9 MB                                                 |
| Application Server                                                     |                                                                 | 34.4 MB                                                |
| Certificate Services                                                   |                                                                 | 1.8 MB                                                 |
| 🗆 🛄 E-mail Services                                                    |                                                                 | 1.1 MB                                                 |
| Gal Fax Services                                                       |                                                                 | 7.9 МВ 🔳                                               |
| Description: Includes ASP.<br>Application Ser                          | IET, Internet Information Servi<br>ver Console.                 | ices (IIS), and the                                    |
| Total disk space required:                                             | 3.3 MB                                                          | Dataile                                                |
| Space available on disk:                                               | 11819.2 MB                                                      |                                                        |
|                                                                        |                                                                 |                                                        |
|                                                                        |                                                                 |                                                        |

## Chọn Details...

| /indows Components<br>You can add or remove co                       | mponents of Windows.                                                 | Ĩ                                                     |
|----------------------------------------------------------------------|----------------------------------------------------------------------|-------------------------------------------------------|
| To add or remove a compo<br>part of the component will b<br>Details. | nent, click the checkbox. A sha<br>be installed. To see what's inclu | aded box means that only<br>ded in a component, click |
| Components:                                                          |                                                                      |                                                       |
| 🗹 📻 Accessories and U                                                | tilities                                                             | 4.9 MB 🔺                                              |
| Application Server                                                   | 2.<br>1                                                              | 34.4 MB                                               |
| 🗌 📴 Certificate Services                                             | 1                                                                    | 1.8 MB                                                |
| 🗆 🧾 E-mail Services                                                  |                                                                      | 1.1 MB                                                |
| Fax Services                                                         |                                                                      | 7.9 MB 🗾                                              |
| Description: Includes ASP<br>Application S                           | NET, Internet Information Servi<br>erver Console.                    | ces (IIS), and the                                    |
| Total disk appear required                                           | 3.3 MB                                                               | Dotalo                                                |
| rotaruisk space required.                                            | 11010 0110                                                           | Dergh?                                                |

Tiếp theo chọn Internet Ioformation Services (IIS), chọn Details

| ndows Components Wizard                                                                                          |                                                          |                               |                             |                                    |              |
|----------------------------------------------------------------------------------------------------|----------------------------------------------------------|-------------------------------|-----------------------------|------------------------------------|--------------|
| pplication Server                                                                                                |                                                          |                               |                             |                                    | ×            |
| To add or remove a component,<br>of the component will be installed                                              | click the check<br>. To see what's                       | box. A shade<br>included in a | d box mear<br>component     | ns that only<br>t, click Deta      | part<br>ils. |
| Sub <u>c</u> omponents of Application Se                                                                         | erver:                                                   |                               |                             |                                    |              |
| 🗆 🌇 Application Server Conso                                                                                     | le                                                       |                               |                             | 0.0 MB                             | A            |
| C SASP.NET                                                                                                    |                                                          |                               |                             | 0.0 MB                             |              |
| 🗹 🙆 Enable network COM+ a                                                                                        | ccess                                                    |                               |                             | 0.0 MB                             |              |
| 🗆 📸 Enable network DTC acc                                                                                       | ess                                                      |                               |                             | 0.0 MB                             |              |
| 🗹 💱 Internet Information Servi                                                                                   | ces (IIS)                                                |                               |                             | 27.4 MB                            |              |
| 🗌 🚅 Message Queuing                                                                                              |                                                          |                               |                             | 7.0 MB                             | 21           |
| Description: IIS Includes Web,<br>for FrontPage Serv<br>Total disk space required:<br>Space available on disk: 1 | FTP, SMTP, ar<br>ver Extensions a<br>3.3 MB<br>1819.2 MB | nd NNTP sup<br>and Active Se  | oort, along v<br>rver Pages | with support<br>(ASP).<br>Details. |              |
|                                                                                                    | < <u>B</u> ack                                           | <u>N</u> ext>                 | ]<br>  Ca                   | ncel                               | Help         |

# Nhấn **OK**

| indows Components<br>You can add or remove corr                        | ponents of Windows.                                        |                                                                |
|------------------------------------------------------------------------|------------------------------------------------------------|----------------------------------------------------------------|
| To add or remove a compon<br>part of the component will be<br>Details. | ent, click the checkbox. A<br>e installed. To see what's i | A shaded box means that only<br>included in a component, click |
| Components:                                                            |                                                            |                                                                |
| 🗹 📻 Accessories and Uti                                                | lities                                                     | 4.9 MB 🔺                                                       |
| 🗹 📑 Application Server                                                 |                                                            | 34.4 MB 🗕                                                      |
| 🔲 🍺 Certificate Services                                               |                                                            | 1.8 MB                                                         |
| 🗆 🛄 E-mail Services                                                    |                                                            | 1.1 MB                                                         |
| G A Fax Services                                                       |                                                            | 7.9 MB 💻                                                       |
| Description: Includes ASP.1<br>Application Set                         | NET, Internet Information S<br>rver Console.               | ervices (IIS), and the                                         |
| Total disk space required:                                             | 3.5 MB                                                     | Detaile                                                        |
| Space available on disk:                                               | 11819.2 MB                                                 | Dergis                                                         |
|                                                                        |                                                            |                                                                |
|                                                                        |                                                            |                                                                |

Chờ cho cài đặt trong ít phút

| onliguring C                                               |                                                                                                    |                                                                   |                                                             |                                         |      | _   |
|------------------------------------------------------------|----------------------------------------------------------------------------------------------------|-------------------------------------------------------------------|-------------------------------------------------------------|-----------------------------------------|------|-----|
| Setup is ma                                                | omponents<br>king the configu                                                                            | uration change                                                    | es you requeste                                             | ed.                                     |      | Ľ   |
| 🐻 🖁                                                        | lease wait while<br>everal minutes,                                                                      | e Setup config<br>depending on                                    | ures the compo<br>the componen                              | ments. This may t<br>ts selected.       | ake  |     |
| Status: Co                                                 | nfiguring Interne                                                                                        | et Information                                                    | Services (IIS)                                              |                                         |      |     |
| 1                                                          |                                                                                                    |                                                                   |                                                             |                                         |      |     |
|                                                            |                                                                                                    |                                                                   |                                                             |                                         |      |     |
|                                                            |                                                                                                    |                                                                   |                                                             |                                         |      |     |
|                                                            |                                                                                                    |                                                                   |                                                             |                                         |      |     |
|                                                            |                                                                                                    |                                                                   | 1                                                           | 1 [                                     | -    |     |
|                                                            | _                                                                                                    | < <u>B</u> ack                                                    | Next >                                                      | Cancel                                  |      | ip. |
|                                                            |                                                                                                    |                                                                   |                                                             |                                         |      |     |
| owe Compor                                                 | unable With and                                                                                          |                                                                   |                                                             |                                         |      |     |
| lows Compor<br>Configuring C                               | omponents                                                                                                |                                                                   |                                                             |                                         | -    | F   |
| lows Compor<br>Configuring C<br>Setup is ma                | ents Wizard<br>omponents<br>king the config                                                              | uration chang                                                     | es you requeste                                             | ed.                                     |      | F   |
| lows Compor<br>Configuring C<br>Setup is ma                | ents Wizard<br>omponents<br>king the config                                                              | uration chang                                                     | es you requeste                                             | ed.                                     | take | Ē   |
| Configuring C<br>Setup is ma                               | ents Wizard<br>omponents<br>king the config<br>lease wait while<br>everal minutes,                       | uration chang<br>e Setup config<br>depending on                   | es you requeste<br>ures the compo<br>the componen           | ed.<br>onents. This may<br>ts selected. | take | t   |
| Configuring C<br>Setup is ma<br>Setup is ma<br>Status: Ins | ents Wizard<br>omponents<br>king the config<br>lease wait while<br>everal minutes,<br>talling Internet I | uration chang<br>e Setup config<br>depending on                   | es you requeste<br>ures the compo<br>the componen<br>rvices | ed.<br>onents. This may<br>ts selected. | take | Ē   |
| Configuring C<br>Setup is ma<br>Setup is ma<br>Status: Ins | ents Wizard<br>omponents<br>king the config<br>lease wait while<br>everal minutes,<br>talling Internet I | uration chang<br>a Setup config<br>depending on<br>Information Se | es you requeste<br>ures the compo<br>the componen<br>rvices | ed.<br>onents. This may<br>ts selected. | take | Ē   |
| Configuring C<br>Setup is ma                               | ents Wizard<br>omponents<br>king the config<br>lease wait while<br>everal minutes,<br>talling Internet I | uration chang<br>e Setup config<br>depending on<br>Information Se | es you requeste<br>ures the compo<br>the componen<br>rvices | ed.<br>onents. This may<br>ts selected. | take | Ē   |
| Configuring C<br>Setup is ma                               | ents Wizard<br>omponents<br>king the config<br>lease wait while<br>everal minutes,<br>talling Internet I | uration chang<br>e Setup config<br>depending on<br>Information Se | es you requeste<br>ures the compo<br>the componen<br>rvices | ed.<br>onents. This may<br>ts selected. | take |     |
| Setup is ma                                                | ents Wizard<br>omponents<br>king the config<br>lease wait while<br>everal minutes,<br>tailing Internet I | uration chang<br>e Setup config<br>depending on                   | es you requeste<br>ures the compo<br>the componen           | ed.<br>onents. This may<br>ts selected. | take |     |
| Status: Ins                                                | ents Wizard<br>omponents<br>king the config<br>lease wait while<br>everal minutes,<br>talling Internet I | uration chang<br>a Setup config<br>depending on                   | es you requeste<br>ures the compo<br>the componen           | ed.<br>onents. This may<br>ts selected. | take |     |

Chọn **Finish** 

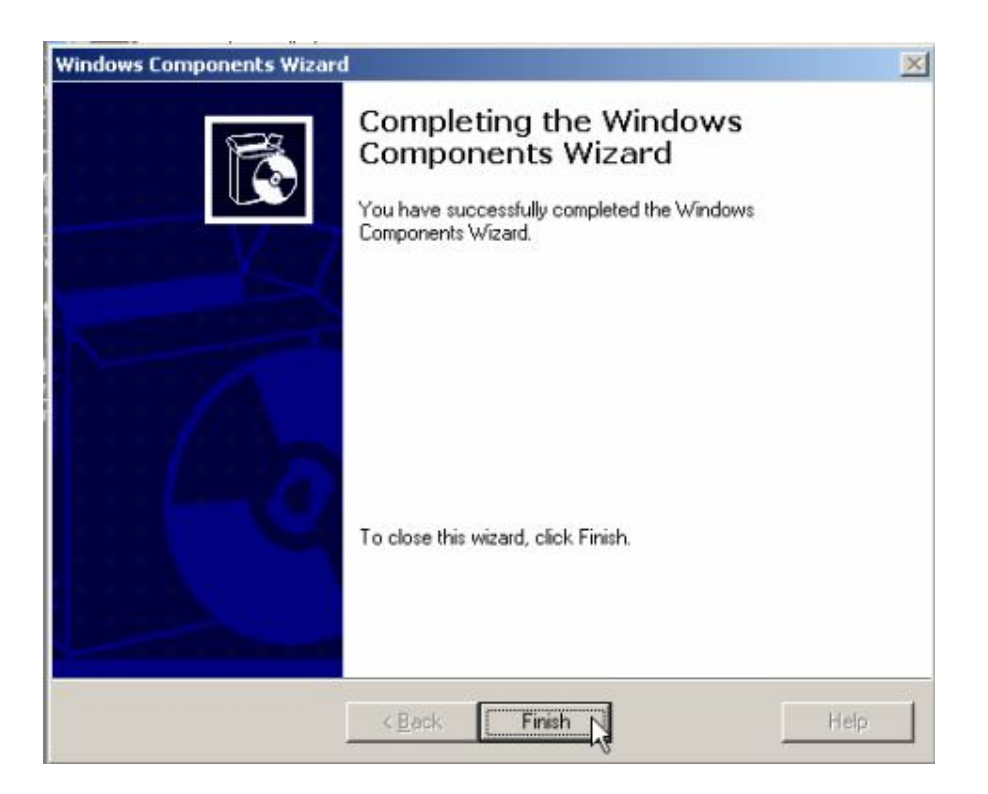

## 5.2 Cấu hình

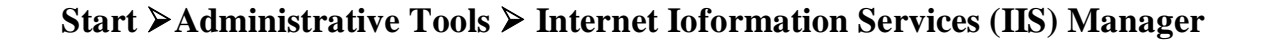

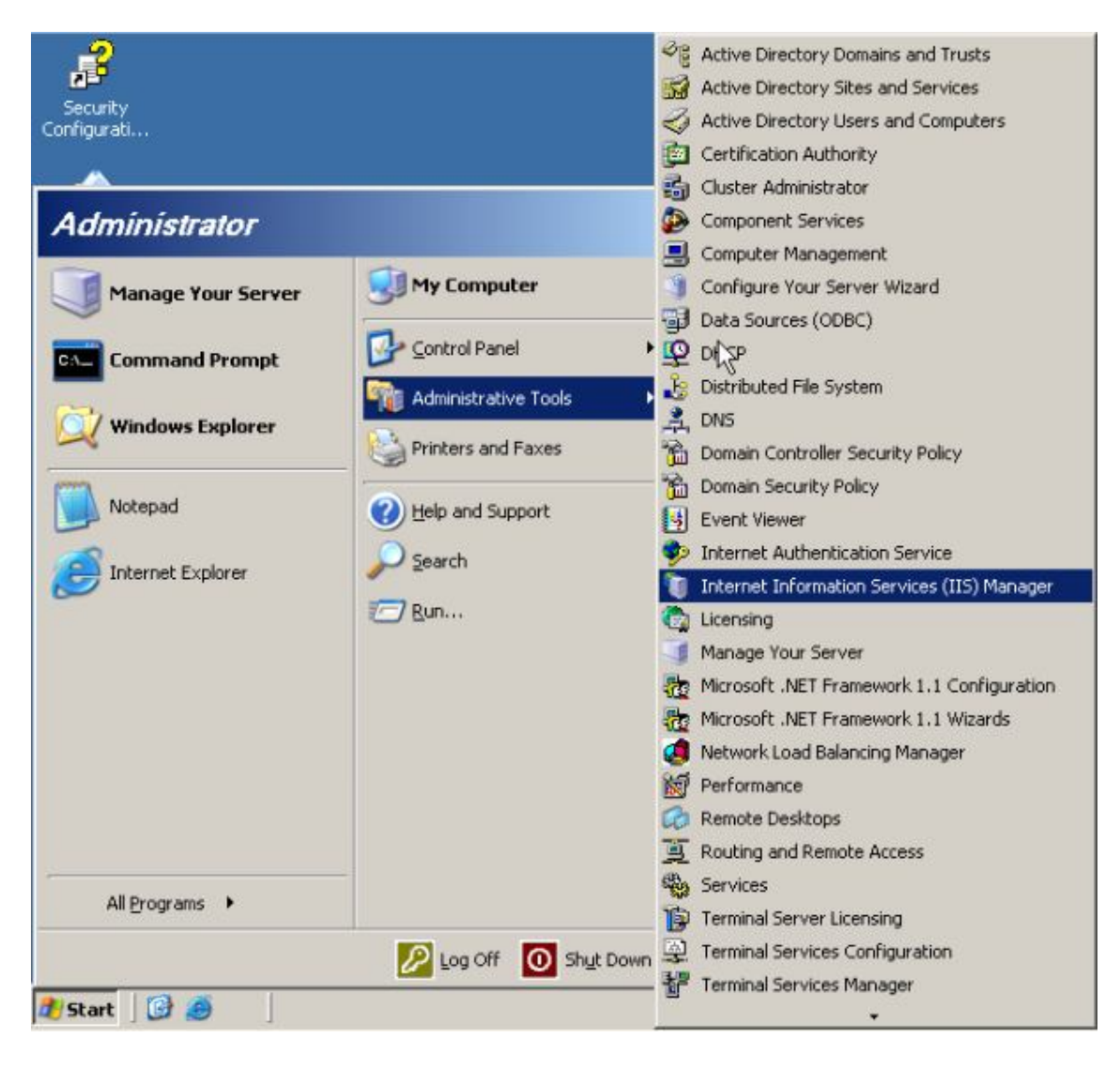

Chuột phải vào Web Sites ➤ New ➤ Web Site...

| 🔋 Internet                | Information Servic                      | es (IIS)       | Manager              |            |         |
|---------------------------|-----------------------------------------|----------------|----------------------|------------|---------|
| 🧐 <u>F</u> ile <u>A</u> d | tion <u>V</u> iew <u>W</u> indow        | w <u>H</u> elp |                      |            |         |
| ⇔ →   ि                   | I 🖬 🖻 🖻                                 | 1 🕄 🖸          |                      |            |         |
| internet                  | Information Services                    | Descript       | tion                 | Identifier | State   |
| DUY                       | (local computer)                        | Defa           | ault Web Site        | 1          | Running |
|                           | Web Sites                               |                |                      | J.         |         |
| 😐 🍎 📔                     | New                                     |                | Web Site             |            |         |
|                           | All Tas <u>k</u> s                      | •              | Web ≦ite (from file) |            |         |
|                           | ⊻iew<br>New <u>₩</u> indow from F       | Here           |                      |            |         |
|                           | Re <u>f</u> resh<br>Export <u>L</u> ist |                |                      |            |         |
|                           | Properties                              |                |                      |            |         |
|                           | <u>H</u> elp                            |                |                      |            |         |

### Chọn Next

| Web Site Creation Wizard | 2                                                                |
|--------------------------|------------------------------------------------------------------|
|                          | Welcome to the Web Site<br>Creation Wizard                       |
|                          | This wizard helps you create a new Web site on this<br>computer. |
|                          | To continue, click Next.                                         |
|                          | <u>Cancer</u>                                                    |

# Viết địa chỉ Web cấn tạo

| Web Site Desciption<br>Describe the Web site to help administ | rators identify it. | E Como |
|---------------------------------------------------------------|---------------------|--------|
| Type a description of the Web site.                           |                     |        |
| Description:<br>duongduy.yn                                   |                     |        |
|                                                               |                     |        |
|                                                               |                     |        |
|                                                               |                     |        |
|                                                               |                     |        |
|                                                               |                     |        |
|                                                               |                     |        |
|                                                               |                     |        |

Nhập địa chỉ IP và địa chỉ Web cần tạo, chọn Next

| ₩eb | Site Creation Wizard                                                                                    |
|-----|----------------------------------------------------------------------------------------------------|
| IP  | Address and Port Settings<br>Specify an IP address, port setting, and host header for the new Web site. |
|     | Enter the IP address to use for this Web site:                                                          |
|     | 192.168.1.54                                                                                            |
|     | ICP port this Web site should use (Default: 80):                                                        |
|     | duonaduy, yn                                                                                            |
|     | For more information, read the IIS product documentation.                                               |
|     | < Back Next > Cancel                                                                                    |

Chọn đương dẫn đến trang Web mà mình tạo ra.

| eb Site Creation Wizard                                                 |              |            |                   |
|-------------------------------------------------------------------------|--------------|------------|-------------------|
| Web Site Home Directory<br>The home directory is the root of your Web c | ontent subdi | rectories. | Canton and Canton |
| Enter the path to your home directory.                                  | ž            | Ś          |                   |
| Path:                                                                   |              |            |                   |
|                                                                         |              |            | Browse            |
| I Allow anonymous access to this Web site                               | •            |            |                   |
|                                                                         |              |            |                   |

# Nhấn **OK**

| Web Site Creation Wizard                           |                                                  | ×          |
|----------------------------------------------------|--------------------------------------------------|------------|
| Web Site Home Directo<br>The home directory is the | ry<br>e root of your Web content subdirectories. |            |
| Enter the path to your he                          | Browse For Folder                                | <u>?</u> × |
| Path:                                              | Web Site Creation Wizard                         |            |
| ,<br>I Allow anonymous ad                          | My Computer                                      |            |
|                                                    | Make New Folder OK                               | Cancel     |
| Web Site Creation Wizard                           | ru                                               | ×          |
| The home directory is the                          | e root of your Web content subdirectories.       |            |
| Enter the path to your h                           | Browse For Folder                                | <u>? ×</u> |

| Path:                | Web Site Creation Wizard                                                                                                    |   |
|----------------------|----------------------------------------------------------------------------------------------------|---|
| C Allow anonymous ac | Program Files     Program Files     Common Files     ComPlus Applications     Internet Explorer     NetMeeting     Outlook Express     Windows Media Player     Windows NT     Windows Update | 4 |

### Chọn Next

| e Creation Wizard                                  |                                                                                                    |                                                                                                    |                                                                                                    | ×                                                                                                    |
|----------------------------------------------------|----------------------------------------------------------------------------------------------------|----------------------------------------------------------------------------------------------------|----------------------------------------------------------------------------------------------------|----------------------------------------------------------------------------------------------------|
| Site Home Directory<br>ne home directory is the ro | ot of your Web co                                                                                                    | ntent subdired                                                                                                    | ctories.                                                                                                    |                                                                                                    |
| nter the path to your home                         | directory.                                                                                                    |                                                                                                    |                                                                                                    |                                                                                                    |
| athc                                               |                                                                                                    |                                                                                                    |                                                                                                    |                                                                                                    |
| :\Inetpub\www.root\duy                             |                                                                                                    |                                                                                                    |                                                                                                    | Browse                                                                                                    |
| Allow anonymous acces                              | ss to this Web site                                                                                                    |                                                                                                    |                                                                                                    |                                                                                                    |
|                                                    | e Creation Wizard<br>Site Home Directory<br>te home directory is the ro-<br>atter the path to your home<br>ath:<br>\Inetpub\www.root\duy<br>Allow anonymous access | e Creation Wizard<br>Site Home Directory<br>te home directory is the root of your Web co<br>ter the path to your home directory.<br>ath:<br>\\Inetpub\www.root\duy<br>Allow anonymous access to this \Web site | e Creation Wizard Site Home Directory te home directory is the root of your Web content subdirectory. the path to your home directory. th: \\Inetpub\www.root\duy Allow anonymous access to this Web site | e Creation Wizard Site Home Directory Ine home directory is the root of your Web content subdirectories. Inter the path to your home directory. Inter the path to your home directory. Interpub\www.root\duy |

### Chọn Next

| Web Site Creation Wizard                                                     | ×                                                                                                    |
|------------------------------------------------------------------------------|----------------------------------------------------------------------------------------------------|
| Web Site Access Permissions<br>Set the access permissions for this Web site. | and the second second s |
| Allow the following permissions:                                             |                                                                                                    |
| ₩ Bead                                                                       |                                                                                                    |
| 🗖 Run scripts (such as ASP)                                                  |                                                                                                    |
| Execute (such as ISAPI applications or CGI)                                  |                                                                                                    |
| ☐ <u>₩</u> rite                                                              |                                                                                                    |
| Erowse                                                                       |                                                                                                    |
|                                                                              |                                                                                                    |
| To complete the wizard, click Next .                                         |                                                                                                    |
|                                                                              |                                                                                                    |
| < Back                                                                       | Next > Cancel                                                                                                    |
|                                                                              |                                                                                                    |

Nhấn **Finish** 

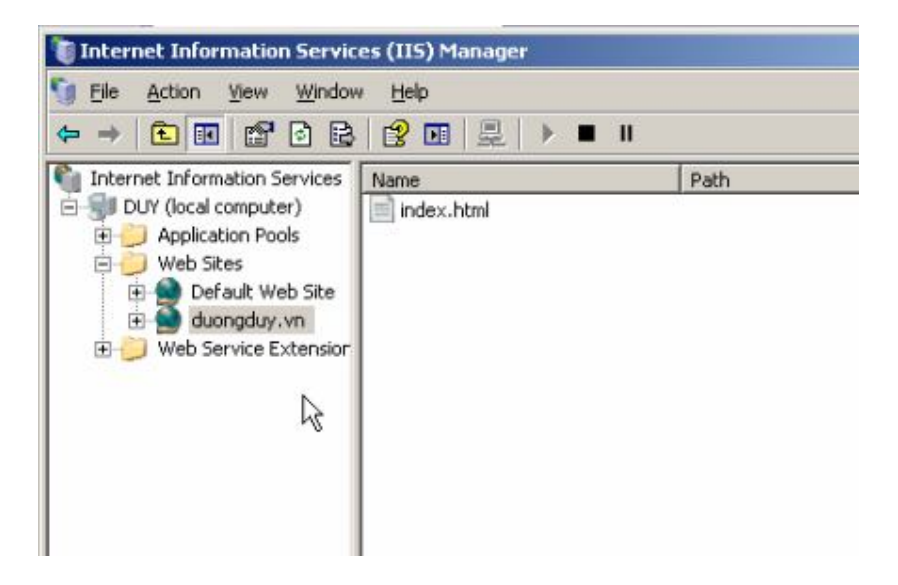

Chuột phải địa chỉ vừa tạo chọn **Properties** 

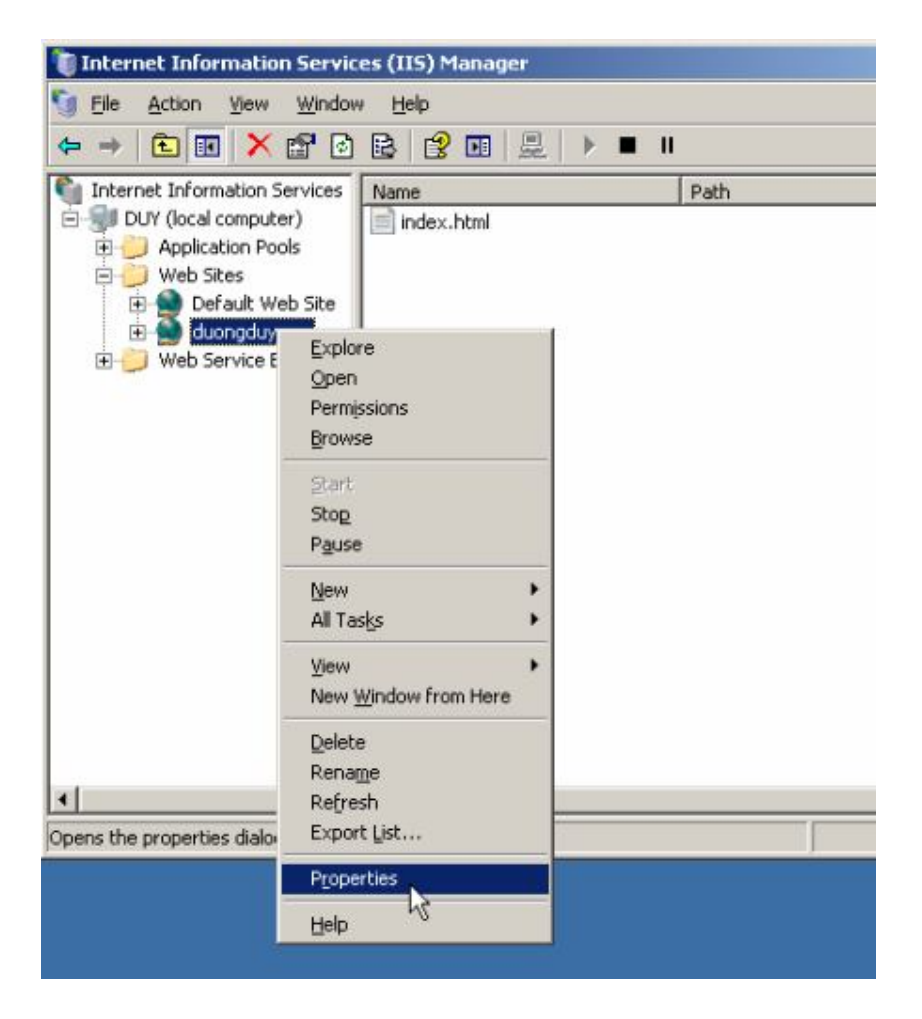

Chọn thẻ Home Directory, chọn đương dẫn đến chỗ lưu trang Web

| Documents                                                                                                    | Directory Security                                                                                                    | HTTP Headers                                     | Custom Errors         |
|----------------------------------------------------------------------------------------------------|----------------------------------------------------------------------------------------------------|--------------------------------------------------|-----------------------|
| Web Site                                                                                                    | Performance                                                                                                    | ISAPI Filters                                    | Home Directory        |
| The content for                                                                                                    | this resource should cor                                                                                                    | ne from:                                         |                       |
|                                                                                                    | A directory locate                                                                                                    | d on this computer                               |                       |
|                                                                                                    | C A share located o                                                                                                    | n another computer                               |                       |
|                                                                                                    | C A redirection to a                                                                                                    | URL                                              |                       |
| Local path:                                                                                                    | C:\Inetpub\www.ro                                                                                                    | oot\duy                                          | Brow                  |
|                                                                                                    |                                                                                                    |                                                  | Committee ( A diamont |
| A CRIME COLLEGE                                                                                                    |                                                                                                    | I COLLINGING                                     |                       |
| Read                                                                                                    | access                                                                                                    | I Log visits I Index this resource               | ce                    |
| I Script source<br>I Read<br>I Write                                                                                                    | access                                                                                                    | I Index this resource                            | ce                    |
| Read<br>Write<br>Directory bro                                                                                                    | e access                                                                                                    | I♥ Log visits<br>I♥ Index this resource          | ce                    |
| Script source<br>▼ Read<br>□ Write<br>□ Directory bro<br>Application settir                                                                           | veccess                                                                                                    | I♥ Log yisits<br>I♥ Index this resource          | ce                    |
| Scrip <u>c</u> source<br>Read<br>Write<br>Directory bro<br>Application settir<br>Application name                                                     | eaccess<br>owsing<br>hgs<br>e: Default Applica                                                                                                    | IV Log ysits<br>IV Index this resource           | ce<br>Remove          |
| Script source<br>Read<br>Write<br>Directory bro<br>Application settin<br>Application name<br>Starting point:                                          | access owsing hgs the Default Applica <duongduy.vn< td=""><td>IV Log yisits<br/>IV Index this resource<br/>ation</td><td>ce<br/>Remove</td></duongduy.vn<>              | IV Log yisits<br>IV Index this resource<br>ation | ce<br>Remove          |
| Script source<br>Read<br>Write<br>Directory bro<br>Application settin<br>Application name<br>Starting point:                                          | e access<br>owsing<br>ngs<br>:: Default Applica<br><duongduy.vn:< td=""><td>I Log yisits<br/>I Index this resource<br/>ation</td><td>Configuration</td></duongduy.vn:<> | I Log yisits<br>I Index this resource<br>ation   | Configuration         |
| Script source<br>Read<br>Write<br>Directory bro<br>Application settir<br>Application name<br>Starting point:<br>Execute germissi                      | access awsing ags constant Applications:                                                                                                    | IV Log yisits<br>IV Index this resource<br>ation | Configuration         |
| Script source<br>Read<br>Write<br>Directory bro<br>Application settir<br>Application name<br>Starting point:<br>Execute germissi<br>Application pool: | access wwsing hgs cluongduy.vn ions: DefaultAppPoo                                                                                                    | IV Log yisits<br>IV Index this resource<br>ation | Configuration         |
| Script source<br>Read<br>Write<br>Directory bro<br>Application settin<br>Application name<br>Starting point:<br>Execute germissi<br>Application pool: | access awsing ags cluongduy.vn: cluongduy.vn: pefaultAppPoo                                                                                                    | ation                                            | Configuration         |

# Nhấn **OK**

| Documents                                                      | Directory Security                                                     | HTTP Headers                                         | Custom Errors  |
|----------------------------------------------------------------|------------------------------------------------------------------------|------------------------------------------------------|----------------|
| Web Site                                                       | Performance                                                            | ISAPI Filters                                        | Home Directory |
| The content for                                                | this resource should con<br>A girectory locate<br>C. A share located o | ne from:<br>d on this computer<br>n another computer |                |
|                                                                | Browse For Folder                                                      |                                                      | ? ×            |
| Logal path:<br>Script source<br>Read<br>Write<br>Directory bro | Home Directory                                                         | (A:)                                                 | *              |
| Application settin                                             | E Cocal Disk                                                           | ients and Settings<br>ib<br>IminScripts              |                |
| Execute germiss                                                | E C WIND                                                               | am Files<br>DW5                                      |                |
|                                                                | Make New Folder                                                        | 94                                                   | Cancel         |
## Chọn thẻ **Documents**

| Web Site           | Performance                                            | ISAPI Filters        | Home Directory |
|--------------------|--------------------------------------------------------|----------------------|----------------|
| Documents          | Directory Security                                     | HTTP Headers         | Custom Errors  |
| ▼ Enable d         | efault content page                                    |                      |                |
| DD                 | efault.htm<br>efault.asp<br>dex.htm                    |                      | Add            |
|                    | Move Up                                                | Moye Down            |                |
| Append a server re | ocument footer<br>an HTML formatted footer t<br>turns. | o every document you | r Web          |
| Г                  |                                                        | Br                   | owse,          |
|                    |                                                        |                      |                |
|                    |                                                        |                      |                |
|                    |                                                        |                      |                |

Chọn Add

| Web Site              | Performance                          | ISAPI Filters        | Home Directory |
|-----------------------|--------------------------------------|----------------------|----------------|
| Documents             | Directory Security                   | HTTP Headers         | Custom Errors  |
| 🔽 Enable d            | afault content page                  |                      |                |
| Di                    | :fault.htm<br>:fault.asp<br>dex.htm  |                      | emove          |
| - Enable d            | Move Up                              | Moye Down            |                |
| Append a<br>server re | n HTML formatted footer to<br>turns. | o every document you | Web            |
| Г                     |                                      | B                    | 0W58           |
|                       |                                      |                      |                |
|                       |                                      |                      |                |
|                       |                                      |                      |                |
|                       |                                      |                      |                |

| Web Site                                | Performance        | ISAPI Filters        | Home Directory |
|-----------------------------------------|--------------------|----------------------|----------------|
| Documents                               | Directory Security | HTTP Headers         | Custom Errors  |
| 🔽 marakata dari                         |                    |                      | -              |
| Add Cont                                | ent Page           | ×                    |                |
| Default c                               | ontent page:       |                      | dd             |
| index.h                                 | tml                |                      |                |
| 1                                       |                    |                      | smove          |
|                                         | OK 📐 🤇             | Cancel               |                |
|                                         |                    |                      |                |
|                                         |                    |                      |                |
|                                         |                    |                      |                |
| Enable do                               | cument footer      |                      | -              |
| Enable do                               | ument footer       | o every document you | r Web          |
| Append ar server reti                   | ument footer       | o every document you | r Web          |
| F Enable do<br>Append ar<br>server retr | ument footer       | o every document you | r Web          |
| F Enable do<br>Append ar<br>server ret  | ument footer       | o every document you | r Web          |
| F Enable do<br>Append ar<br>server ret  | ument footer       | o every document you | r Web          |
| F Enable do<br>Append ar<br>server retr | cument footer      | o every document you | r Web          |
| F Enable do<br>Append ar<br>server reb  | ument footer       | o every document you | r Web          |
| F Enable do<br>Append ar<br>server reb  | ument footer       | o every document you | r Web          |

Xong chuyển lên đầu tiên

Viết index.html, chon OK

| TTWW MILL    | Performance           | ISAPI Filters         | Home Directory |
|--------------|-----------------------|-----------------------|----------------|
| Documents    | Directory Security    | HTTP Headers          | Custom Errors  |
| 🔽 Enable def | ault content page     |                       |                |
| Def          | ault.htm              |                       | Add            |
| ind          | auc.asp<br>ex.htm     |                       |                |
| ind          | ex.html               |                       | Remove         |
|              | Mitraulin             | Maus Dawn             |                |
|              |                       | mo <u>v</u> e pown    |                |
| Enable do    | ument footer          |                       |                |
| Append an    | HTML formatted footer | to every document you | r Web          |
| server reti  | ırns.                 |                       |                |
|              |                       | B                     | rowse          |
|              |                       |                       |                |
|              |                       |                       |                |
|              |                       |                       |                |
|              |                       |                       |                |
|              |                       |                       |                |

# Nhấn **OK**

| Web Site                 | Performance                                                       | ISAPI Filters       | Home Directory   |
|--------------------------|-------------------------------------------------------------------|---------------------|------------------|
| Documents                | Directory Security                                                | HTTP Headers        | Custom Errors    |
| Enable del               | Fault content page<br>ex.html<br>fault.htm<br>fault.asp<br>ex.htm | _                   | Add              |
| Enable do                | Move Up                                                           | Mo <u>v</u> e Down  |                  |
| Append ar<br>server reb  | n HTML formatted footer t<br>urns.                                | o every document yo | ur Web           |
| Append ar<br>server reti | n HTML formatted footer t<br>urns.                                | o every document yo | ur Web<br>Browse |
| Append ar<br>server reb  | n HTML formatted footer t<br>urns.                                | o every document yo | ur Web<br>Browse |
| Append ar<br>server ret  | 1 HTML formatted footer t<br>urns.                                | o every document yo | ur Web<br>Browse |
| Append ar<br>server reb  | 1 HTML formatted footer t<br>urns.                                | o every document yo | ur Web<br>Browse |

# 6. Cài đặt và Cấu hình DHCP6.1 Cài đặt DHCP

## Start ➤ Control Panel ➤ Add or Remove Programs

| Security<br>Configurati                                                                                  |                                                                                                    | <ul> <li>Accessibility Options</li> <li>Add Hardware</li> <li>Add as Descure Descured</li> </ul>                                                                                                    |
|----------------------------------------------------------------------------------------------------|----------------------------------------------------------------------------------------------------|----------------------------------------------------------------------------------------------------|
| Administrator<br>Manage Your Server<br>Command Prompt<br>Windows Explorer<br>Notepad<br>Promote Explorer | My Computer          My Computer         Control Panel         Administrative Tools         Printers and Faxes         Pleip and Support         Search         Run | <ul> <li>Add or Remove Programs</li> <li>Administrative Tools</li> <li>Automatic Updates</li> <li>Date and Time</li> <li>Display</li> <li>Folder Options</li> <li>Fonts</li> <li>Game Controllers</li> <li>Internet Options</li> <li>Keyboard</li> <li>Licensing</li> <li>Mouse</li> <li>Network Connections</li> <li>Phone and Modem Options</li> <li>Phone and Povices</li> <li>Power Options</li> <li>Power Options</li> <li>Scanners and Faxes</li> <li>Regional and Language Options</li> <li>Scheduled Tasks</li> <li>Sounds and Audio Devices</li> <li>Speech</li> </ul> |
| All <u>Programs</u>                                                                                      | 🖉 Log Off 🛛 Ofshut D                                                                                                    | Stored User Names and Passwords     System     La Taskbar and Start Menu     Windows Firewall                                                                                                    |

## Chon Add/Remove Windows Componts

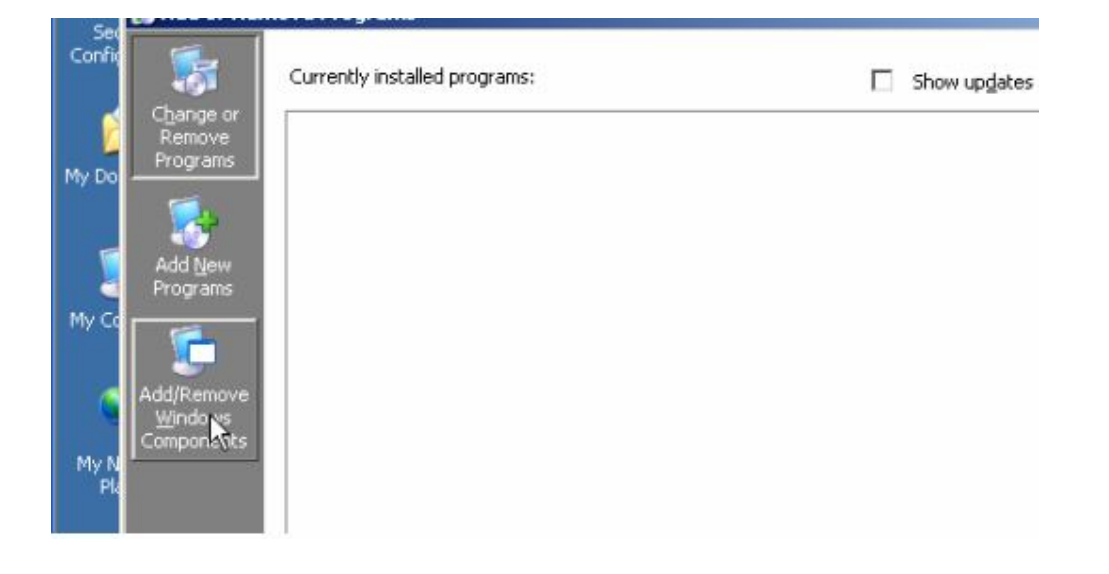

Chọn vào Networdking Servies, chọn Details...

| ndows Components                                                                     | poponente of Wir                         | dowo                                  |                                            | F           |
|--------------------------------------------------------------------------------------|------------------------------------------|---------------------------------------|--------------------------------------------|-------------|
|                                                                                      | iponents or wir                          | 100003.                               |                                            | U           |
| To add or remove a compo<br>part of the component will b<br>Details.                 | nent, click the c<br>e installed. To s   | heckbox. A shad<br>see what's include | ed box means that o<br>d in a component, c | nly<br>lick |
| Components:                                                                          |                                          |                                       |                                            |             |
| 🗹 🥌 Internet Explorer Er                                                             | hanced Security                          | y Configuration                       | 0.0 MB                                     | -           |
| 🔲 🚍 Management and M                                                                 | Ionitoring Tools                         |                                       | 6.1 MB                                     |             |
| 🗹 🚉 Networking Service                                                               | s                                        |                                       | 2.6 MB                                     |             |
| Cher Network File                                                                    | and Print Servic                         | es                                    | 0.0 MB                                     |             |
| Bemote Installation                                                                  | Services                                 |                                       | 2.0 MB                                     | -           |
| Description: Contains a va<br>Total disk space required:<br>Space available on disk: | riety of specialize<br>3.4 M<br>1815.7 M | ed, network-relate<br>18<br>18        | d services and proto                       | cols.       |
|                                                                                      |                                          |                                       | - 11                                       |             |

Chọn mục Dynamic Host Configuration Protocol (DHCP) và nhấn OK.

| Networking Services                                                                                                    | ×                                         |
|----------------------------------------------------------------------------------------------------|-------------------------------------------|
| To add or remove a component, click the check box. A shaded box me<br>of the component will be installed. To see what's included in a compone | ans that only part<br>ent, click Details. |
| Subcomponents of Networking Services:                                                                                                    |                                           |
| 🔲 🛃 Domain Name System (DNS)                                                                                                    | 1.6 MB 📥                                  |
| 🗹 😓 Dynamic Host Configuration Protocol (DHCP)                                                                                                | 0.0 MB                                    |
| 🗆 🚐 Internet Authentication Service                                                                                                    | 0.0 MB                                    |
| 🗆 📮 RPC over HTTP Proxy                                                                                                    | 0.0 MB                                    |
| 🗆 🚚 Simple TCP/IP Services                                                                                                    | 0.0 MB                                    |
| Windows Internet Name Service (WINS)                                                                                                    | 0.9 MB                                    |
| Description: Sets up a DHCP server that automatically assigns tempo<br>addresses to client computers on the same network.                     | rary IP                                   |
| Total disk space required: 3.4 MB                                                                                                    | Dietaile                                  |
| Space available on disk: 1815.8 MB                                                                                                    | <u>10</u> ,003,0110111                    |
| ОК                                                                                                    | Cancel                                    |

Trở lại hộp thoại Network Server chọn Next để tiếp tục.

| dows Components Wizard                                                                 |                                                                     |                                                 |           |
|----------------------------------------------------------------------------------------|---------------------------------------------------------------------|-------------------------------------------------|-----------|
| <b>√indows Components</b><br>You can add or remove com                                 | ponents of Windows.                                                 |                                                 | F         |
| To add or remove a compon<br>part of the component will be<br>Details.                 | ent, click the checkbox. A shad<br>installed. To see what's include | led box means that on<br>ed in a component, cli | ily<br>ck |
| <u>C</u> omponents:                                                                    |                                                                     |                                                 |           |
| 🗹 🥌 Internet Explorer Enł                                                              | nanced Security Configuration                                       | 0.0 MB                                          | -         |
| 🔲 🔲 🚉 Management and M                                                                 | onitoring Tools                                                     | 6.1 MB                                          |           |
| 🗹 🚼 Networking Services                                                                |                                                                     | 2.6 MB                                          |           |
| 🔲 🚉 Other Network File a                                                               | nd Print Services                                                   | 0.0 MB                                          |           |
| 🗌 🗖 🖳 Bemote Installation 9                                                            | Services                                                            | 2.0.MB                                          | -         |
| Description: Contains a vari<br>Total disk space required:<br>Space available on disk: | ety of specialized, network-relate<br>3.4 MB<br>1815.7 MB           | ed services and protoc                          | ols.      |
|                                                                                        | < <u>B</u> ack <u>N</u> ext >                                       | Cancel                                          | Help      |

Đợi cho máy cài đặt một lúc

|               |                                        |                               |                                   |                             | 2    |
|---------------|----------------------------------------|-------------------------------|-----------------------------------|-----------------------------|------|
| Configuring C | omponents                              |                               |                                   |                             |      |
| Setup is ma   | iking the configu                      | uration change                | s you requested                   |                             |      |
| to s          | Please wait while<br>everal minutes, ( | Setup configu<br>depending on | ures the compon<br>the components | ents. This may<br>selected. | take |
| Status: Co    | mpleting configu                       | uration of Clust              | er Service                        |                             |      |
|               |                                        |                               |                                   |                             |      |
|               |                                        |                               |                                   |                             |      |
|               |                                        |                               |                                   |                             |      |
|               |                                        |                               |                                   |                             |      |
|               |                                        |                               |                                   |                             |      |
|               |                                        |                               |                                   |                             |      |
|               |                                        |                               |                                   |                             |      |
|               |                                        |                               |                                   |                             |      |

# Nhấn **Finish**

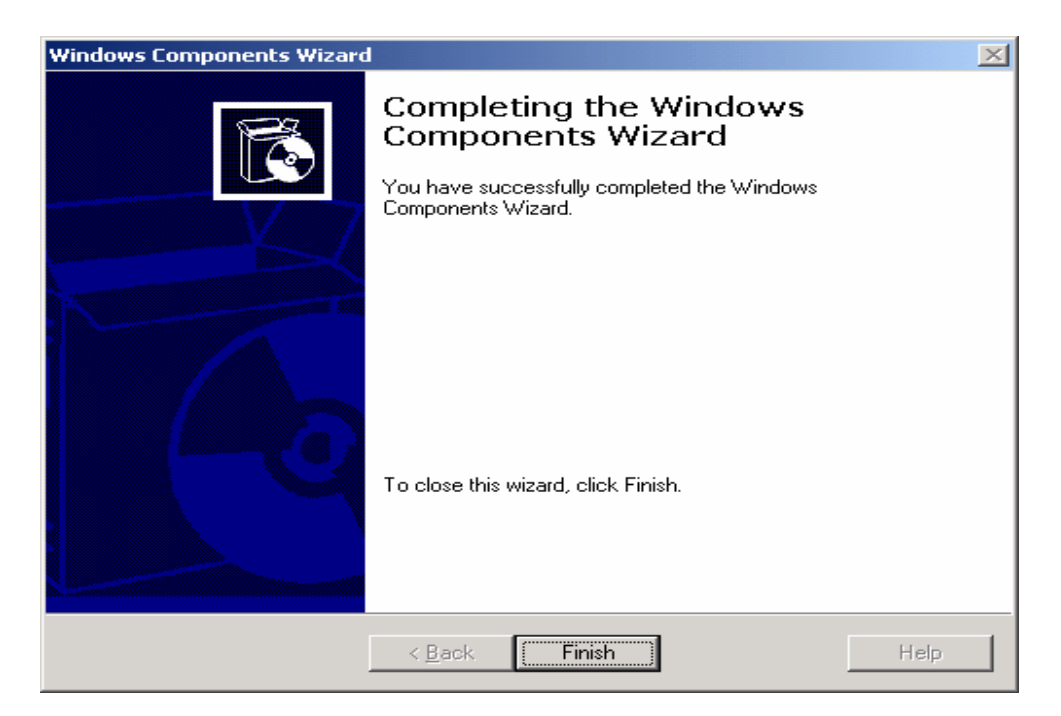

## 6.2 Cấu hình DHCP

Start/ Administrator tool / DHCP. Cửa sổ DHCP xuất hiện.

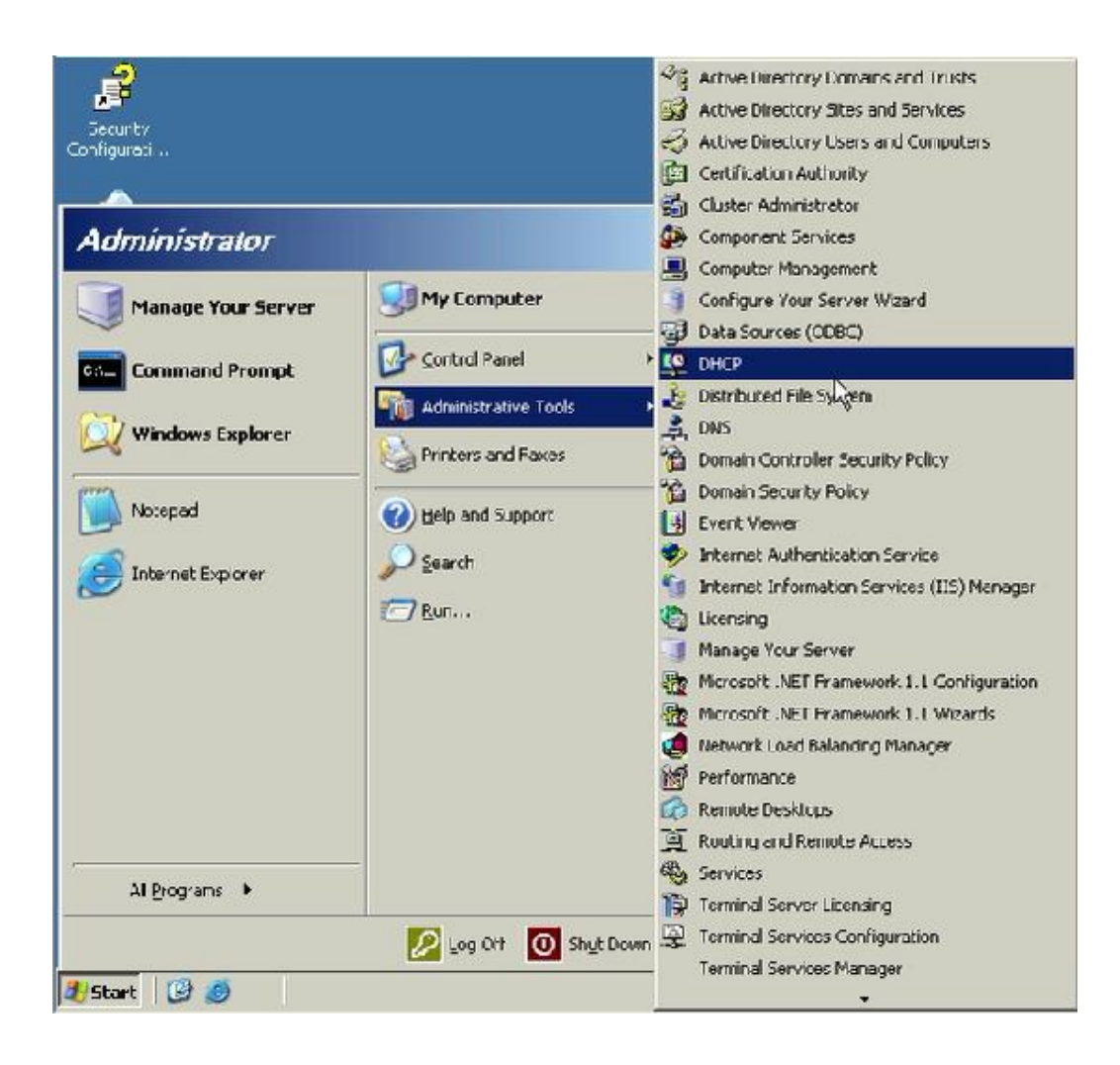

## Chọn Next để tiếp tục.

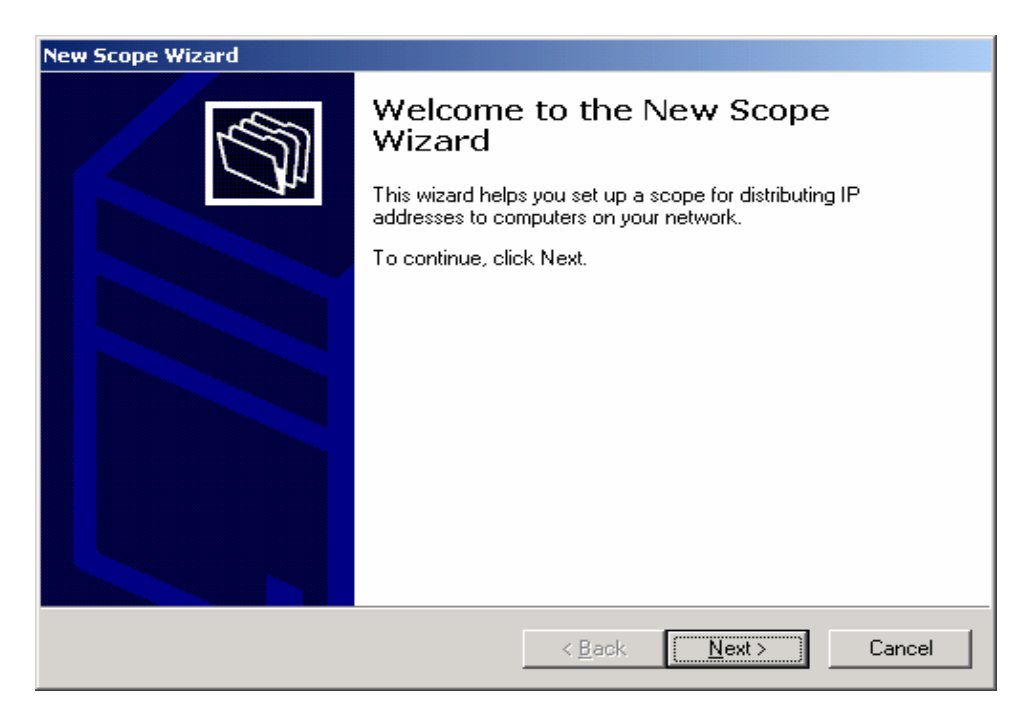

Nhấn phải chuột vào DHCP chọn Manege authorized servers...

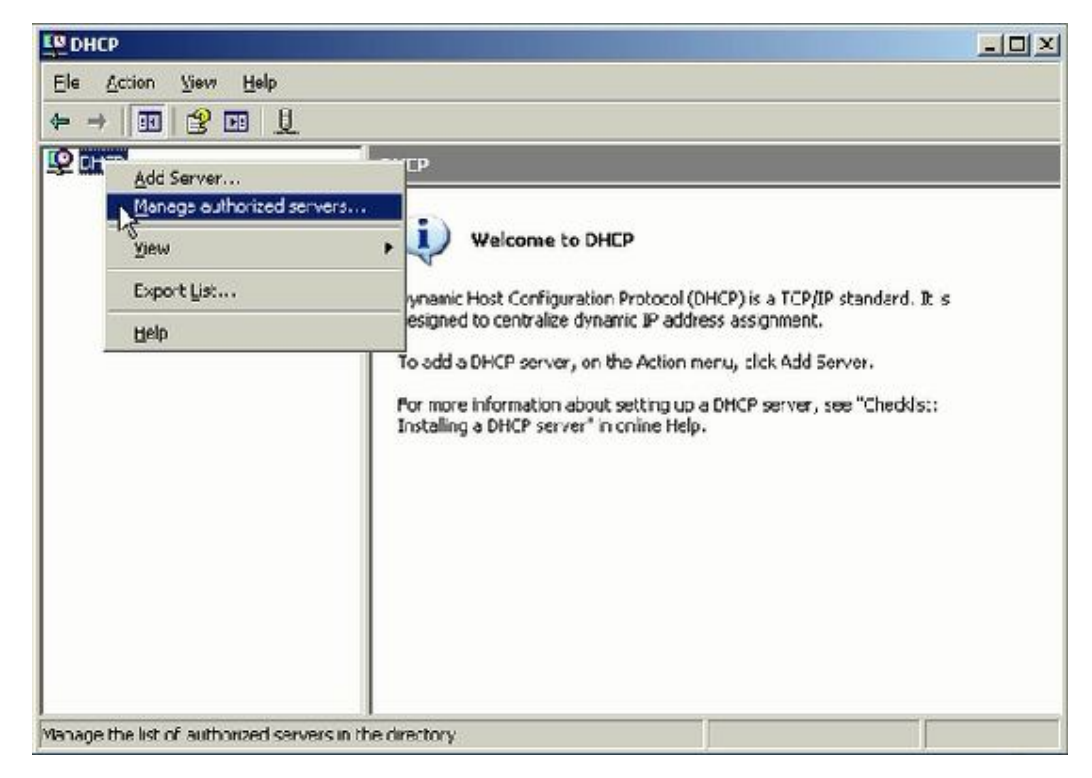

#### Chọn Authorize...

| Фрнср         |                    |                      |                         |                      |            |  |
|---------------|--------------------|----------------------|-------------------------|----------------------|------------|--|
| Ele Action    | ⊻ievr <u>H</u> elp |                      |                         |                      |            |  |
| ← →           | 2 🖬 👢              |                      |                         |                      |            |  |
| <b>Q</b> СНСР |                    | DHCP                 |                         |                      |            |  |
|               | Manage Auth        | orized Servers       |                         |                      | <u>? X</u> |  |
|               | Authorized DH      | CP servers:          |                         |                      |            |  |
|               | Name               |                      | IP Address              | Authori              | ze         |  |
|               |                    |                      |                         | Jnauth               | orze       |  |
|               |                    |                      |                         | Betro                | oh         |  |
|               |                    |                      |                         |                      | ddis::     |  |
|               |                    |                      |                         |                      |            |  |
|               | To add a com       | puter to the DHCP of | onsole, select the comp | uter, and then click | 0K.        |  |
|               |                    |                      |                         |                      |            |  |
|               |                    |                      | (                       | ок. <b>С</b> оо      | •          |  |
|               |                    |                      |                         |                      |            |  |
|               |                    |                      |                         |                      |            |  |
|               |                    |                      |                         |                      |            |  |
|               |                    |                      |                         |                      |            |  |
|               |                    |                      |                         |                      |            |  |

# Nhập tên địa chỉ

| horized <u>D</u> HCP servers:    | <b></b>                         | 213     |
|----------------------------------|---------------------------------|---------|
| Type the name or IP address of t | he DHCP server you want to auth | iorize. |
| duyl                             |                                 |         |
|                                  | С ОК С                          | ancel   |
|                                  |                                 |         |

Nhập địa chỉ IP của máy Server vào và nhấn OK

| ana  | ge Authorize                   | d Servers                                                            | ?       |
|------|--------------------------------|----------------------------------------------------------------------|---------|
| Auth | Confirm Auth                   | orization                                                            | ?×      |
| - A  | The following<br>corrections b | DHCP server will be authorized. Enter any nece<br>elow and click OK. | ssary 🖄 |
|      | <u>N</u> ame:                  | duy.duongduy.com.vn                                                  |         |
|      | I <u>P</u> address:            | 192.168.1.50                                                         |         |
| T    |                                | OK C.                                                                | ncel    |
| 1    |                                | OK.                                                                  | Close   |

| Name                        | IP Address                    | Authorize             |
|-----------------------------|-------------------------------|-----------------------|
| duy.duongduy.com.vn         | 192.168.1.50                  | Unauthorize           |
|                             |                               | Refresh               |
|                             |                               |                       |
| o add a computer to the DHC | P console, select the compute | r, and then click OK. |

Chọn phải chuột vào tên mà ta vừa chọn, chọn New Scope...

| Le DHCP               |                                                  |        |              |
|-----------------------|--------------------------------------------------|--------|--------------|
| Eile Action View Help |                                                  |        |              |
| ⇐ ⇒ 🗈 📧 🗙 😭 🖸         | 2 🖬 📮                                            |        |              |
| DHCP                  | duy.duongduy.con                                 | 1.vn [ | 192.168.1.   |
| Server Options        | Display Statistics                               |        |              |
|                       | New Scope                                        |        |              |
|                       | Xew Multicast Scope                              | 1      | lehozzar sz  |
|                       | Backup                                           |        | ust create   |
|                       | Restore                                          |        | hed.         |
|                       | Reconcile All Scopes                             |        | e Action me  |
|                       | Unauthorize                                      |        | t setting up |
|                       | Define User Classes                              |        |              |
|                       | Define Vendor Classes.<br>Set Predefined Ontions |        |              |
|                       |                                                  |        | -            |
|                       | All Tasks                                        |        |              |
|                       | ⊻iew                                             | +      |              |
|                       | Delete                                           |        |              |
|                       | Refresh                                          |        |              |
|                       | Properties                                       |        |              |
| Create a new scope    | Help                                             |        |              |

Hộp thoại tiếp theo nhấn Next

| New Scope Wizard |                                                                                                    |
|------------------|----------------------------------------------------------------------------------------------------|
|                  | Welcome to the New Scope<br>Wizard<br>This wizard helps you set up a scope for distributing IP<br>addresses to computers on your network.<br>To continue, click Next. |
|                  | <back next=""> Cancel</back>                                                                                                    |

Trong hộp thoại **IP Address Range**, ta nhập địa chỉ IP đầu và cuối cần cấp phát, chọn **Next** 

| ew Scope Wizard                                          |                                                                     |
|----------------------------------------------------------|---------------------------------------------------------------------|
| IP Address Range<br>You define the scope<br>addresses.   | address range by identifying a set of consecutive IP                |
| Enter the range of ad                                    | dresses that the scope distributes.                                 |
| Start IP address:                                        | 192.168.1.100                                                       |
| End IP address:                                          | 192.168.1.254                                                       |
| IDs and how many bi<br>length or as an IP add<br>Length: | s to use for the host ID. You can specify the subnet mask by dress. |
| Sybnet mask:                                             | 255.255.255.0                                                       |
|                                                          |                                                                     |
|                                                          |                                                                     |
|                                                          |                                                                     |

Hộp thoại Add Exclusions, viết địa chỉ IP mà ta không muốn cấp phát và Add

| Type the IP address<br>address, type an add | range that you want to exclude. If you want to exclude a single<br>Iress in Start IP address only. |
|---------------------------------------------|----------------------------------------------------------------------------------------------------|
| Start IP address:                           | End IP address:                                                                                    |
| 192.168.1.1                                 | 00 192.168.1.110 Add                                                                               |
| Excluded address ra                         | nge:                                                                                               |
|                                             | Remoye                                                                                             |
|                                             |                                                                                                    |
|                                             |                                                                                                    |
|                                             |                                                                                                    |
|                                             |                                                                                                    |

# Tiếp theo nhấn Next

| New Scope Wizard                                                       |                                                                                                 |
|------------------------------------------------------------------------|-------------------------------------------------------------------------------------------------|
| Add Exclusions<br>Exclusions are addres<br>server.                     | ses or a range of addresses that are not distributed by the                                     |
| Type the IP address ra<br>address, type an address<br>Start ID address | inge that you want to exclude. If you want to exclude a single<br>ass in Start IP address only. |
|                                                                        | Add                                                                                             |
| Excluded address ran                                                   | je:                                                                                             |
| 192.168.1.100 to 192                                                   | 168.1.110 Remove                                                                                |
|                                                                        |                                                                                                 |
|                                                                        |                                                                                                 |
|                                                                        |                                                                                                 |
|                                                                        |                                                                                                 |
|                                                                        |                                                                                                 |
|                                                                        | < Back Next Cancel                                                                              |
|                                                                        |                                                                                                 |

Hộp thoại Leas Duration thời gian cấp IP cho máy clien, chọn Next

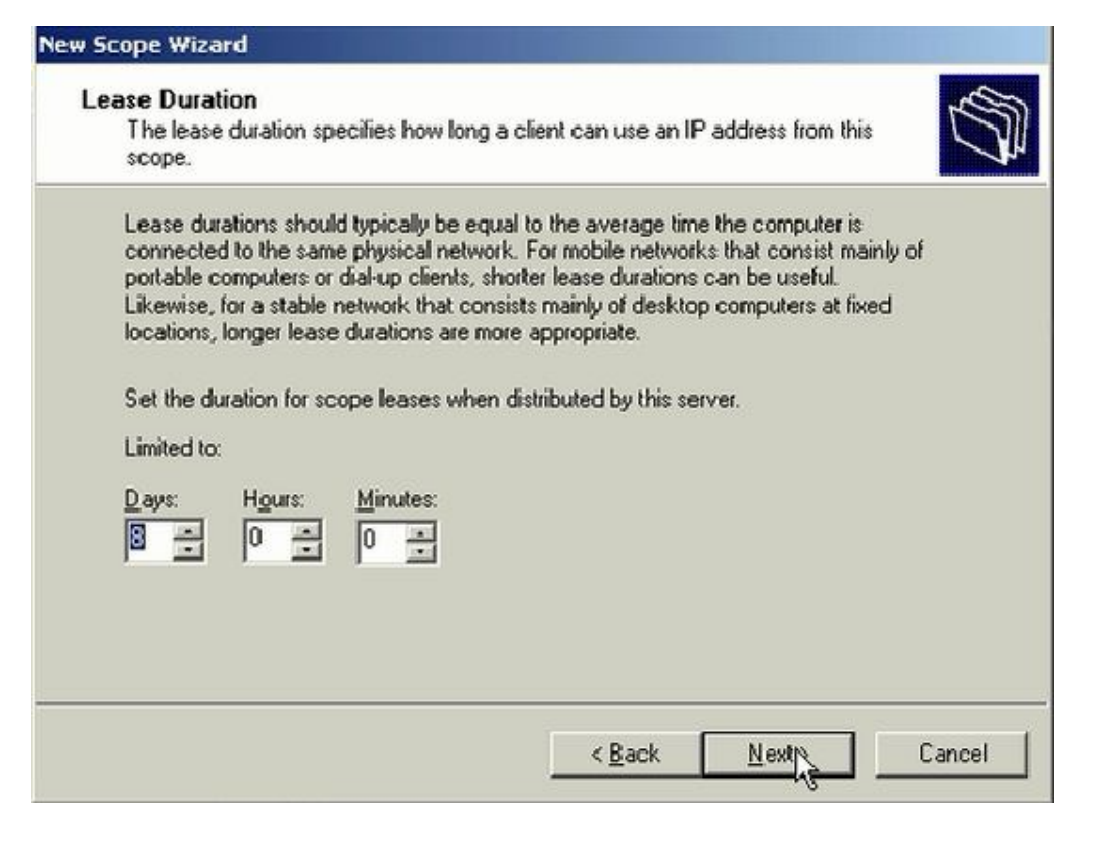

Trong hộp thoại **Configure DHCP Options** chọn Yes. I want to configure these options now, và nhấn **Next** 

| New Scope Wizard                                                                                                    |   |
|----------------------------------------------------------------------------------------------------|---|
| Configure DHCP Options<br>You have to configure the most common DHCP options before clients can use the<br>scope.                                                        | D |
| When clients obtain an address, they are given DHCP options such as the IP<br>addresses of routers (default gateways), DNS servers, and WINS settings for that<br>scope. |   |
| The settings you select here are for this scope and override settings configured in the<br>Server Options folder for this server.                                        |   |
| Do you want to configure the DHCP options for this scope now?                                                                                                    |   |
| Yes, I want to configure these options now                                                                                                    |   |
| No. I will configure these options later                                                                                                    |   |
| < <u>B</u> ack <u>Next</u> Cancel                                                                                                    |   |

# Nhập địa chỉ Default Gateway, nhấn Add

| To add an IP address for | a router used by clien | its, enter the addre | ess below. |  |
|--------------------------|------------------------|----------------------|------------|--|
| 192.168.1.1              | Adr                    |                      |            |  |
|                          | Bemove                 |                      |            |  |
|                          | Up                     |                      |            |  |
|                          | Dgwn                   |                      |            |  |
| 1                        |                        |                      |            |  |

## Nhấn Next

| To add an IP addre | iss for a rout | er used by cl  | ients, enter th | e address | s below. |  |
|--------------------|----------------|----------------|-----------------|-----------|----------|--|
|                    |                | Add            |                 |           |          |  |
| 192.168.1.1        |                | <u>R</u> emove |                 |           |          |  |
|                    |                | Цр             |                 |           |          |  |
|                    |                | Dgym           |                 |           |          |  |
|                    |                |                |                 |           |          |  |

#### Trong hộp thoạ **Domain Name and DNS Servers**, ta viết địa chỉ IP của máy Server nhấn **Add** và nhấn **Next**

| v Scope Wizard                                                          |                                                                                                 |              |
|-------------------------------------------------------------------------|-------------------------------------------------------------------------------------------------|--------------|
| Domain Name and DNS<br>The Domain Name Syst<br>clients on your network. | Servers<br>em (DNS) maps and translates domain names used by                                    | Day -        |
| You can specify the parent d<br>DNS name resolution.<br>Parent domain:  | Iomain you want the client computers on your network to use f                                   | or           |
| To configure scope clients to                                           | o use DNS servers on your network, enter the IP addresses for                                   | those        |
| servers.<br>Server name:                                                | IP address:                                                                                     |              |
| servers.<br>Server name:                                                | IP address:<br>192.168.1.50                                                                     | 1            |
| servers.<br><u>S</u> erver name:                                        | I <u>P</u> address:<br>192 . 168 . 1 . 50<br>Resolve<br>Berro                                   | l<br>Ve      |
| server name:                                                            | IP address:           192.168.1.50           Resolve           Berno           Up           Dgw | i<br>ve<br>n |

Trong hôp thoại Activate Scope chọn Yes, I want to activate this scope now, chọn Next

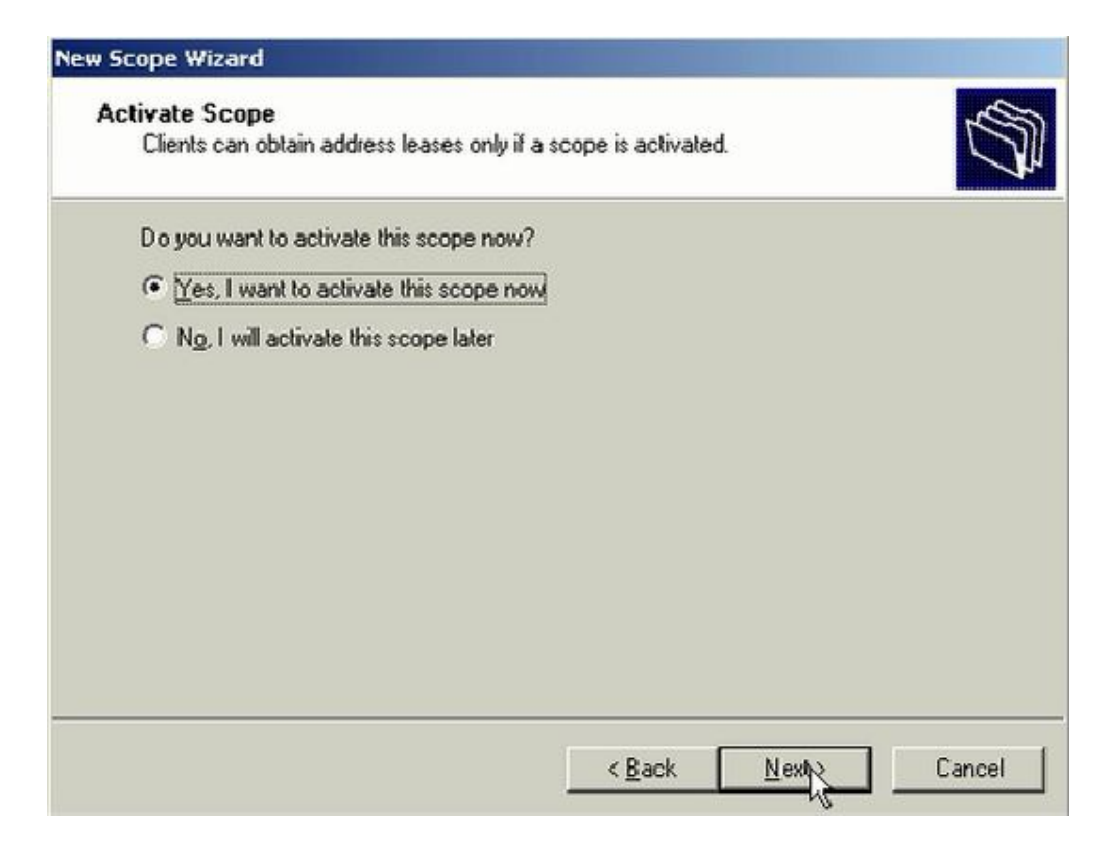

Nhấn Finish để hoàn thành cài đặt

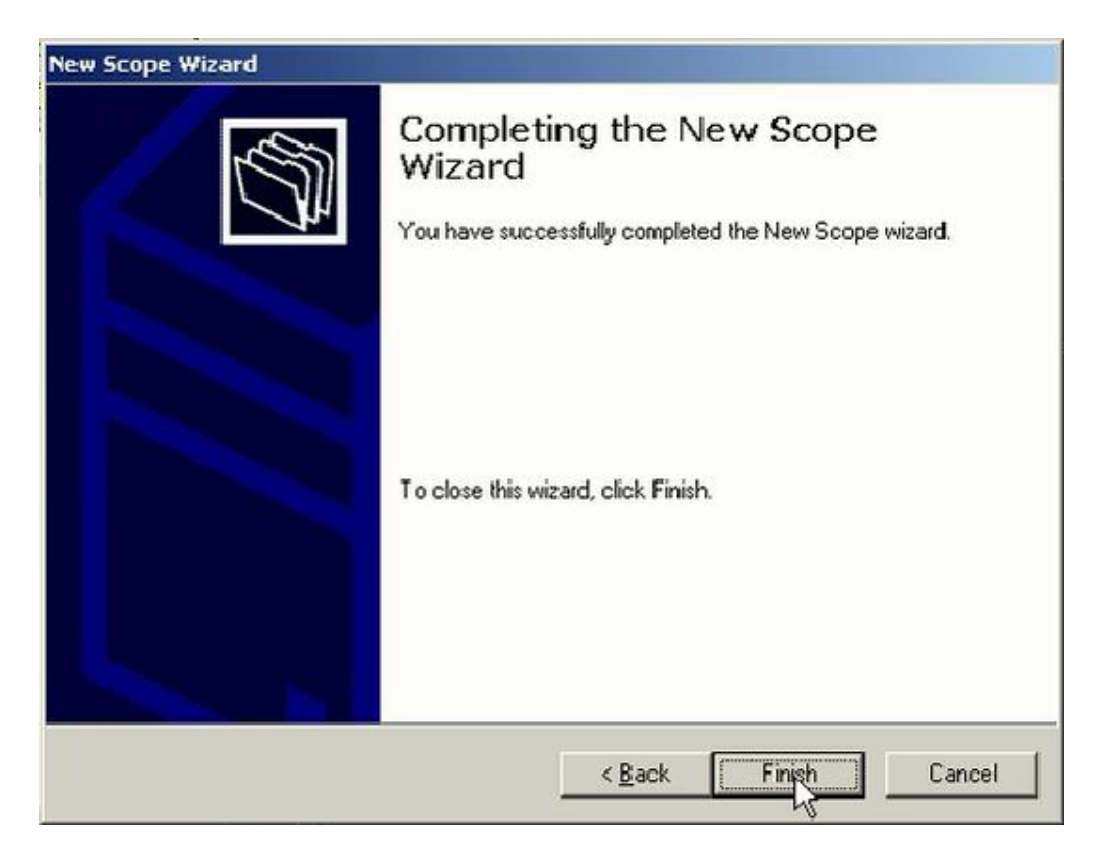

| Le dhcp                                                                                                    |                                |                                |                                               |  |  |
|----------------------------------------------------------------------------------------------------|--------------------------------|--------------------------------|-----------------------------------------------|--|--|
| Eile Action View Help                                                                                                    |                                |                                |                                               |  |  |
|                                                                                                    | 1   🔆                          |                                |                                               |  |  |
| P DHCP                                                                                                    | Address Pool                   |                                |                                               |  |  |
| Output: Comparison of the second second s | Start IP Address               | End IP Address                 | Description                                   |  |  |
| Address Pool<br>C Address Leases<br>C Address Leases<br>C Address Leases<br>C C Address Cons<br>C C Address Cons<br>C C C C C C C C C C C C C C C C C C C                                                                                                     | 192.168.1.100<br>192.168.1.100 | 192.168.1.254<br>192.168.1.110 | Address range for dis<br>IP Addresses exclude |  |  |
| R                                                                                                    |                                |                                |                                               |  |  |